### TransCAD基本操作

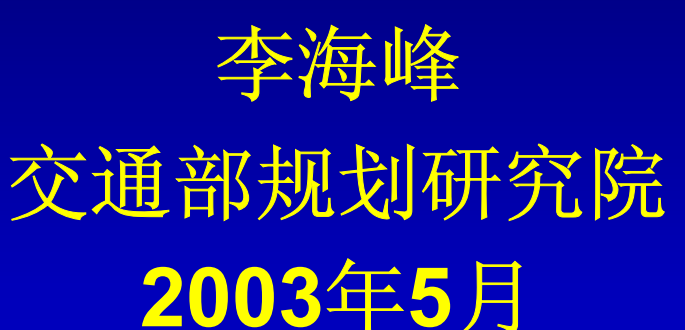

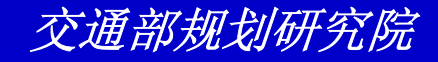

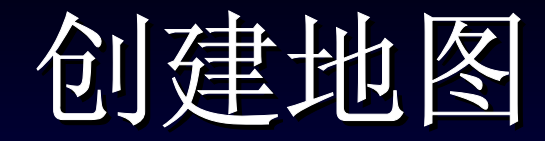

#### TransCAD 使用存储在你计算机,CD-ROM或 文件服务器中的地理文件数据来绘制地图。当 你打开一个或多个地理文件,TransCAD创建 一个新地图窗口来显示所有的层。你可以使用 命令和工具来改变显示在地图上的地理区域。

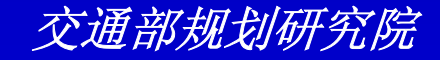

### 练习: 创建一个新地图

- 选择File-Open或单击工具条上的 ₪
- 从List File of Type下拉列表中选择 Geographic File
- 从Tutorial文件夹中选择文件名 NES\_PLC.CDF并按住Ctrl键单击 NESOUTH.CDF来加亮两个文件

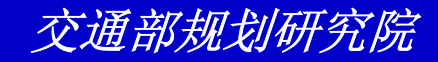

练习: 创建一个新地图

| File Open        |                        |                                 |                          | ? 🗙       |  |  |
|------------------|------------------------|---------------------------------|--------------------------|-----------|--|--|
| Look <u>i</u> n: | 🚞 Tutorial             | -                               | - 🗈 💣 💷 -                |           |  |  |
|                  | SHWY                   | 🇭 PLAN_NET                      | 🕒 SAN_FRAN               | 🍠 STOPS   |  |  |
|                  | 🚫 NES_HWY              | 🇭 PLAN_TAZ                      | 🔵 SF_BLKGP               | 🍠 STOREBI |  |  |
| 我最近的文档           | NES_PLC                | 🕙 POK_STR                       | 🌖 SF_WATER               | STORELI   |  |  |
|                  | S NES_RAIL             | 🔵 PROV_HWY                      | 🍠 SHIP_RTE               | 🔵 TP_STR  |  |  |
|                  | S NESOUTH              | 🔵 RCMD_STR                      | SLC_STR                  | 🍠 transi  |  |  |
| 桌面               | 📀 NEWHASTR             | 🔵 REGCNTY                       | 🍠 SolidWaste             | 🍠 transi  |  |  |
|                  | S NY_CNTY              | 🔵 REGSTATE                      | \ominus SP_PNTS          | 🍠 UrbanS  |  |  |
|                  | S NY_RAIL              | 🔵 RI_CNTY                       | SP_PNTS2                 | 🕒 UTOWN_: |  |  |
| 我的文档             | STATE                  | 🚫 RI_HWY                        | \ominus SP_PNTS3         | 🍠 ОТОЧИ_: |  |  |
|                  | SPLY 🚫 NYC_SPLY        | \ominus RI_PLC                  | SP_PNTS4                 | 🚫 VRMT_H  |  |  |
|                  | S NYCRESTS             | 🔵 romel andmark                 | SP_PNTS5                 | 💋 VT_MCD  |  |  |
| 我的电脑             | S PARCEL               | 🔵 romestreet                    | SP_STR                   | S VTBAL   |  |  |
| <u> </u>         | Sarcelbldg             | 🔵 romewater                     | 🍠 SPRINGTR               | 🍠 VTHWY   |  |  |
|                  | Parcelonts             | SRTS_PTS                        | STATES                   | 🚫 WA_DEMJ |  |  |
| 网上邻居             | Parcels                | 🍠 San Diego To LA               | 🜖 sthca_county           | 🚫 ЖА_НЖҮ  |  |  |
|                  | <                      |                                 |                          | >         |  |  |
|                  | File <u>n</u> ame:     | "NESOUTH. CDF" "NES_PLC. CDF"   |                          |           |  |  |
|                  | Files of <u>t</u> ype: | Geographic File (*.cdf;*.d      | Cancel                   |           |  |  |
|                  |                        | 🔽 Open as <u>r</u> ead-only 🔽 ( | Open for exclusive acce: |           |  |  |

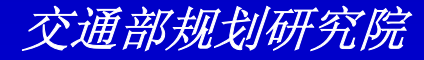

### 练习: 创建一个新地图

- 单击Open。TransCAD显示县地图以及 New England南部的一些地点
- 选择File-Close并单击No来关闭地图不保 存任何东西。

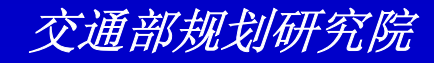

练习:创建-一个新地图

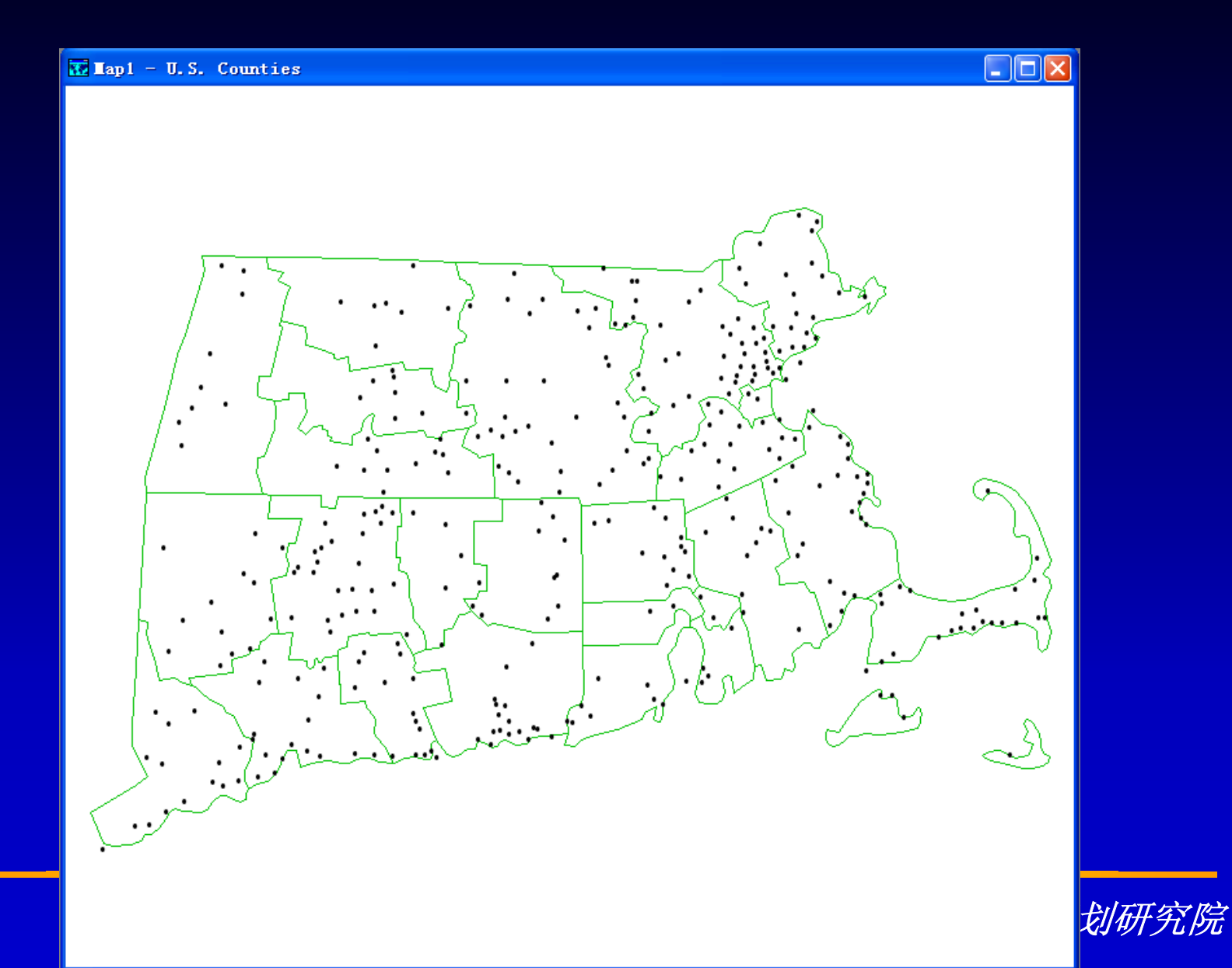

## 改变比例尺和中心

- 放大选择的区域
  - 单击工具框中的 ◙ 来激活Zoom In工具
  - 在你想查看的地图部分拖拽一个长方形
- 双倍放大地图要素
  - 单击工具框中的 ≤ 来激活Zoom In工具
  - 单击你想放大的位置

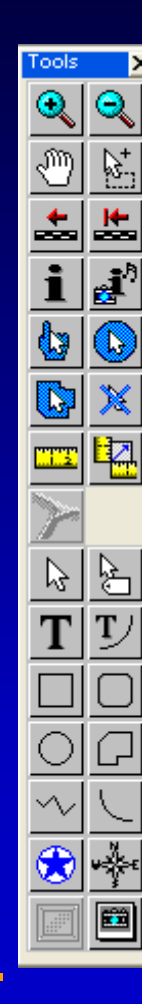

## 改变比例尺和中心

- 将地图要素缩小一半
  - 単击工具框中的 및 来激活Zoom Out工具
  - 单击你最感兴趣的位置
- 缩小地图的指定区域
  - 单击工具框中的 ≤ 来激活Zoom In工具
  - 在你想查看的地图部分拖拽一个长方形

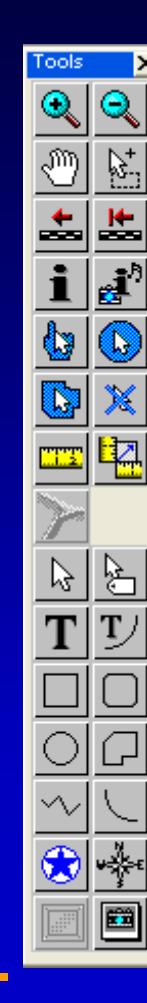

# 改变比例尺和中心

### • 改变地图的中心

- 单击工具框中的 💿 来激活Pan工具
- 将鼠标放置在地图的任一位置并按住鼠标键 - 将地图拖曳到一新位置并释放鼠标
- 返回到地图的前一比例尺和中心
   *选择Map-Previous Scale或单击工具框中的* ▲
- •恢复初始的比例尺和中心
  - 选择Map-Initial Scale或单击工具框中的 🖿

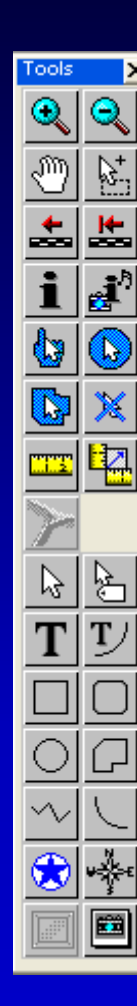

练习: 在地图上移动

- 选择File-Open或单击工具条上的 □,然 后打开Tutorial文件夹中的地图文件 Locator.MAP
- 单击Zoom In工具 ◙ 然后单击地图上的任 一位置。
- 在地图任一部分拖拽一长方形
- 选择Map-Previous Scale或单击 来恢 复上一步的比例尺和中心

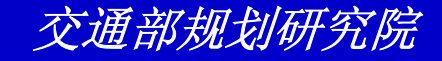

练习: 在地图上移动

| File Open                                                                                                    |                                                                                                    |                                                                                                    |                                                                                                    |                                                                                                    | ? 🗙                                                                   |
|----------------------------------------------------------------------------------------------------|----------------------------------------------------------------------------------------------------|----------------------------------------------------------------------------------------------------|----------------------------------------------------------------------------------------------------|----------------------------------------------------------------------------------------------------|-----------------------------------------------------------------------|
| Look <u>i</u> n:                                                                                                    | 🛅 Tutorial                                                                                                    |                                                                                                    | ▼ ← €                                                                                                    | 💣 🎟 <b>-</b>                                                                                                    |                                                                       |
| ました<br>我最近的文档<br>していた<br>東面<br>の<br>文档<br>で<br>支<br>前<br>文档<br>で<br>、<br>、<br>、<br>、<br>、<br>、<br>、<br>、<br>、<br>、<br>、<br>、<br>、 | my<br>ADJUST<br>ARC_RTE<br>BESTROUT<br>BOS_HWY<br>CALCULAT<br>CALCULAT<br>CALCULAT<br>CONFLATE<br>CONFLATE<br>CONFLATE<br>CONTOUR<br>CONTOUR<br>CONTOUR<br>CONSELECT<br>DENSITY<br>EDITDATA | ENHANCE<br>EUROPE<br>Feedback<br>FINDADDR<br>FINDRI<br>FINDRI<br>GAPS<br>FLINTBRY<br>FLINTBRY<br>FLINTBRY<br>FLINTBRY<br>FLINTBRY<br>FILINTBRY<br>FILINTBRY<br>FILINTBRY<br>FILINTBR<br>FILINTCE<br>FILINTCE<br>FILINTO<br>FILINTO<br>FILINTS | LINK<br>LINK<br>LOWER48<br>LOWER48<br>LRS<br>LRS_2<br>LRS_QRY<br>M_PATH<br>MAN_BUS<br>MAN_BUS<br>MAN_LIP<br>MAN_COST<br>MILEPOST<br>MIN_COST<br>MIN_COST<br>MIN_COST<br>MIN_COST<br>MIN_COST<br>MIN_COST<br>MIN_COST<br>MIN_COST<br>MIN_COST<br>MIN_COST<br>MIN_COST<br>MIN_COST<br>MIN_COST<br>MIN_COST<br>MIN_COST<br>MIN_COST<br>MIN_COST<br>MIN_COST<br>MIN_COST<br>MIN_COST<br>MIN_COST<br>MIN_COST | NET_PI<br>NICAU<br>NICAU<br>NICOR<br>NICCIT<br>NICOR<br>NICST<br>NICST<br>NICS | ART<br>TO<br>AW<br>Y<br>YLE<br>AY<br>AY<br>and Ride<br>IS<br>LAN<br>H |
| 网上邻居                                                                                                    | EL_PASO                                                                                                    | tegend                                                                                                    | III NESOUTHV                                                                                                    | 📆 SHIPP:                                                                                                    | ING                                                                   |
|                                                                                                    | File name:                                                                                                    | locator                                                                                                    |                                                                                                    | •                                                                                                    | Open                                                                  |
|                                                                                                    | Files of <u>t</u> ype:                                                                                                    | Map, Dataview, Fi                                                                                                    | gure, Layout                                                                                                    | -<br>-                                                                                                    | Cancel                                                                |
|                                                                                                    |                                                                                                    | C Open as read-only                                                                                                    |                                                                                                    | _                                                                                                    |                                                                       |

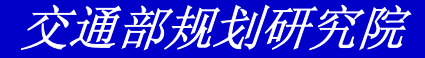

练习: 在地图上移动

- 单击Zoom Out工具 
   然后单击地图上的 任一位置。
- 单击Pan工具 
   ⑦ ,然后单击地图上任一地 方,将地图拖到一新位置并释放鼠标键
- ・选择Map-Initial Scale或单击 来恢复到 地图的原始比例尺和中心
- •选择File-File来关闭地图。

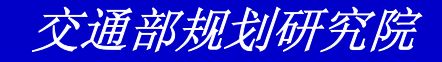

练习: 在地图上移动

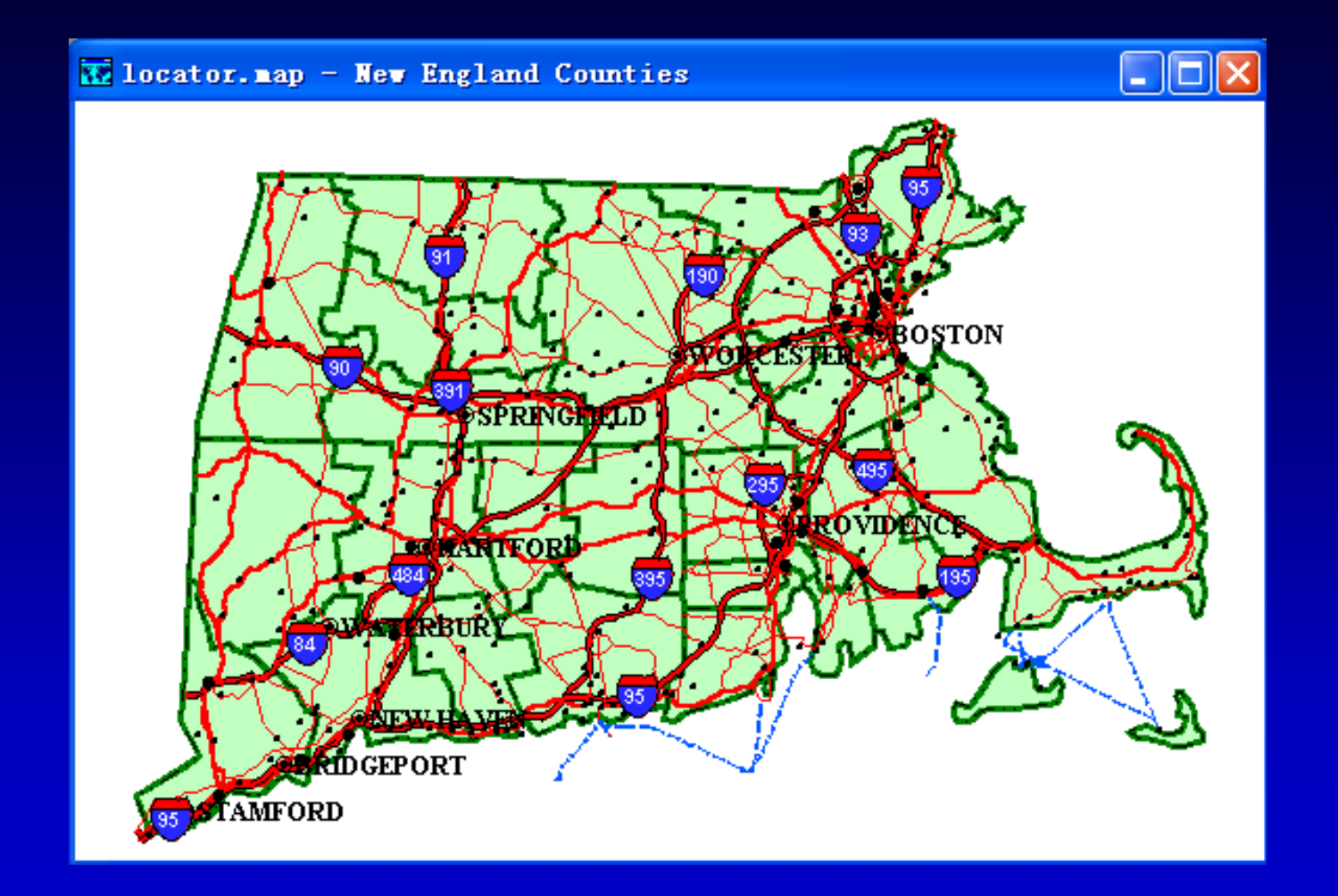

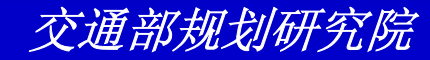

练习: 使用地图定位

- 选择File-Open或单击工具条上的 □,然 后打开Tutorial文件夹中的地图文件 Locator.MAP
- 选择Map-Locator来显示Map Locator Setting对话框
- 在Contents下单击Use Current Map,单 击Scale下的Initial Scale,并在 Percentage of Map Width框中输入"35"
- 单击OK

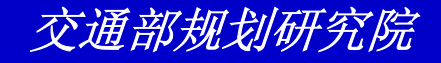

练习: 使用地图定位

| 🛙 🗛 Locator Settings 🛛 🔀            |  |  |  |  |
|-------------------------------------|--|--|--|--|
| Contents                            |  |  |  |  |
| <ul> <li>Use Current Map</li> </ul> |  |  |  |  |
| O Use Layer                         |  |  |  |  |
| Scale                               |  |  |  |  |
| Initial Scale                       |  |  |  |  |
| C Current Scale                     |  |  |  |  |
| C Proportion of Current Scale 1/ 5  |  |  |  |  |
| Size                                |  |  |  |  |
| Percentage of Map Width 35 💌 %      |  |  |  |  |
| OK Cancel                           |  |  |  |  |

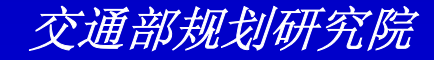

练习: 使用地图定位

- ・选择Map-Scale或单击工具条上的 屬来显示Map Scale对话框
- 选择Ratio并从下拉列表中选择"1: 500,000"

| Tap Scale (New England Counties) 🛛 🗙 |         |             |       |  |
|--------------------------------------|---------|-------------|-------|--|
| Scaling Method                       |         |             |       |  |
| 💿 <u>R</u> atio                      | 1:5,000 |             | •     |  |
| ◯ Km <u>p</u> er Cm                  | 1:500   | 1:500       |       |  |
| ○ <u>M</u> ap Width and Height       | 1:5,000 |             | Km    |  |
| C Show an Entire Layer               | 1:10,00 | )<br>)<br>) | ~     |  |
| Selection Set [1.15,000              |         |             |       |  |
| I Adjust <u>₩</u> indow Shape        |         |             |       |  |
| Current Scale is 1:2,607,546         |         |             |       |  |
|                                      | OK      | Cancel      | Apply |  |

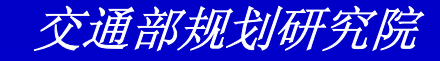

练习: 使用地图定位

- 单击OK。TransCAD重新绘制地图并更新
   Map Locator内的长方形
- 在Map Locator中单击一些位置。每次你 单击完后TransCAD重新设置地图的中心
- 在Map Locator中单击并拖拽一个长方形
   , TransCAD在地图上重新绘制相应的位置
- 选择File-Close来关闭地图

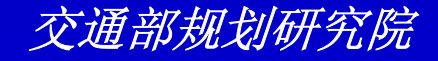

练习:使用地图定位

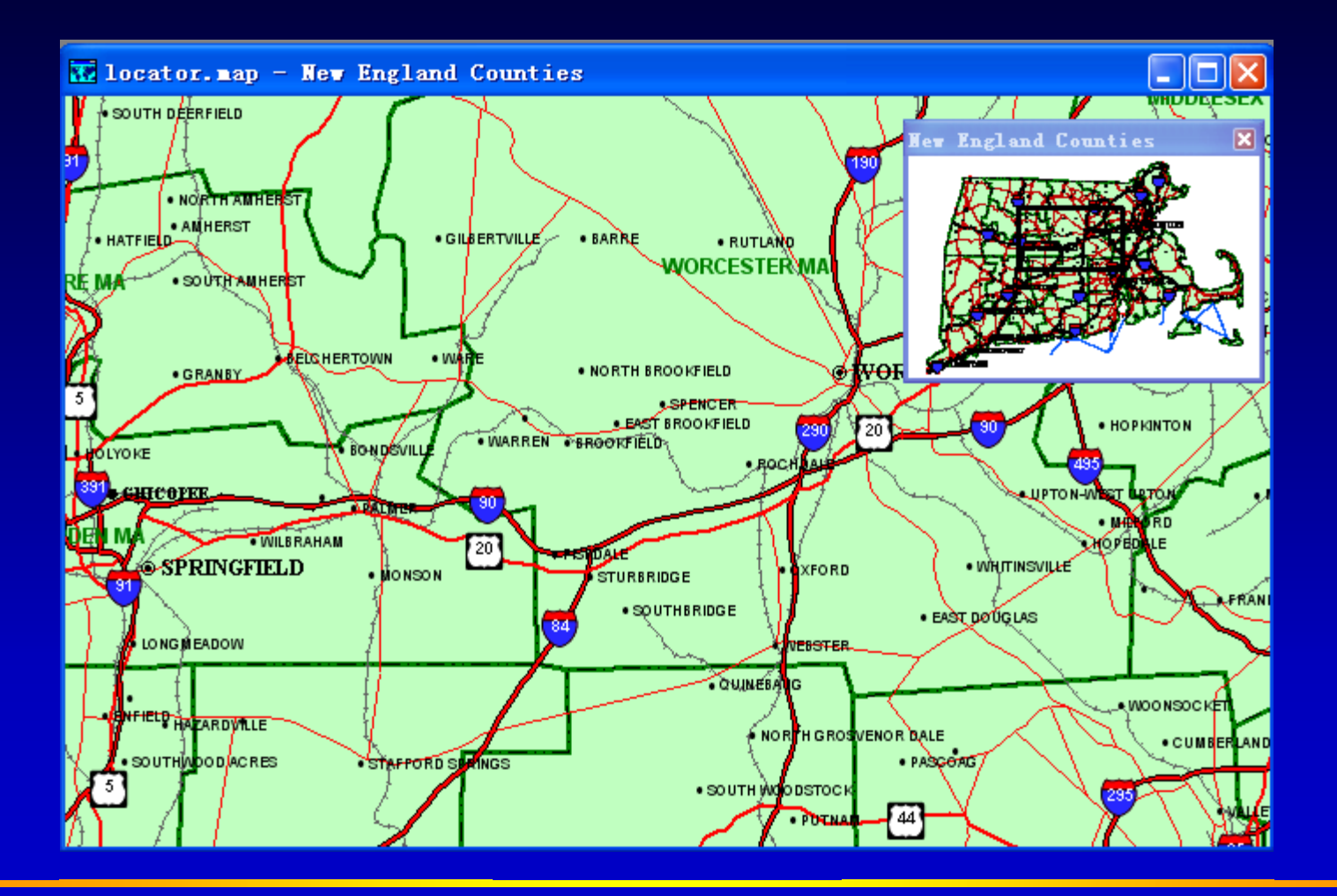

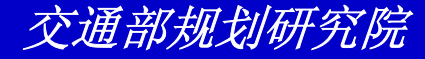

### 练习: 设定地图的比例尺

- 选择File-Open或单击工具条上的 □, 然 后打开Tutorial文件夹中的地图文件
   States.MAP
- ・选择Map-Scale或单击 圖来显示Map Scale对话框
- 选择Mi per In并输入"250"

| <b>M</b> ap Scale (States          | of the U     | nited States) 🔀 |  |  |
|------------------------------------|--------------|-----------------|--|--|
| Scaling Method                     |              |                 |  |  |
| ○ <u>R</u> atio                    | 1:50,226,182 | 2 🗾             |  |  |
| • Km per Cm                        | 250          | Km per Cm       |  |  |
| Map Width and Height               | 7,757.591    | by 5,556.271 Km |  |  |
| C Show an Entire Layer             |              |                 |  |  |
| Selection Set                      |              |                 |  |  |
| ☐ Adjust <u>W</u> indow Shape      |              |                 |  |  |
| Current Scale is 1 Cm = 502.262 Km |              |                 |  |  |

OK.

### 练习: 设定地图的比例尺

- 单击OK, 查看新比例尺的地图
- 选择Map-Scale或单击 ₩
- 选择Ratio并从下拉列表中选择 "1:100,000,000"
- 单击OK
- 选择File-Close来关闭地图

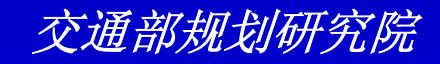

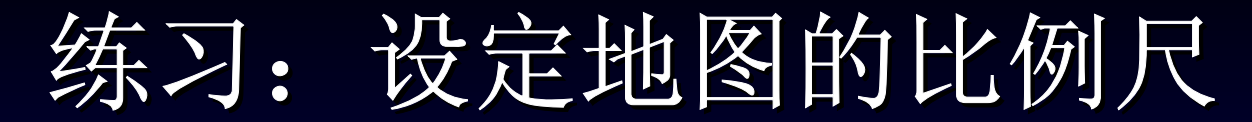

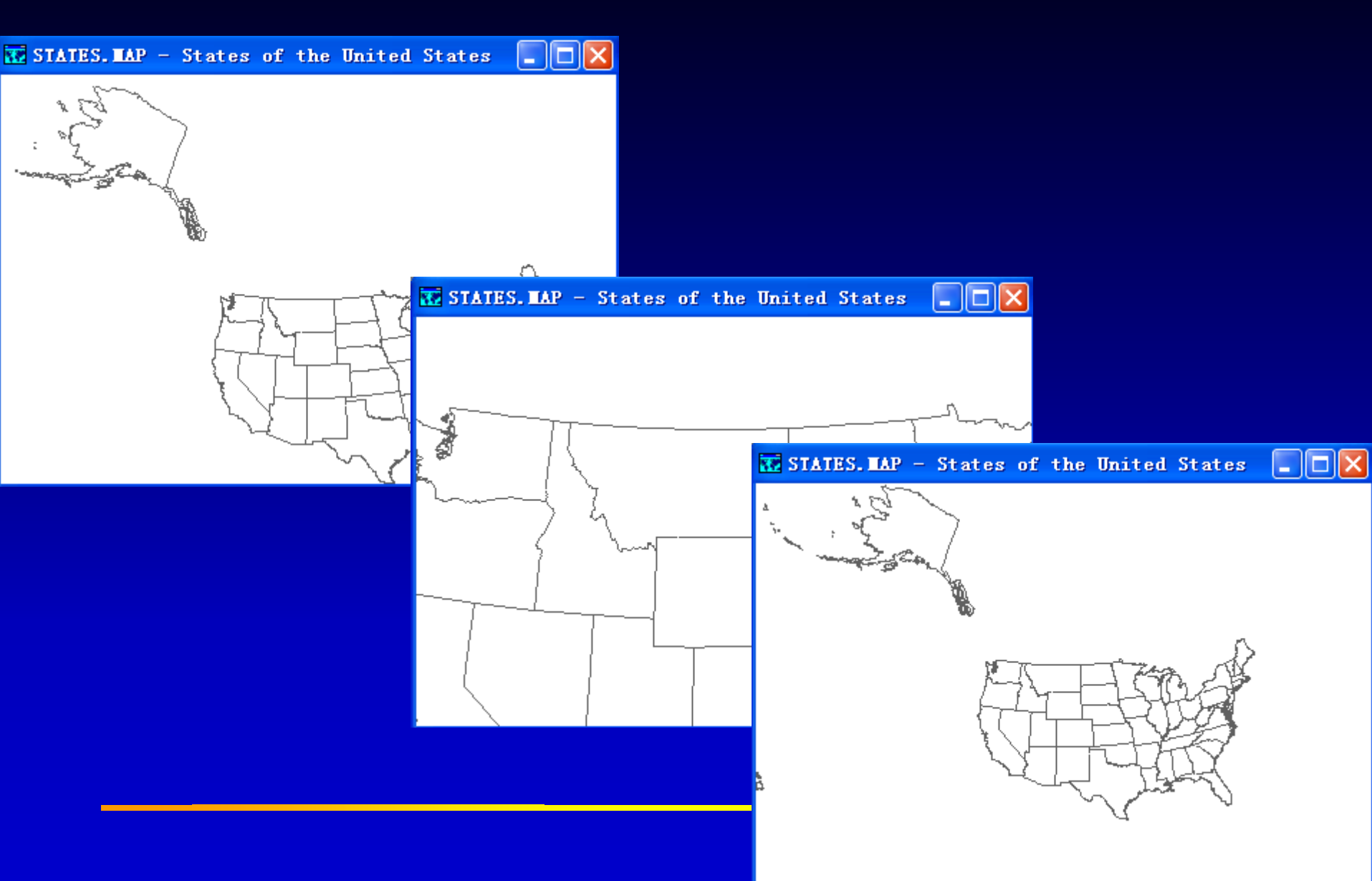

练习: 保存并找回地图

- 选择File-Open或单击工具条上的 □, 然 后打开Tutorial文件夹中的地图文件 MANH\_ZIP.MAP
- 单击Zoom In工具 <sup>Q</sup> 并单击地图上任一地 方来放大地图
- 选择File-Save As并输入"mymap"
- 单击Save
- 选择File-Close来关闭地图

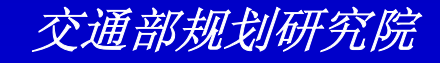

练习: 保存并找回地图

- 选择File-Open或单击工具条上的 ,然
   后选择Tutorial文件夹中的地图文件
   MYMAP.MAP,并单击Open。这个地图
   和你保存的地图一模一样
- 现在再次打开原始的MANH\_ZIP.MAP
- 选择Window-Tile来同时查看两个地图
- 选择File-Close来关闭两个地图

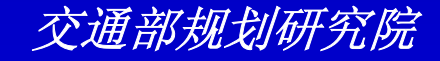

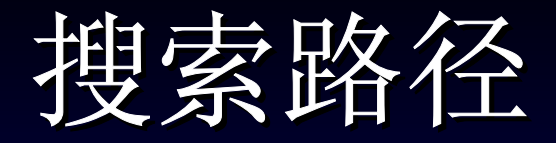

# ・ 设定或更改搜索路径 - *选择Edit-Preferences来显示User Preferences 对话框*- *単击System钮*- *在Search Path文本框中输入搜索路径*- *単击OK*

在这输入搜索路径

**User Preferences** 

| Dataview Matrix Freehand/Layout Logging File Sharing |  |  |  |  |  |
|------------------------------------------------------|--|--|--|--|--|
| System Map Label/Legend Locating Theme Chart         |  |  |  |  |  |
| Units of Measurement                                 |  |  |  |  |  |
| Map Units Kilometers Page Units Centimeters          |  |  |  |  |  |
| Paper Margins (Centimeters)                          |  |  |  |  |  |
| Top 0.6350 Left 0.6350 Bottom 0.6350 Right 0.6350    |  |  |  |  |  |
| Snap Tolerance                                       |  |  |  |  |  |
| Screen 7 pixels                                      |  |  |  |  |  |
|                                                      |  |  |  |  |  |
| Uuck Start                                           |  |  |  |  |  |
| I Isplay the Quick Start window on Start-up          |  |  |  |  |  |
| Search Path                                          |  |  |  |  |  |
| D:\\C:\Program Files\TransCAD\Tutorial               |  |  |  |  |  |
|                                                      |  |  |  |  |  |
|                                                      |  |  |  |  |  |
|                                                      |  |  |  |  |  |
|                                                      |  |  |  |  |  |
|                                                      |  |  |  |  |  |
|                                                      |  |  |  |  |  |

ΟK

Cancel

Reset

X

# 使用其他格式的地理文件格式

- TransCAD对以下格式的地图文件提供直接的支持
  - 任意ODBC数据库中带有坐标的点记录
  - 在Oracle 7或Oracle 8(带有空间数据存储功 能)数据库中的点、线、面
  - ESRI 約shpefiles
  - MapInfo的TAB文件

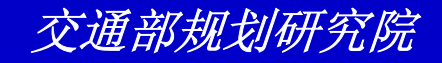

### 地图上的层要素

TransCAD在地图中使用层来组织信息。每一 层是一个具有相同类型要素的群体,如州或省,公路,或机场。你通过选择在地图中包含哪 一层和层绘制的顺序来控制地图的内容。你也 可以设定层的属性那么他们可以按照一特定的 比例尺来自动显示。

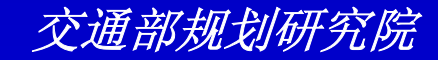

地图要素类型

- 点:零售店,城镇,机场,顾客,车辆等
- 线:公路,城市街道,河流,铁路,公共 汽车路线,管道等
- 面:省,市,县,乡管辖地域,邮政编码
   区域,交通分析分析(TAZ),销售区域
   等

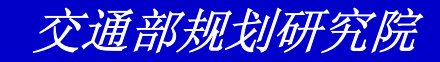

### • 为地图增加层

- — 选择Map-Layers或单击工具条上的 圖,或 在地图窗口上单击鼠标右键并选择Layers。 TransCAD显示Layers对话框
- 单击Add Layer来显示File Open对话框
- 选择Geographic File 作为文件类型,并选择 一个或多个地理文件
- 如果你想保护数据那么选择Open as readonly
- 単击Open, 単击Close。

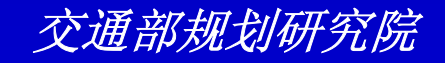

- 从地图移除层
  - − 选择Map-Layers 或单击工具条上的 圖, 或 在地图窗口上单击鼠标右键并选择Layers。
     TransCAD显示Layers对话框
  - 在层列表中,单击你想移除的层
  - 单击Drop Layer。确认你是否愿意移除此层
  - 単击Close。

0

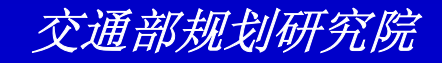

- 更改层绘制顺序
  - − 选择Map-Layers 或单击工具条上的 ■, 或 在地图窗口上单击鼠标右键并选择Layers。
     TransCAD显示Layers对话框
  - 在层列表中,单击你想移动的层
  - *单击*Move Up 来先绘制这层
  - 单击Move Down来后绘制这层
  - 単击Close。

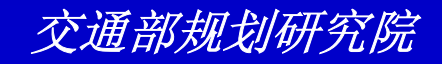

- 显示或隐藏层
  - — 选择Map-Layers或单击工具条上的 ■, 或 在地图窗口上单击鼠标右键并选择Layers。

     TransCAD显示Layers对话框
  - 选择你想隐藏的层,单击Hide Layer来隐藏
  - 选择隐藏的层并单击Show Layer来显示层
  - 単击Close。

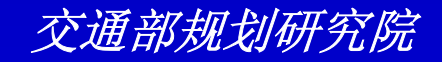

### 练习: 地图的层信息

- 选择File-Open或单击工具条上的 □, 然 后打开Tutorial文件夹中的地图文件
   NELAYERS.MAP
- 选择Map-Layers或单击 圖,单击层列表
   中的County层,并单击Move Up直到
   County是第一层
- 单击Close。

| Layers                                                         |             |                  |   | ×                  |
|----------------------------------------------------------------|-------------|------------------|---|--------------------|
| Layers in Order of Display                                     | Sample      | Status           |   |                    |
| County                                                         |             |                  | ^ | Close              |
| Railroad                                                       | <del></del> |                  |   | Libda Laura        |
| Highway                                                        |             |                  |   | Hide Layer         |
| Place                                                          | ۲           |                  |   | Add Layer          |
|                                                                |             |                  |   | Drop Layer         |
|                                                                |             |                  |   | Move <u>U</u> p    |
|                                                                |             |                  | ~ | Move Do <u>w</u> n |
| Style Labels                                                   | Autosca     | le <u>R</u> enam | e | Metadata           |
| Geographic File C:\Program Files\TransCAD\Tutorial\Nesouth CDF |             |                  |   |                    |

### 练习: 地图的层信息

- 单击Close。Railroad层不再显示
- 选择File-Close并单击No来关闭地图不要 存储任何改变。

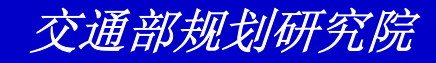

练习:地图的层信息

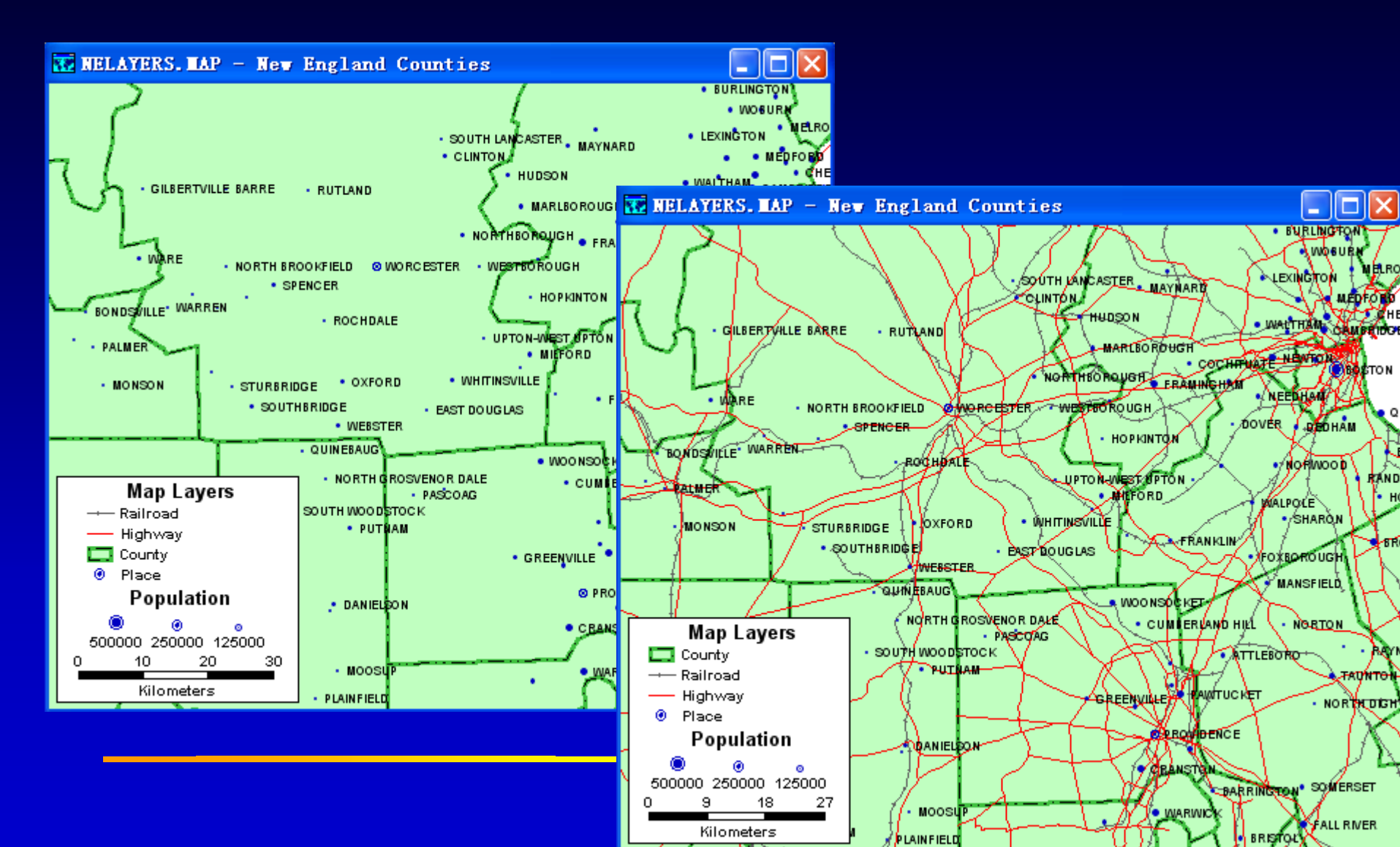

练习: 自动控制地图

- 选择File-Open或单击工具条上的 □,然 后打开Tutorial文件夹中的地图文件 NYCAUTO.MAP,只显示纽约州边界
- 单击Zoom In工具 
   并在New York City 上单击多次。当你不断放大,其余的层显 示了:开始County,然后Tract,Street 和Stores

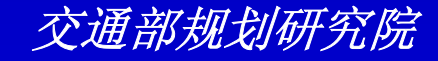

练习: 自动控制地图

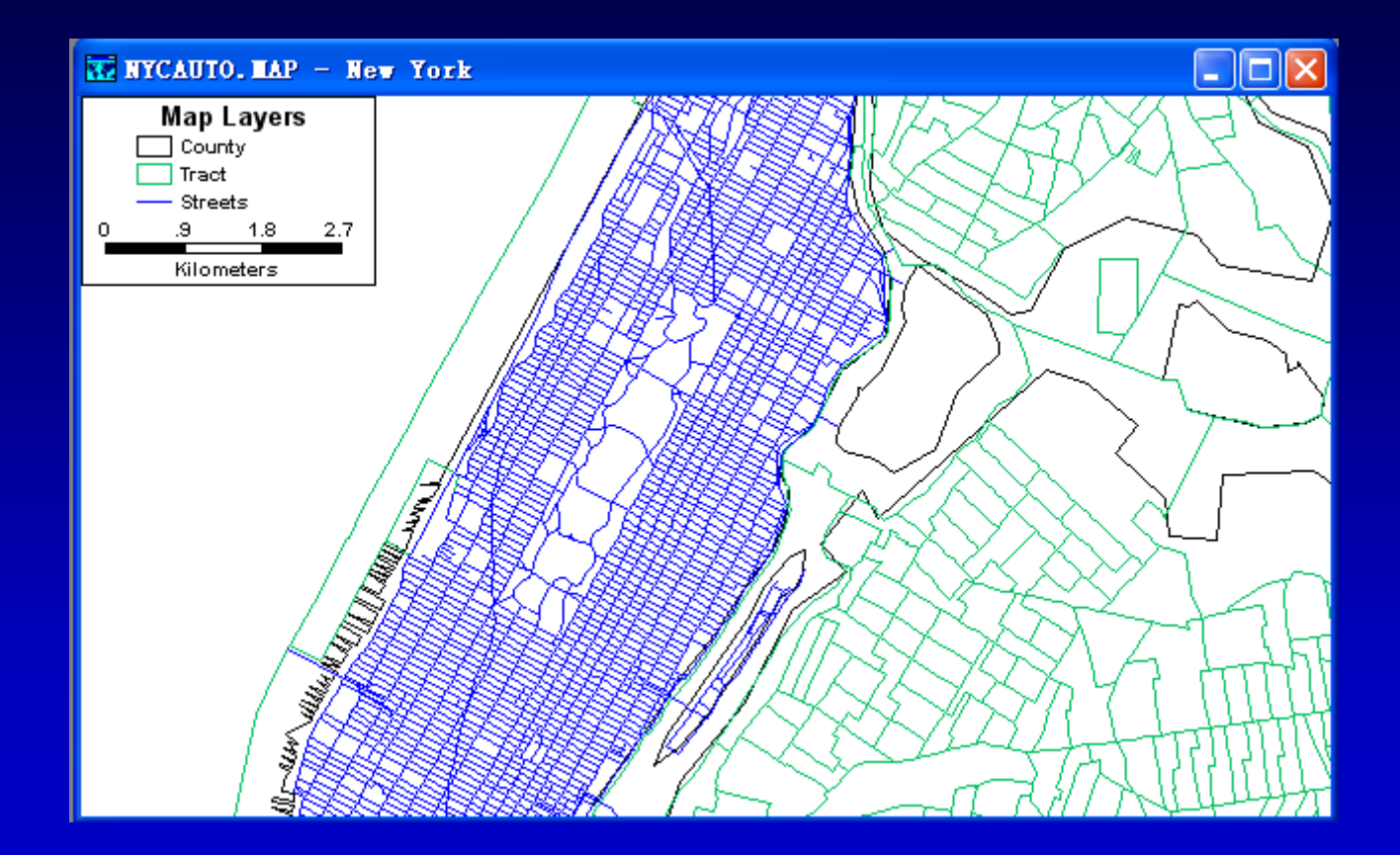

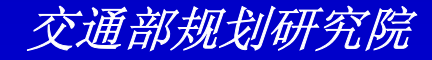
练习: 自动控制地图

- ・选择Map-Scale或单击<sup>III</sup>,设定Ratio的 比例为1:100,000,并单击OK。Street显示,但stores层没有显示。
- ・选择Map-Layers或单击 圖,单击层列表中的Stores,并单击Autoscale

| Map Scale (New You            | rk)       |           | ×  |  |
|-------------------------------|-----------|-----------|----|--|
| Scaling Method                |           |           |    |  |
| <u>     B</u> atio            | 1:100,000 |           | •  |  |
| C Km <u>p</u> er Cm           | 0.952     | Km per Cm |    |  |
| C Map Width and Height        | 14.082    | by 8.124  | Km |  |
| Show an Entire Layer          |           |           | ~  |  |
| Selection Set                 |           |           | -  |  |
| ☐ Adjust <u>W</u> indow Shape |           |           |    |  |
| Current Scale is 1:95,222     |           |           |    |  |
| OK Cancel Apply               |           |           |    |  |

练习: 自动控制地图

- 更改smallest 比例为1:100,000,单击OK
   ,然后再单击Close。
- 単击Zoom Out工具 I , 并缩小地图直到 stores层不再显示。
- 选择File-Close并单击No来关闭地图

| Layers                                                          |              |           |                |        | ×                  |
|-----------------------------------------------------------------|--------------|-----------|----------------|--------|--------------------|
| Layers in Order                                                 | r of Display | Sample    | Status         |        |                    |
| State                                                           |              |           | Autoscale      | •      | Close              |
| County<br>Tract                                                 | Autosca      | ale (Laye | r: Stor        | es) 🔀  | Hide Layer         |
| Streets                                                         | Map Scale    | 1:100,000 |                | OK     | Add Layer          |
| Stores                                                          | Largest      | 1:1       | •              | Cancel | Drop Layer         |
|                                                                 | Smallest     | 1:100,000 | •              | Clear  | Move Up            |
|                                                                 |              |           |                | ~      | Move Do <u>w</u> n |
| Style                                                           | Labels       | Autoscal  | e <u>R</u> ena | ame    | Metadata           |
| aeographic File C:\Program Files\TransCAD\Tutorial\NYC_SPLY.CDF |              |           |                |        |                    |

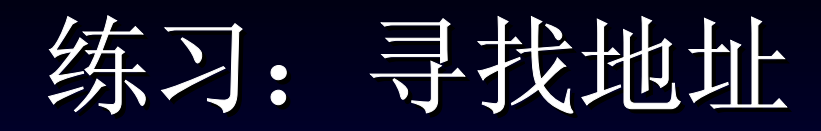

- 选择File-Open或单击工具条上的 □,然 后打开Tutorial文件夹中的地图文件
   Findaddr.MAP
- 选择Edit-Find或单击工具条上的≤→,来显示Find对话框
- 从滚动列表中选择Address

0

 在Address文本框中输入"12 Washburn Rd"并在ZIP Code文本框中输入"06019"

练习:寻找地址

| Find                                                                                                    |                                                 |
|----------------------------------------------------------------------------------------------------|-------------------------------------------------|
| Address 🔥                                                                                                    | Address                                         |
| U.S. City<br>U.S. Landmark<br>ZIP Code<br>County<br>State<br>Telephone Exch<br>World City<br>Country<br>Map Feature<br>Coordinate | Address 12 Washburn Rd                          |
|                                                                                                    | City, State                                     |
|                                                                                                    | Postal Code 06019 🔽 Search only the current map |
|                                                                                                    | Layer or Index Caliper U.S. Streets CD          |
|                                                                                                    | Display                                         |
|                                                                                                    | Zoom to fit                                     |
| ~                                                                                                    | Add a label                                     |
|                                                                                                    | OK Cancel Apply Close                           |

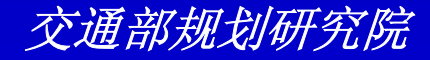

练习:寻找地址

#### • 单击OK。TransCAD找到这个地址并显示 在地图上。

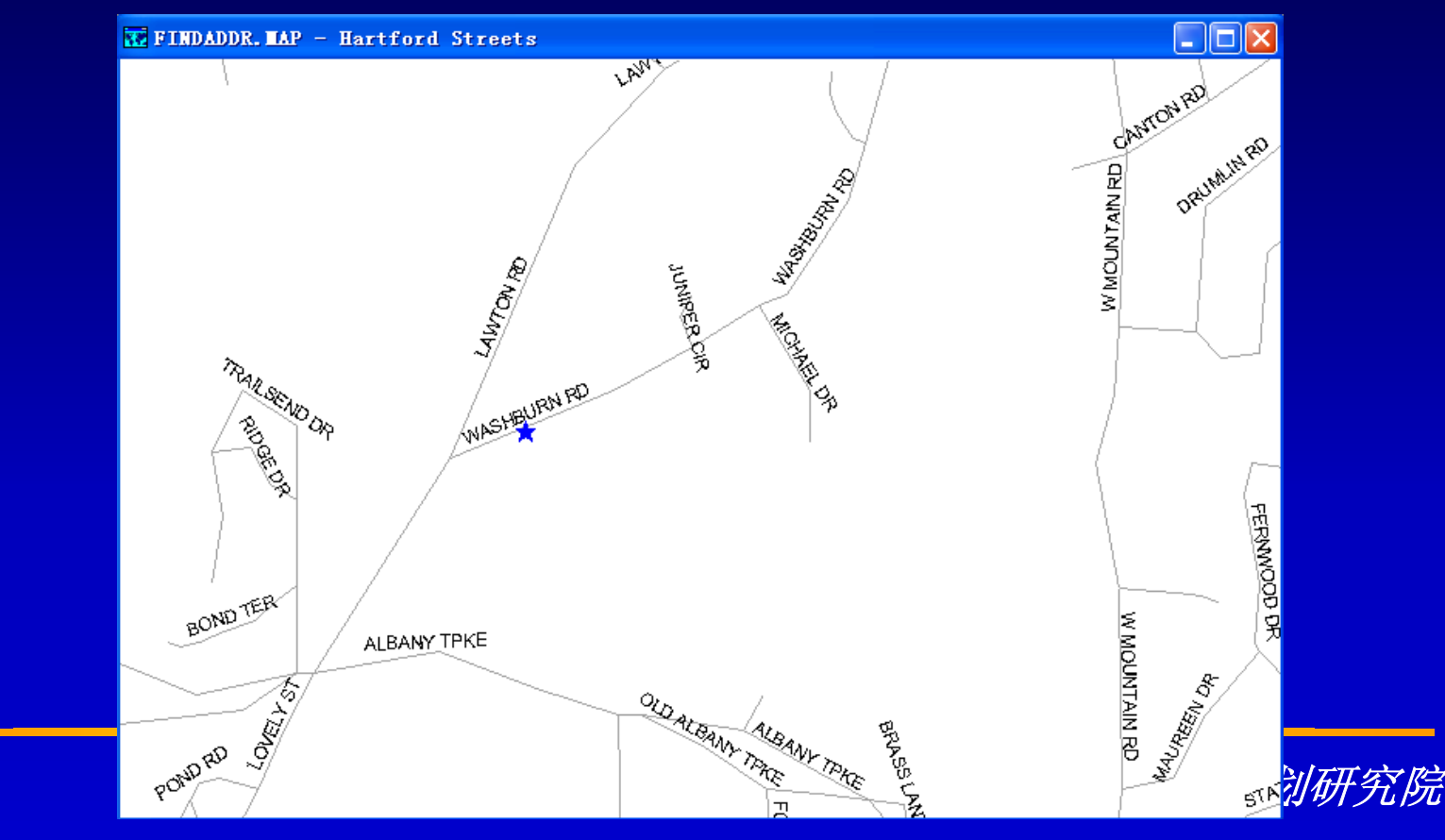

练习:寻找地址

- 选择Edit-Find或单击工具条上的▶ ,来重新
   显示Find对话框
- 在Address文本框中输入"2120 Main St",在 City, State文本框中输入"Newington CT", 删除ZIP Code文本框中的任何数值
- 单击OK, TransCAD找到这个新地址并显示在 地图上
- 选择File-Close并单击No关闭地图不要保存任何修改

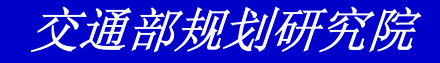

练习:寻找地图要素

- 选择File-Open或单击工具条上的 □,然 后打开Tutorial文件夹中的地图文件 FINDRI.MAP
- 选择Edit-Find或单击工具条上的≤→,来显示Find对话框
- 从滚动列表中选择Map Feature
- 从Layer下拉列表中选择County,并从 Field下拉列表中选择[County Name]
- 在Value文本框中输入"Providence"

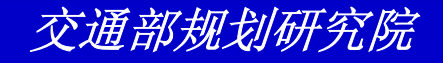

练习:寻找地图要素

- 确信Zoom to fit选项纽是唯一的被选纽
- 单击OK, TransCAD绘制地图来显示
   Providence County
- 选择File-Close并单击No关闭地图不要保存任何修改

| Find                                                                                                    | ×                                                                                 |
|----------------------------------------------------------------------------------------------------|-----------------------------------------------------------------------------------|
| Address<br>U.S. City<br>U.S. Landmark<br>ZIP Code<br>County<br>State<br>Telephone Exch<br>World City<br>Country<br><u>Map Feature</u><br>Coordinate | Map Feature Layer County  Field [County Name] Value Providence Match whole phrase |
|                                                                                                    | Display<br>Zoom to fit<br>Add a label                                             |
|                                                                                                    | OK Cancel Apply Close                                                             |

练习:寻找地图要素

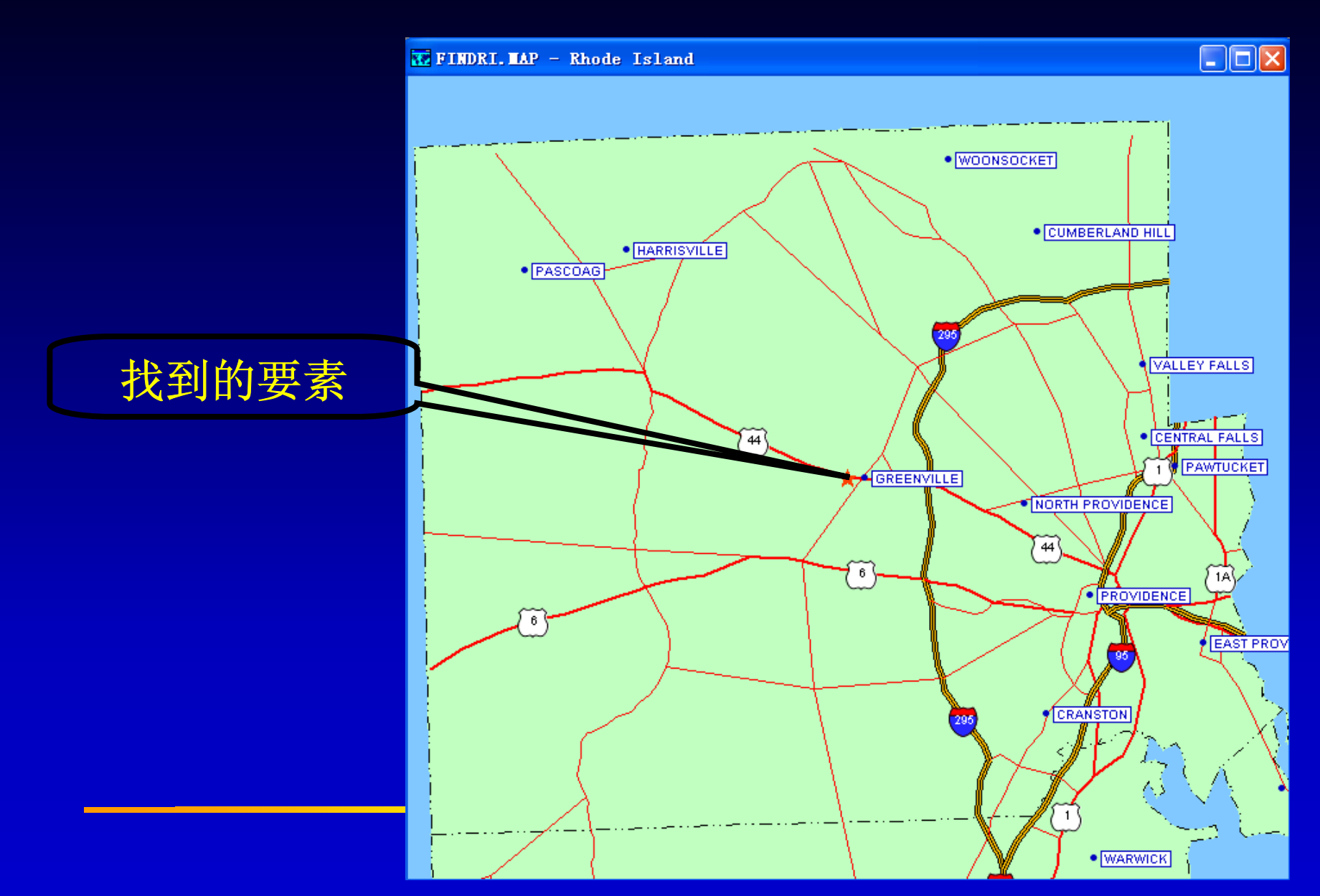

更改并个性化地图

地图采用不同的方式来表现信息。你能够 使用风格、标注、图例来加强地图的表现 形式,使地图更有效的传递信息,看上去 更有吸引力。TransCAD也提供一套画图 工具来方便你个性化地图使得你的观点更 清晰地表现。

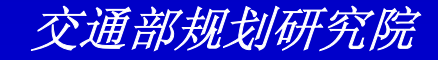

# 地图层的风格

- 点的风格
- 线的风格
- 面的风格

| Line Settings Style Style Styl | Style (Layer: Highway) 🛛 🗙                                          |
|----------------------------------------------------------------------------------------------------|---------------------------------------------------------------------|
| Arrowheads  None C Direction of Flow C Topology  Other Settings                                                                                                    | Line Settings Style Width Hairline Color                            |
|                                                                                                    | Arrowheads<br>None O Direction of Flow O Topology<br>Other Settings |
|                                                                                                    |                                                                     |

| Style (Layer: County)                                |
|------------------------------------------------------|
| Area Settings                                        |
| Border <u>W</u> idth 0.5 ▼<br>Border <u>C</u> olor ▼ |
| Fill Style Solid                                     |
| Eill Color                                           |
| Option<br>Iransparent                                |
| OK Cancel Apply <u>R</u> eset                        |

| Style (Layer: Place)                                                                                                    | X  |
|----------------------------------------------------------------------------------------------------|----|
| Type<br>• Font Character © Color Bitmap                                                                                                    |    |
| Icons:       Eont Caliper Cartographic         Image: Symbol Fonts Only         Size         Golor         Color         Style         Bold         Italic | ]  |
| LRS Layer Settings                                                                                                    | ts |
| OK Cancel Apply Rese                                                                                                    | t  |

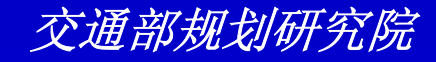

## 地图背景

#### **File-Properties**

| Tap Properties 🗙                                 |
|--------------------------------------------------|
| General                                          |
| Title Rhode Island                               |
| Stored in C:\ Files\TransCAD\Tutorial\FINDRI.MAP |
| Background                                       |
| Style Solid                                      |
|                                                  |
| Projection                                       |
| Current None                                     |
| Auto Projections Change Projection               |
| Legend                                           |
| Enabled Settings                                 |
| OK Cancel Apply                                  |

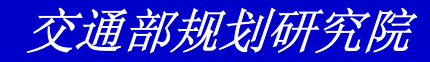

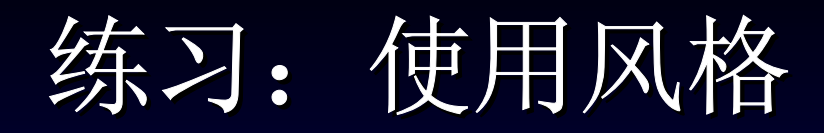

- 选择File-Open或单击工具条上的 □, 然 后打开Tutorial文件夹中的地图文件 NYCSTYLE.MAP
- ・选择Map-Layers或单击■
- 在层列表中选择Streets,并单击Style。
   将线风格改为 ,宽度改为2,颜色改为深灰,并单击OK

| Style (Layer: Streets) 🛛 🗙                                 |
|------------------------------------------------------------|
| Line Settings Style                                        |
| None     Direction of Flow     Topology     Other Settings |
| OK Cancel Applu Report                                     |

 $\overline{\mathcal{X}}$ 

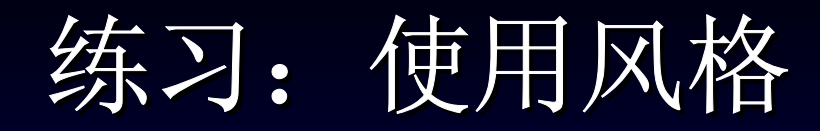

在层列表中选择School,并单击Style。
 选择Caliper Cartographic为字体,并从
 滚动列表中选择 。 设定大小为18,颜
 色为亮红色,并单击OK。

| Style (Layer: School)                                                                                      |
|----------------------------------------------------------------------------------------------------|
| Type<br>• Font Character C Color Bitmap                                                                    |
| Icons:<br>Eont Caliper Cartographic ▼<br>Symbol Fonts Only<br>Size 6<br>Color ■<br>Style<br>Bold<br>Italic |
| LRS Layer Settings<br>Position points                                                                      |
| OK Cancel Apply Reset                                                                                      |

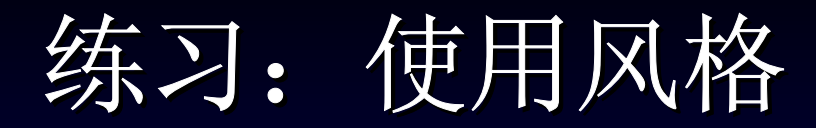

 在层列表中选择Tract,并单击Style。将 边界宽度设为4,填充风格为solid,填充 颜色为淡黄,并单击OK。

| Style (Layer: Iract)  |
|-----------------------|
| Area Settings         |
| Border Style          |
| Border Width 4        |
| Border Color          |
| Fill Style None 💌     |
| Eill Color            |
|                       |
| Transparent           |
|                       |
| OK Cancel Apply Reset |

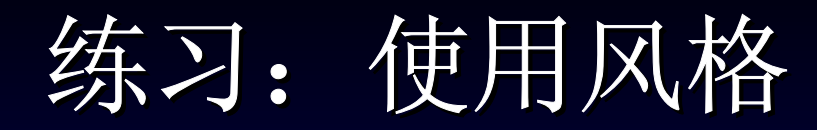

- 单击Close, TransCAd将按住新的设定 风格来绘制地图
- 选择File-Close并单击No关闭地图不要保 存任何修改

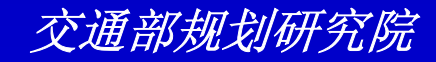

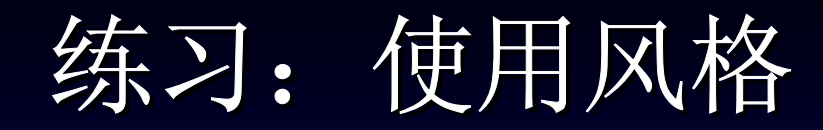

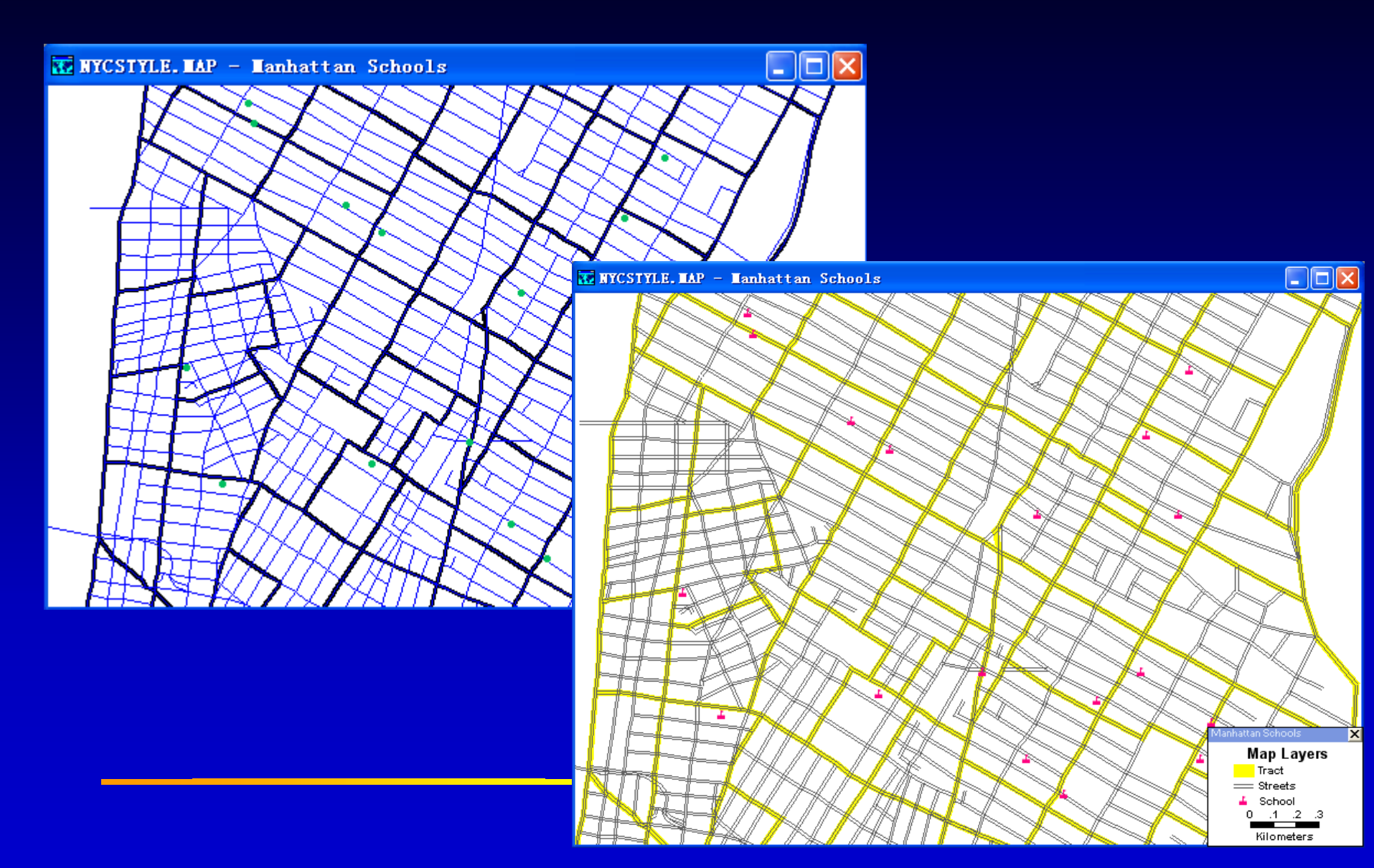

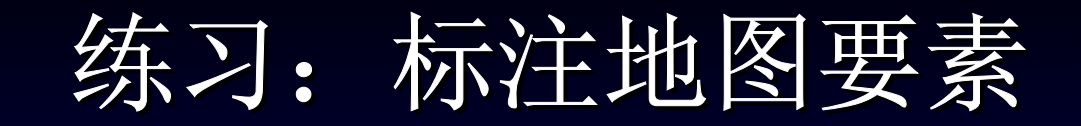

- 选择File-Open或单击工具条上的 ■,然
   后打开Tutorial文件夹中的地图文件
   NESOUTH.MAP
- 从工具条下拉列表中选择County
- 单击工具条上的 □,然后从下拉列表中选择字段[County Name],TransCAd设定缺省的位置、字体、风格、及颜色。
- 单击OK。

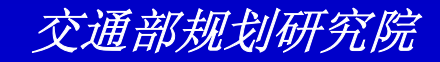

练习:标注地图要素

| Automatic Lab                          | els (I       | .ayer: Co     | unty)           |              | X        |
|----------------------------------------|--------------|---------------|-----------------|--------------|----------|
| Labels Overlaps                        | Frames       |               |                 |              |          |
| General                                | v Name]      |               |                 | Jave         |          |
| Position Center                        | ed           |               | ▼ 1             | .oad         |          |
| 🗖 Sm                                   | art Alignm   | nent 🔲 Stret  | ch 🔲 Alla       | w rotation   |          |
| 🔽 Alle                                 | ow Duplic    | ates Spacing  | 0 Ce            | entimeters   |          |
| 🗖 Lin                                  | nit Lines to | o 🥅 Chara     | acters          |              |          |
| Font                                   |              | 1 _           |                 | _            |          |
| @宋体<br>@新安体                            | ^            | Size 1        | 0               | ÷            |          |
| @幼园                                    | . =          | <u>C</u> olor |                 | •            |          |
| Albertus Extra Bold<br>Albertus Medium |              | R             | ✓ Bold Itali    | с            |          |
| Antique Olive                          |              | mple Show     | r what I abol T | ost suill Le |          |
| Arial Baltic                           | ~            | inpre onow.   |                 |              |          |
|                                        | 4            |               |                 |              | <u>'</u> |
| OK Ca                                  | ancel        | Apply         | Remove          | Manual.      |          |

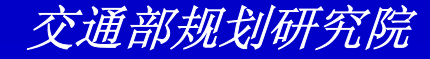

练习:标注地图要素

- 再次单击工具条上的□,将字体大小增加到
   18,颜色改为蓝色,单击OK来重新绘制地图
- 单击OK。
- 单击Zoom In工具<sup><sup>③</sup></sup> 并单击地图以便放大。当 你放大地图,标注自动调整
- 最后一次单击<sup>□</sup>并单击Remove来清除地图上的标志
- 选择File-Close并单击No关闭地图不要保存任何修改

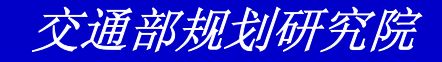

练习:标注地图要素

#### TR NESOUTH. MAP - New England Counties

T NESOUTH. MAP - New England Counties

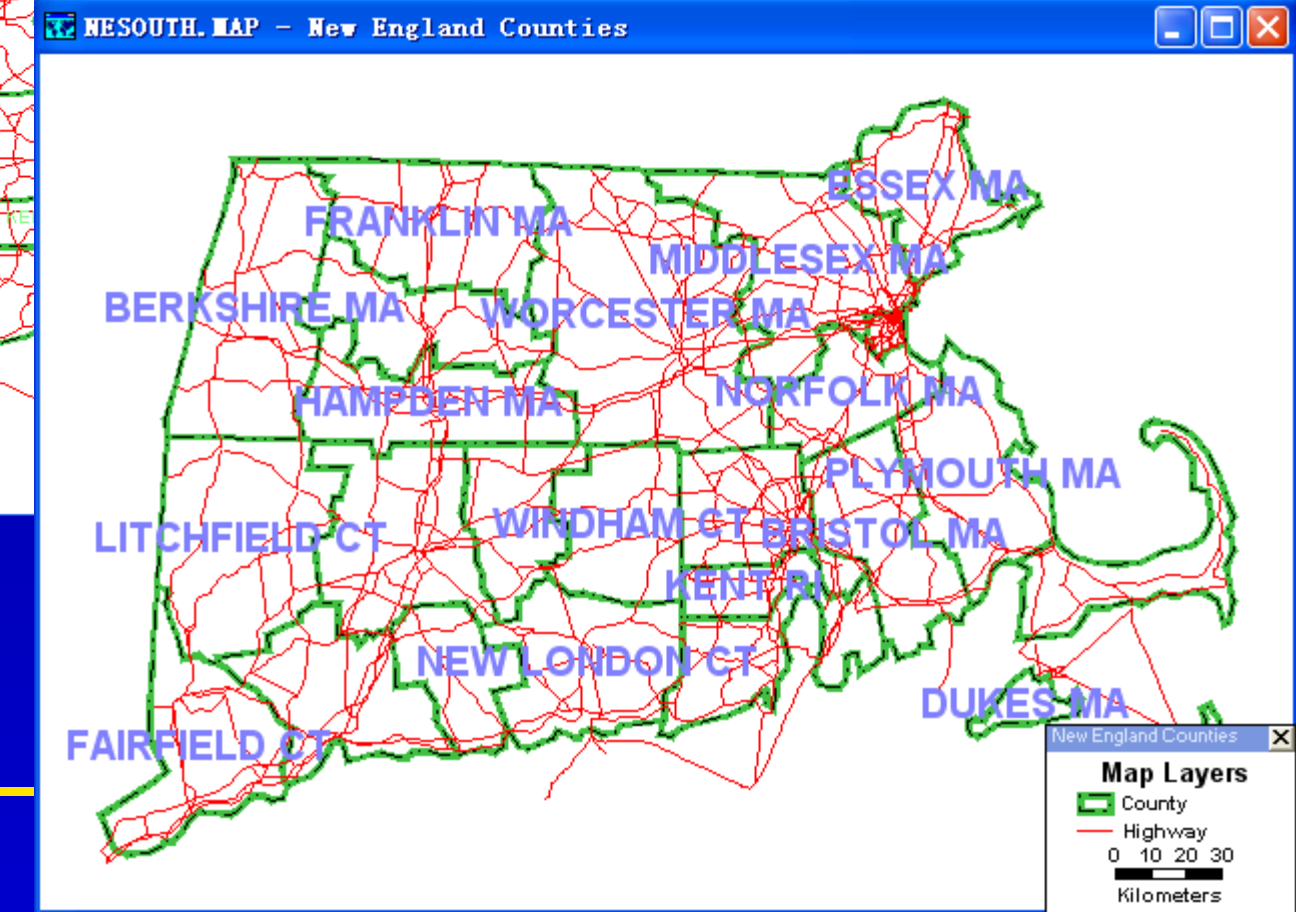

## 练习:加强自动标注

- 选择File-Open或单击工具条上的 □, 然后打开 Tutorial文件夹中的地图文件NEHANCE.MAP
- 从工具条下拉列表中选择Streets
- ・ 单击工具条上的 □ 来显示Automatic Labels对话 框并在Allow Duplicates Spacing编辑框中输入3
- 单击Overlaps tab钮并从Largest下拉列表中选择
   1:1并从Smallest下拉列表中选择1:12,000
- 单击OK

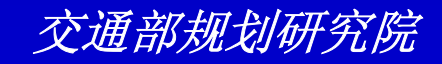

练习:加强自动标注

| Automatic Labels (Layer: Streets)      | ×  |
|----------------------------------------|----|
| Labels Overlaps Frames                 |    |
| Overlaps<br>Prevent overlapping labels |    |
| Alt. Field None                        |    |
| Layer Priority 5 (Normal)              |    |
| Within the layer based on Higher       |    |
| values of LENGTH                       |    |
| Autoscale                              | -1 |
| Current Scale 1:5,271 Clear            |    |
| Largest 1:1                            |    |
| Smallest 1:12,000                      |    |
|                                        |    |
| OK Cancel Apply Remove Manu            | al |

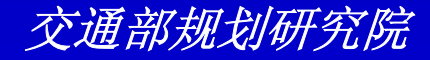

练习:加强自动标注

- 从工具条下拉列表中选择Stores层
- 单击工具条上的 □ , 单击Overlap tab纽
   并改变Layer Priority为1(最高)
- 单击Frame tab纽,单击Frame纽,并更 改填充风格为solid,填充颜色为white
- 单击OK

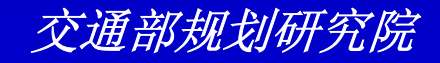

练习:加强自动标注

| Automatic Labels (Layer:                     | Streets)    |          |
|----------------------------------------------|-------------|----------|
| Labels Overlaps Frames                       |             |          |
| Frame Type<br>No Frames<br>Frames<br>Shields |             |          |
| Frame Settings                               |             |          |
| Border <u>S</u> tyle                         |             |          |
| Border <u>W</u> idth Hairline ▼              |             |          |
| Border <u>C</u> olor                         |             |          |
| Fill Style Solid 💌                           | $ \bigcirc$ |          |
| Fill Color                                   |             | <u>~</u> |
|                                              |             |          |
| OK Cancel Apply                              | y Remove    | Manual   |

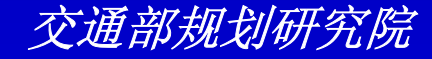

练习:加强自动标注

- 单击Zoom Out工具 Q,单击地图多次直 到street层标注不再显示。屏幕下端的状态条上显示比例尺已经小于你所设定的标 注最小比例尺1:12,000
- 选择File-Close并单击No关闭地图不要保 存任何修改

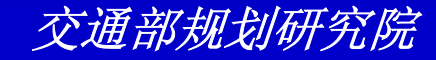

练习:加强自动标注

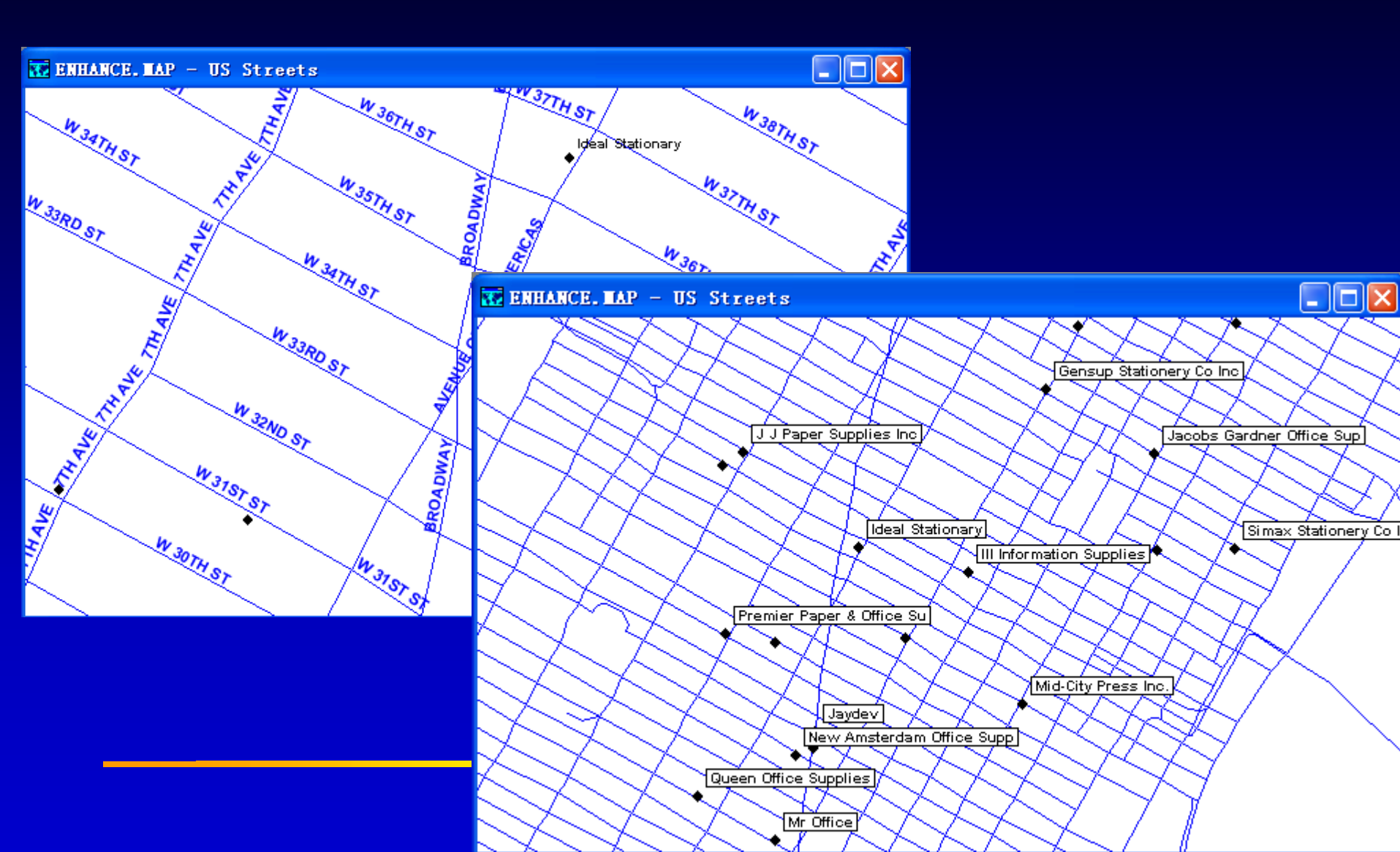

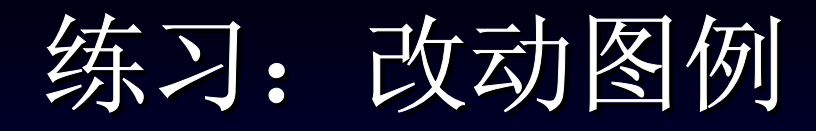

- 选择File-Open或单击工具条上的 ■,然后打开 Tutorial文件夹中的地图文件Legend.MAP
- 单击工具条上的 🖩 来关闭图例
- 单击工具条上的 🖩 来打开图例
- 双击图例来显示Legend Setting对话框
- 在Title文本框中输"MYLEGEND",在Footnote文本 框中输入"Created by Me"。从Scale下拉列表中选 择一比例尺。并单击Attached to Map纽。单击 Apply来查看这些改变

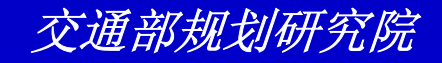

练习: 改动图例

- 单击Contents tab纽。单击滚动列表中的 Place项目并单击Hide按钮。单击100000 to 600000主题项目并在文本框中输入 "Over 100000"
- 单击Font tab纽。从Fonts下拉列表中选择一不同的字体。将Footnote大小改为10
   , Item大小改为11
- 单击OK

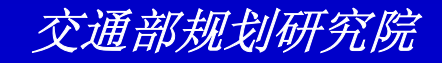

练习: 改动图例

| Legend Settings                     |                                                                                                    |                                 |                  |
|-------------------------------------|----------------------------------------------------------------------------------------------------|---------------------------------|------------------|
| General Contents Fonts              |                                                                                                    |                                 |                  |
| General<br>Title MYLEGEND           |                                                                                                    |                                 |                  |
| Footnote Created by Me              | Legend Settings                                                                                                    |                                 |                  |
| Scale Border and Backg              | Contents Contents Contents Eavers Eavers Eav | JS                              |                  |
| Attached to Map     Separate Window | Symbol Text Stat                                                                                                    | 18 Legend Settings              | ×                |
|                                     | Place Hide ThemePopulation                                                                                                    | den General Contents Fonts      |                  |
|                                     | • Uther<br>• 0 to 5000                                                                                                    | Eont Arial Black                | •                |
|                                     | 10000 to 10000     50000     50000                                                                                                    | Size Bold Ita<br>Title 16 🗧 🔽 🔽 | alic<br>Mylegend |
|                                     | 100000 to 600000      Class Name Over#00000                                                                                                    | Foot <u>n</u> ote 10 🗧 🔽 🔽      | Created by Me    |
|                                     | OK Ca                                                                                                    | nce Subtitles 12 🗧 🔽 🔽          | Map Layers       |
|                                     |                                                                                                    | Items 11 📑 🗖                    | County           |
|                                     |                                                                                                    |                                 |                  |
|                                     |                                                                                                    |                                 | OK Cancel Apply  |

练习:改动图例

- 单击 来激活Pointer工具。在图例上单 击并拖拽到地图的右上方
- 选择File-Close并单击No关闭地图不要保 存任何修改

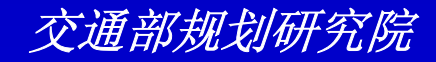

练习:改动图例

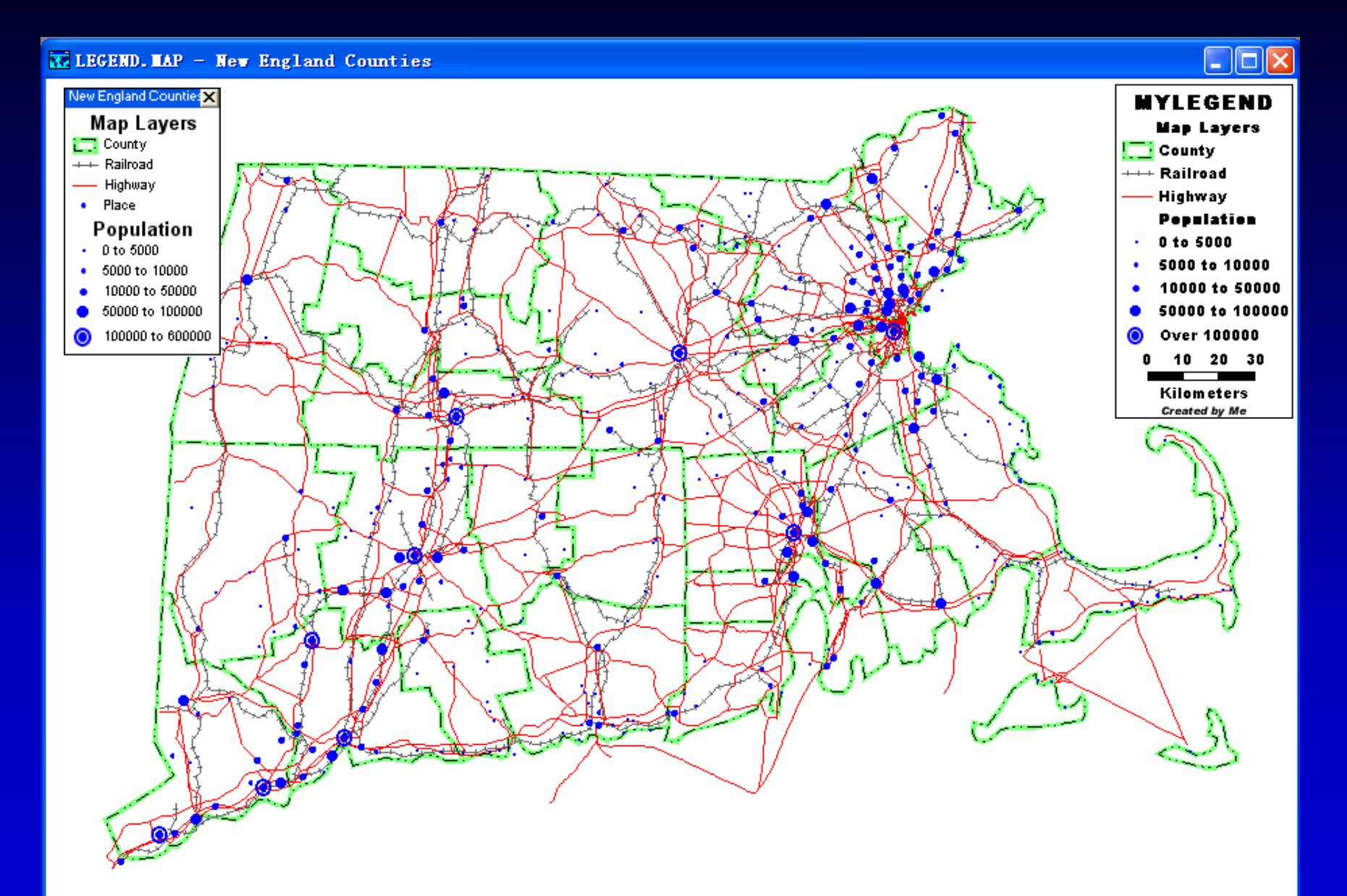

## 练习:利用画图工具修饰地图

- 选择File-Open或单击工具条上的 mbox mbox
- 单击Freehand Text工具 型 然后单击并拖拽一长方 形来加一freehand文本框。输入"East River"并按 下Enter键
- 单击Pointer工具 №
- 双击文本,更改字体风格为Italic,颜色为蓝色,并 单击OK
- 单击文本,然后单击并拖拽编辑手柄来改变文本大小

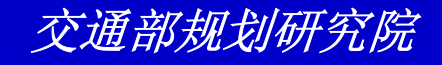

## 练习:利用画图工具修饰地图

- 单击并拖拽文本旋转手柄使文本和河流平行
- 单击文本并将其拖拽到Manhattan的东边,放 置在河流上
- 选择File-Close并单击No关闭地图不要保存任何修改

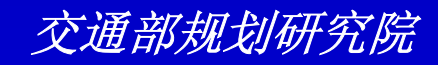

## 练习:利用画图工具修饰地图

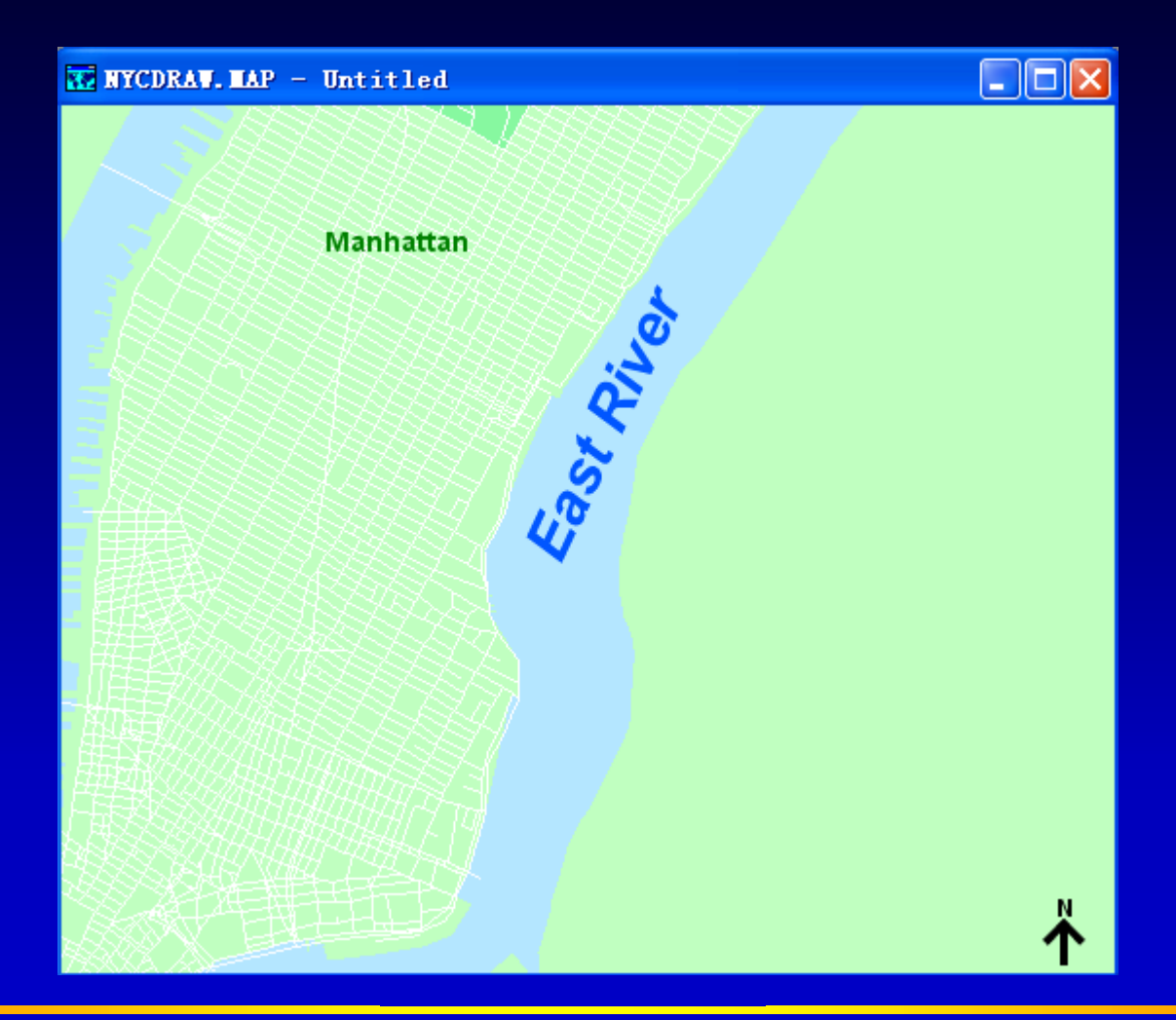

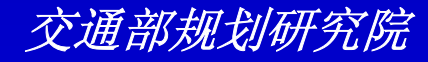

# 使用主题图来表现信息

TransCAD能够集合地理要素信息来创建地 图来说明数据。这被称为主题地图。主题地 图使用特定的颜色、符号,及填充方式来描 绘数据如人口、降雨量、销售量、或收入等 。不同的风格突出地理要素间的相似与不同

0

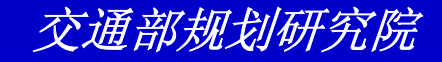
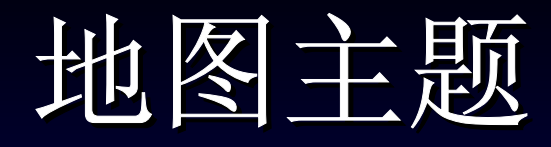

- •颜色主题(Color Theme)
- 方式主题(Pattern Theme)
- 点密度主题(Dot-density Theme)
- · 饼和条图表主题(Pie and bar chart themes)
- 按比例大小的符号主题(Scaled-symbol themes)
- 柱状地图(Prism maps)

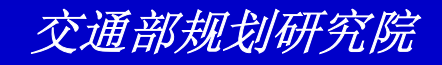

# 决定使用那种类型的主题

- 大部分类型的主题都可以应用在点、线、 面层
- 点密度主题和柱状地图只能应用在面层
- 为了说明两个或多个字段的数值,可以选择使用图表主题或点密度主题
- 为了说明单一字段的数值,可以选择五种 主题类型中的一种

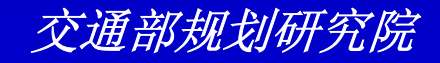

- 选择File-Open或单击工具条上的 □,然后打 开Tutorial文件夹中的地图文件 NESOUTH.MAP
- 从工具条下拉列表中选择County层
- 选择Map-Pattern Theme,然后从Field下拉 列表中选择Population
- 单击OK来查看分成8类的县人口方式主题地图

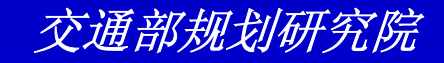

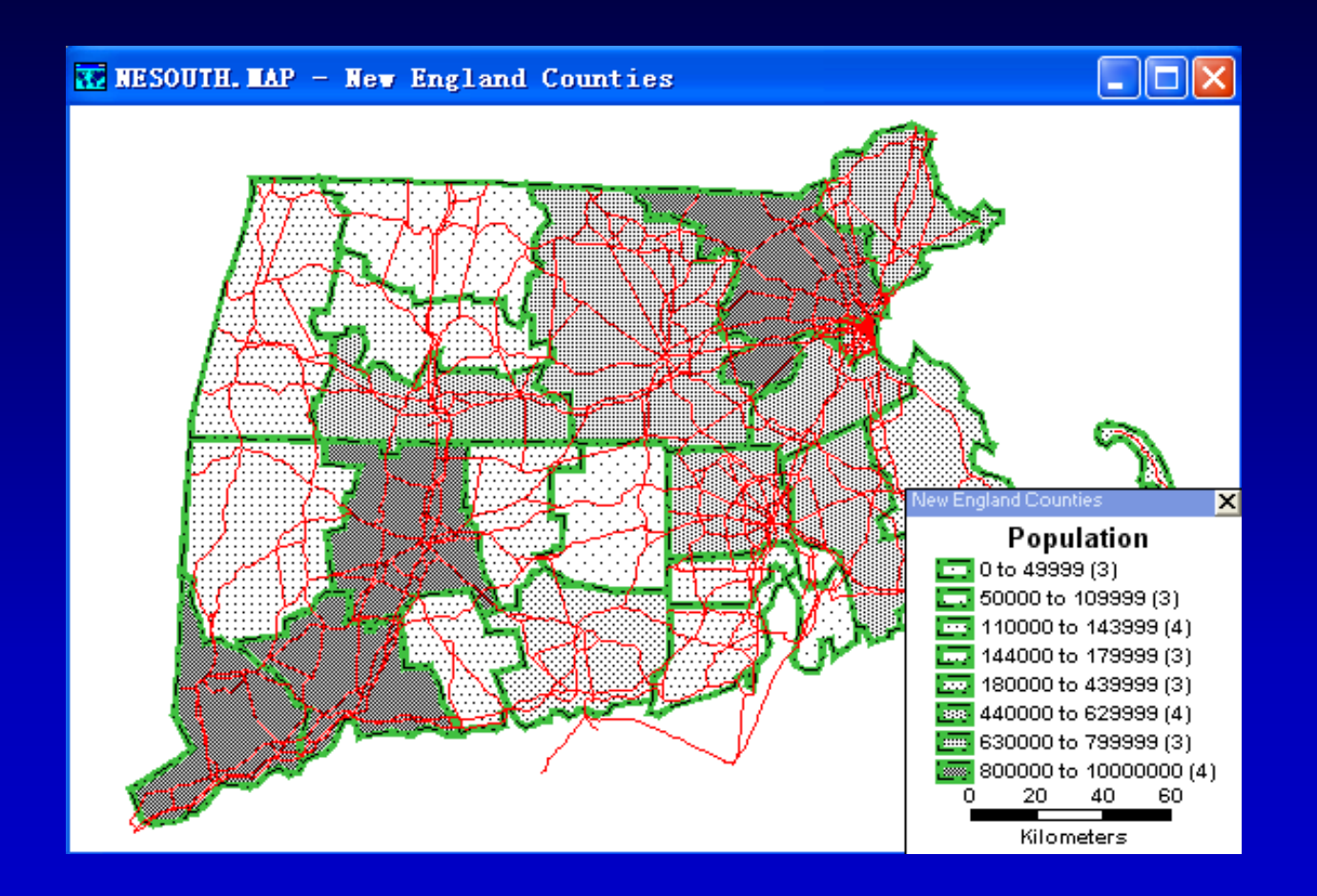

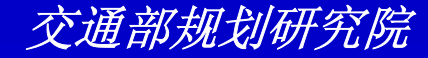

 再次选择Map-Pattern Theme,从# Classes下拉列表中选择5并单击OK来查 看五中分类的同一主题图

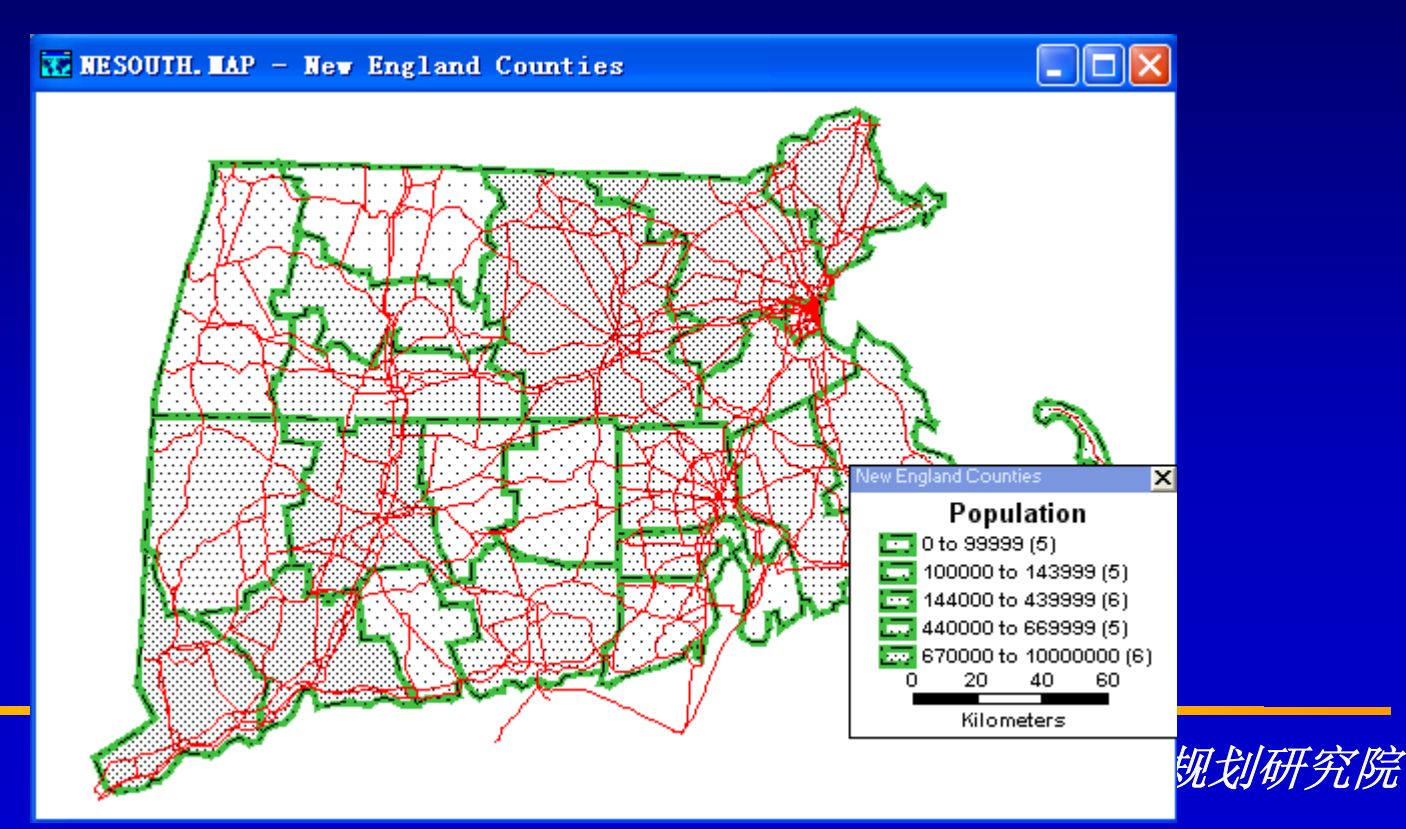

- 第三次选择Map-Pattern Theme,然后单 击Remove来移除方式主题地图
- 从工具条上的下拉列表中选择Highway层
- 选择Map-Color Theme或单击≥,从
   Field下拉列表中选择Lanes,从Method
   下拉列表中选择List of Values,并单击
   OK。不同车道数目的公路被绘制为不同的颜色

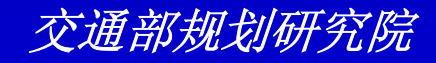

练习: 创建颜色和方式主题

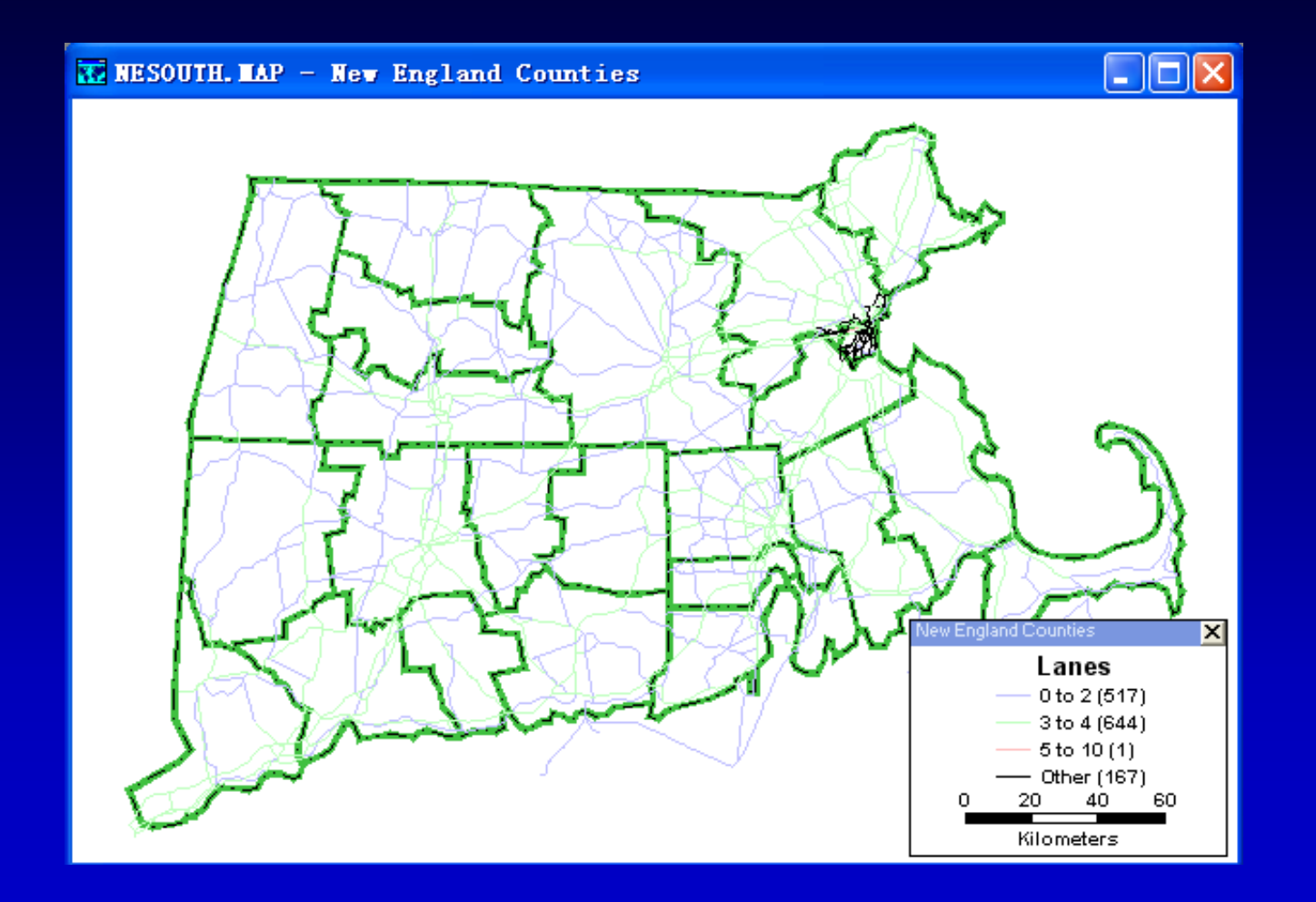

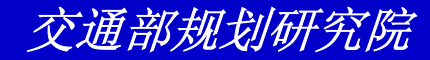

 选择File-Close并单击No关闭地图不要保 存任何修改

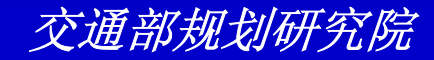

## 练习: 创建点密度主题

- 选择File-Open或单击工具条上的 □,然后打 开Tutorial文件夹中的地图文件STATES.MAP
- 选择Map-Dot Density Theme或单击■,在 Choose One or More Fields列表中单击选择 [Hispanic Origin]和[Not Hisp.]

| Settings Styles                  |          |
|----------------------------------|----------|
| Choose one or more fields        |          |
| [Other Race]                     | ~        |
| [Hispanic Origin]<br>[Not Hisp.] | Save     |
| [Mode: Drove Alone]              |          |
| [Mode: Bus]                      |          |
| [Mode: Streetcar]                | <b>~</b> |
| ⊢ Dot Value Settings             |          |
| <ul> <li>Map Wizard</li> </ul>   |          |
|                                  |          |
| © <u>M</u> anually at ]          |          |
|                                  |          |
| OK Cancel Apply                  | Remove   |

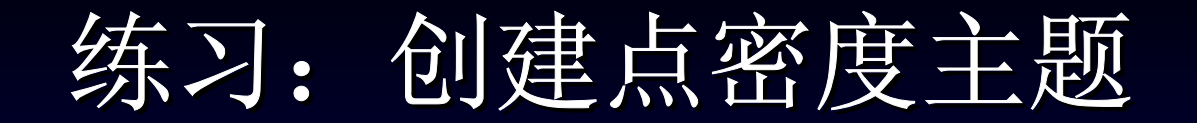

# 单击OK来查看点密度主题图显示 Hispanic人的分布

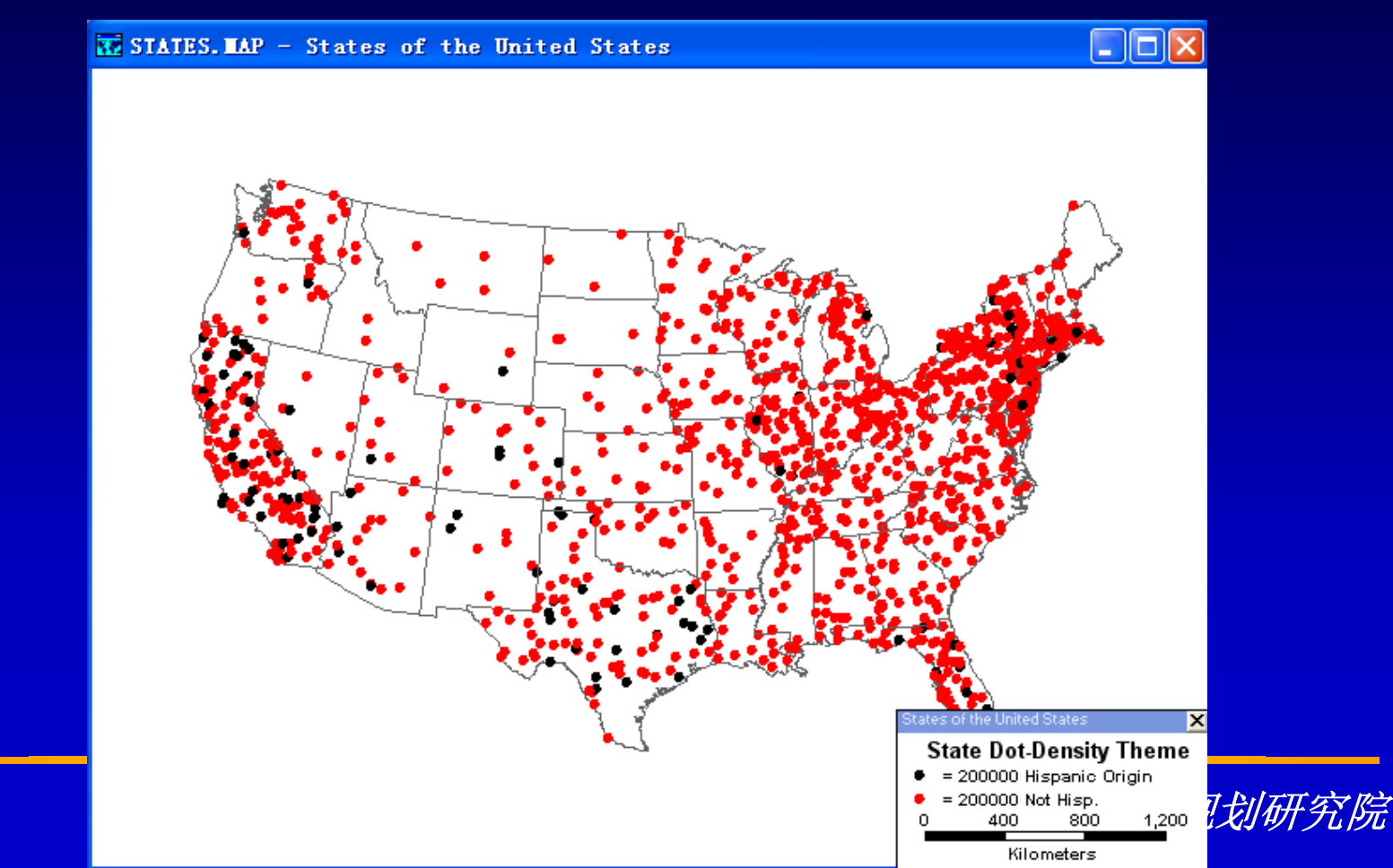

#### 练习: 创建点密度主题

- 再次单击, 在Manually At文本框中输入 "100000"
- 单击OK来查看同一主题地图但每一点代表
   1,000,000人口
- 选择File-Close并单击No关闭地图不要保存任
   何修改

| Settings Styles                                                                                                    |
|----------------------------------------------------------------------------------------------------|
| Choose one or more fields                                                                                                |
| White<br>Black<br>[Am.Indian/Esk./Aleut]<br>[Asian/Pacific Islander]<br>[Other Race]<br>[Hispanic Origin]<br>[Not Hisp.] |
| Dot Value Settings<br>Map Wizard<br>Manually at 100,000                                                                  |
| OK Cancel Applu Bemove                                                                                                   |

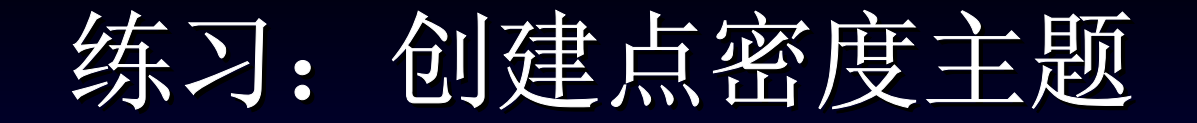

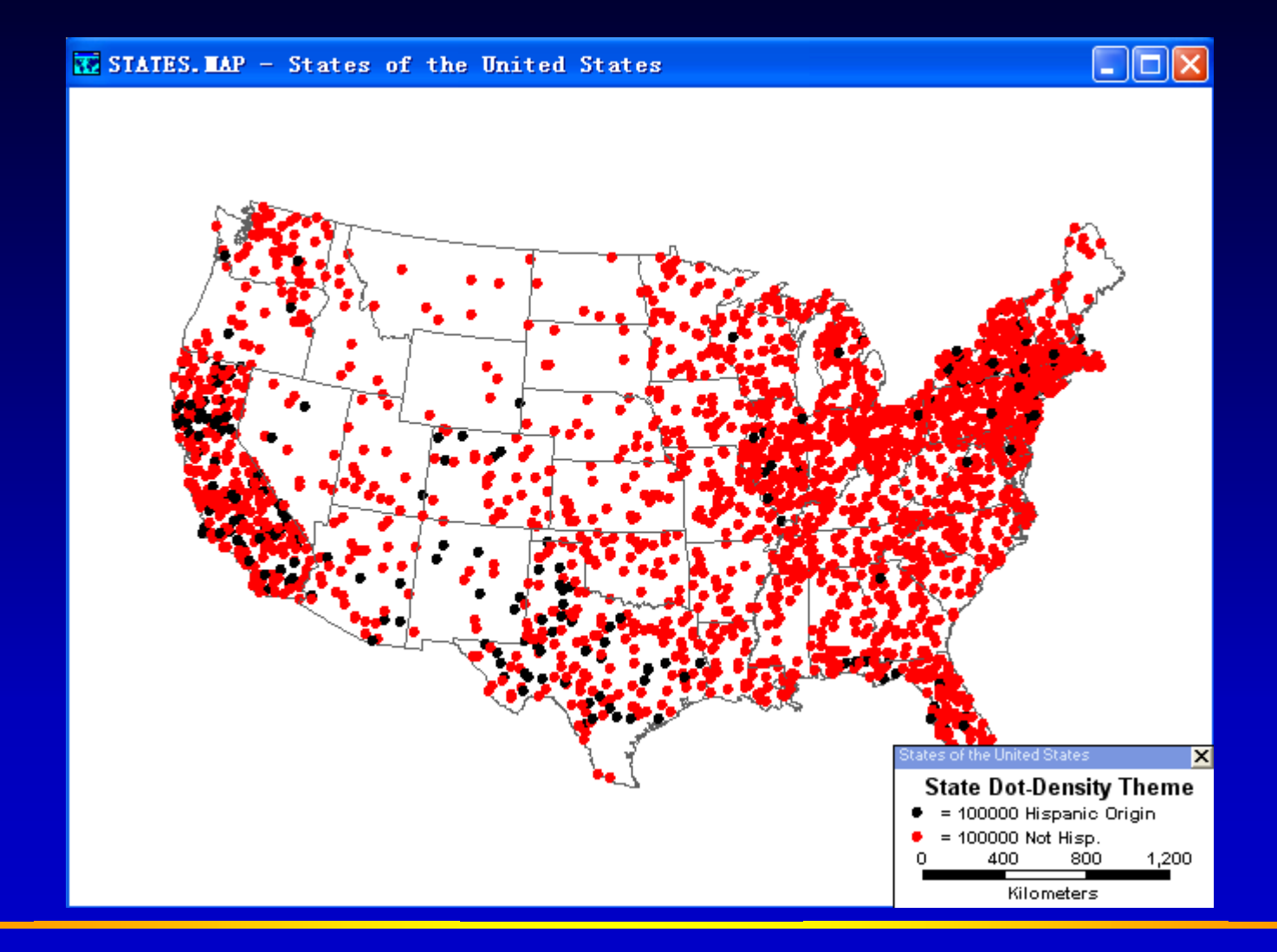

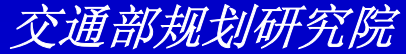

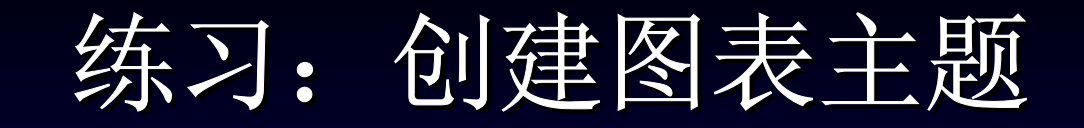

- 选择File-Open或单击工具条上的 □,然后打 开Tutorial文件夹中的地图文件 MNCENTER.MAP
- 选择Map-Chart Theme或单击 図,在Choose One or More Fields列表中单击选择[HU Owner Occupied]和[HU Renter Occupied]
- 单击OK来查看图表地图

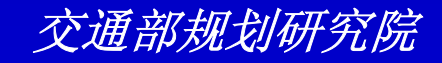

#### 练习: 创建图表主题

| Chart Theme (                                                                                                    | Layer: 5-1                              | Digit Zij | o) 🛛 🔀         |
|----------------------------------------------------------------------------------------------------|-----------------------------------------|-----------|----------------|
| Settings Styles                                                                                                    |                                         |           |                |
| Choose one or more                                                                                                    | fields                                  |           |                |
| [Edu. 25+: Coll. n/g<br>[Edu. 25+: Associat<br>[Edu. 25+: Bachelor<br>[Edu. 25+: Grad/Pro<br>[HH Median Income<br>[HU Owner Occupie<br>[HU Renter Occupie | rad]<br>e]<br>is]<br>of.]<br>ed]<br>ed] |           | Save           |
| Chart Type                                                                                                    | Options                                 |           |                |
|                                                                                                    | 🖲 Map Wi <u>z</u>                       | ard       |                |
|                                                                                                    | C <u>M</u> anually                      | Bar₩      | idth           |
|                                                                                                    | Low Value                               | 9         | ize 📃          |
|                                                                                                    | High Value                              | 9         | iize           |
| ОК                                                                                                    | Cancel                                  | Apply     | <u>R</u> emove |

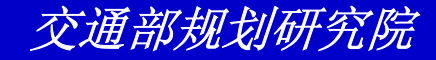

练习: 创建图表主题

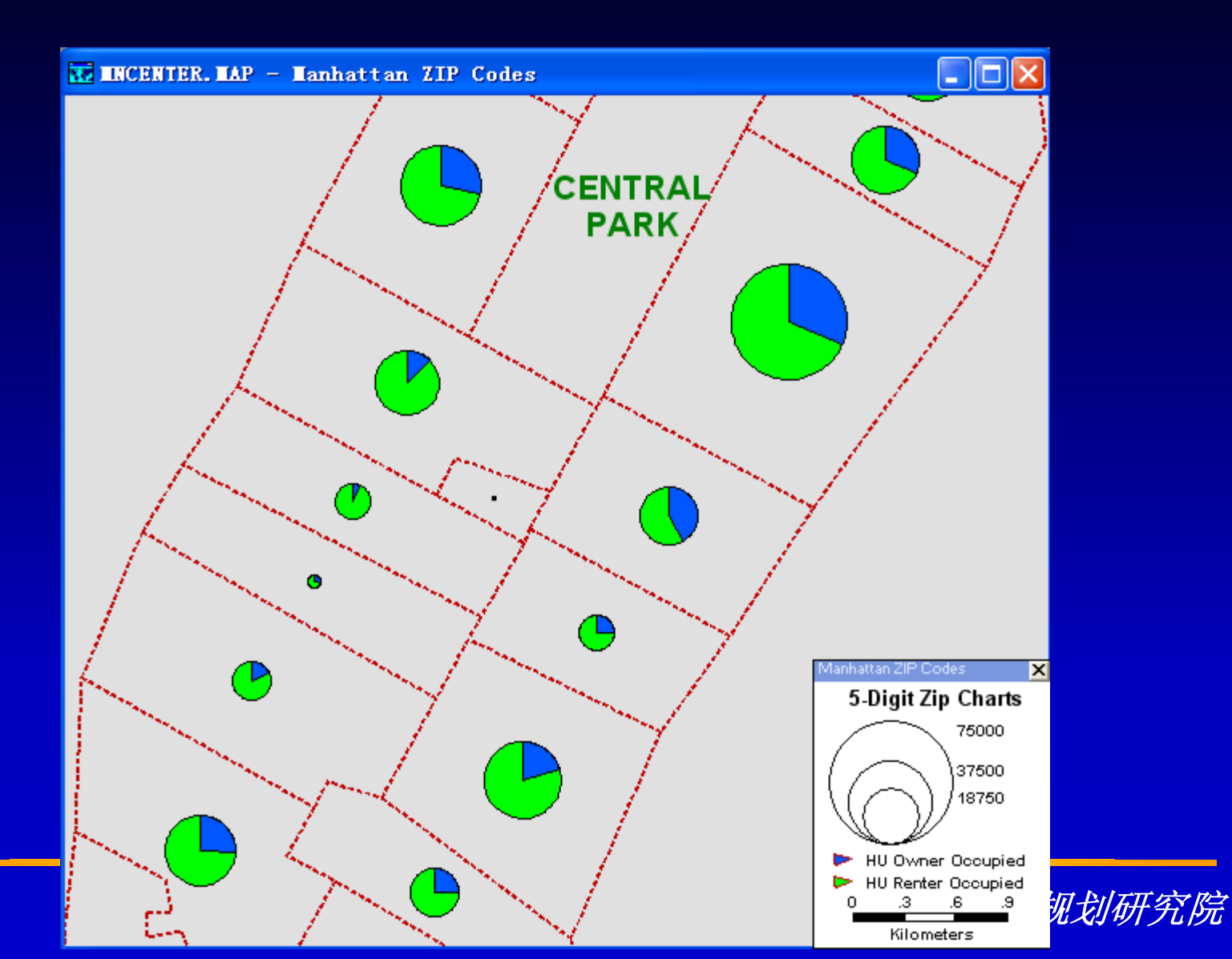

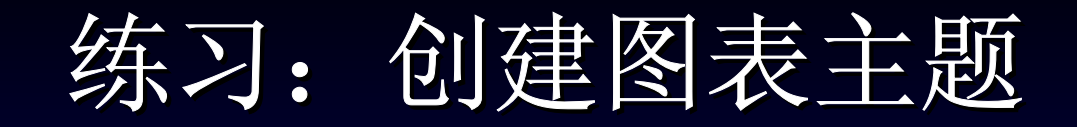

- 再次单击™,并从Chart Type下拉列表中选择 stacked vertical bar
- 单击OK来查看新的图表地图

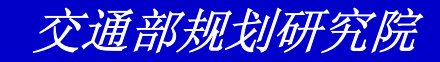

练习: 创建图表主题

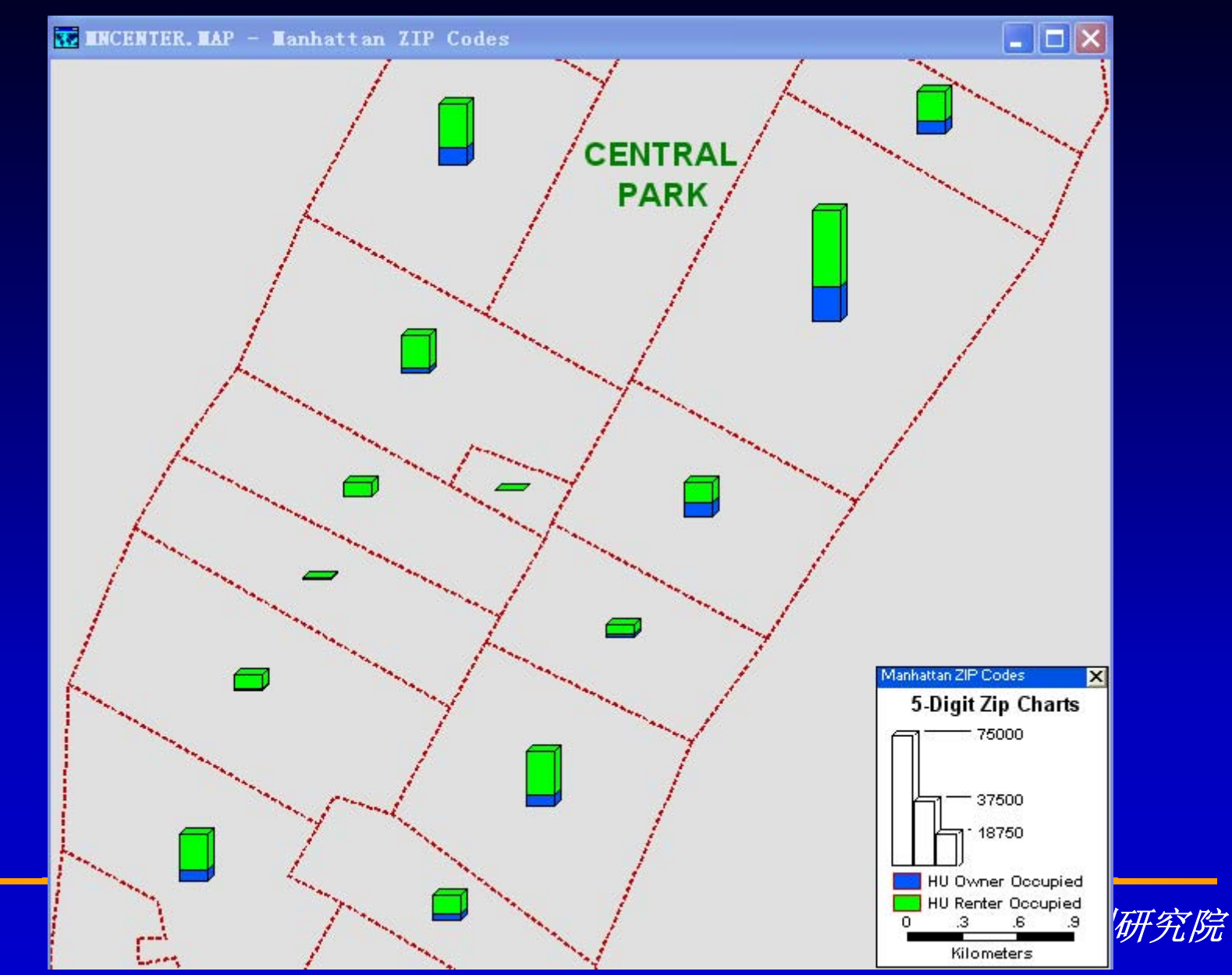

练习: 创建图表主题

 选择File-Close并单击No关闭地图不要保 存任何修改

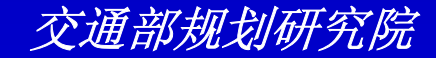

# 练习: 创建按比例的符号主题

- 选择File-Open或单击工具条上的 □, 然后打 开Tutorial文件夹中的地图文件 RHODEIS.MAP
- 从工具条上的下拉列表中选择Highway层
- 单击OK来查看按比例的符号地图

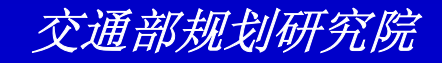

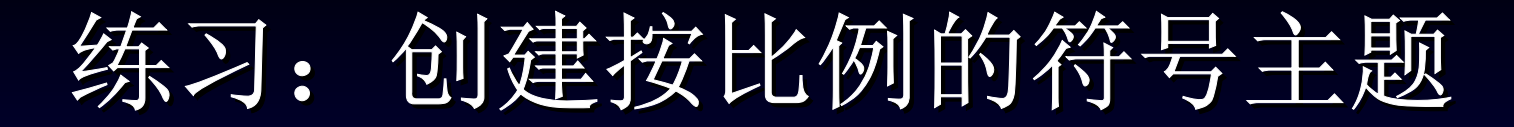

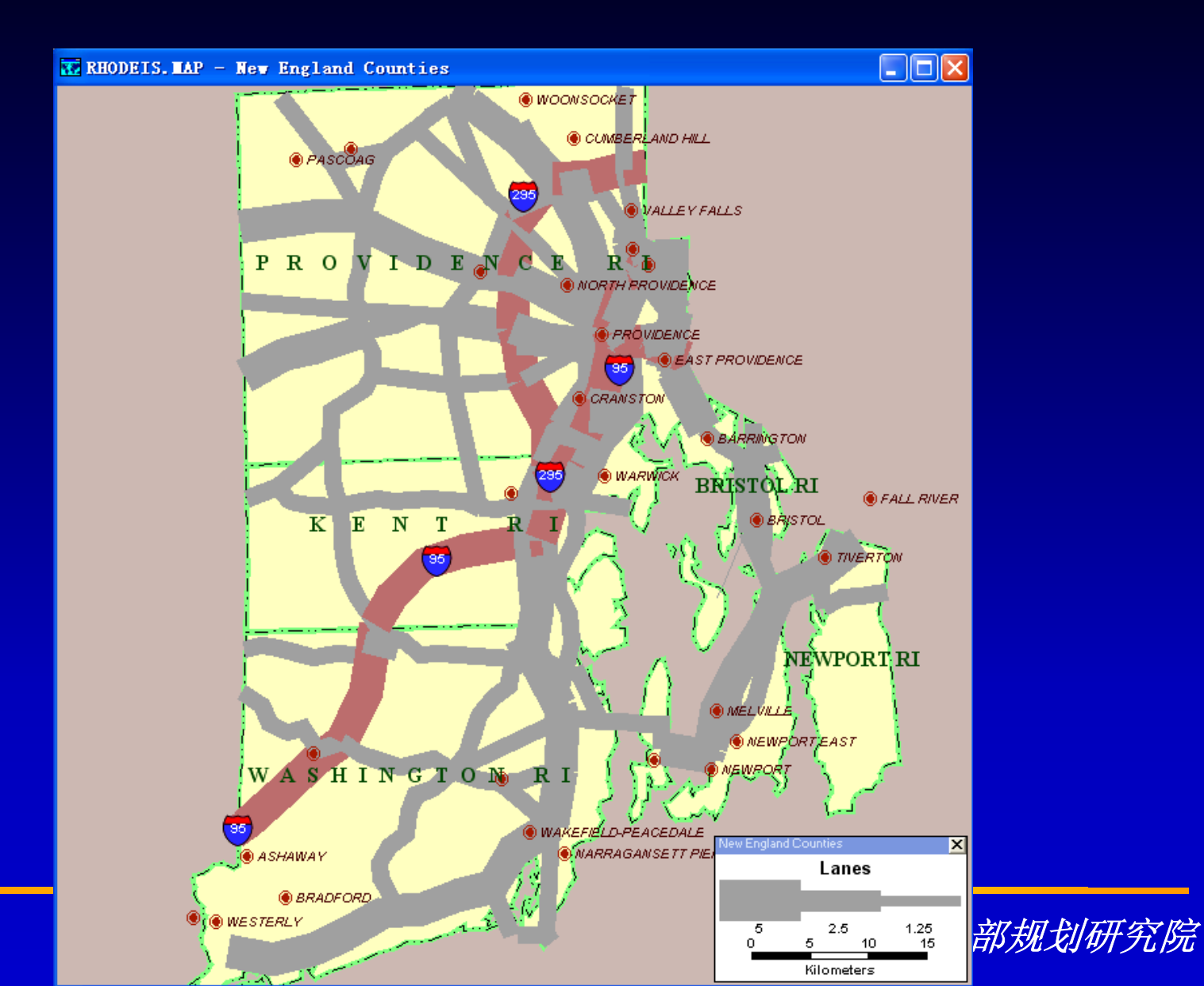

# 练习: 创建按比例的符号主题

- 再次单击
   → 約
   → 約
   → 約
   → 約
   → 約
   → 約
   → 約
   → 約
   → 約
   → 約
   → 約
   → 約
   → 約
   → 約
   → 約
   → 約
   → 約
   → 約
   → 約
   → 約
   → 約
   → 約
   → 約
   → 約
   → 約
   → 約
   → 約
   → 約
   → 約
   → 約
   → 約
   → 約
   → 約
   → 約
   → 約
   → 約
   → 約
   → 約
   → 約
   → 約
   → 約
   → 約
   → 約
   → 約
   → 約
   → 約
   → 約
   → 約
   → 約
   → 約
   → 約
   → 約
   → 約
   → 約
   → 約
   → 約
   → 約
   → 約
   → 約
   → 約
   → 約
   → 約
   → 約
   → 約
   → 約
   → 約
   → 約
   → 約
   → 約
   → 約
   → 約
   → 約
   → 約
   → 約
   → 約
   → 約
   → 約
   → 約
   → 約
   → 約
   → 約
   → 約
   → 約
   → 約
   → 約
   → 約
   → 約
   → 約
   → 約
   → 約
   → 約
   → 約
   → 約
   → 約
   → 約
   → 約
   → 約
   → 約
   → 約
   → 約
   → 約
   → 約
   → 約
   → 約
   → 約
   → 約
   →
- 从工具条下拉列表中选择Place层
- 再次单击
   ● 再次单击

   Population
- 单击OK来查看地图

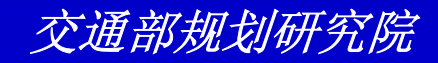

东刁: 创建按比例的符号主题

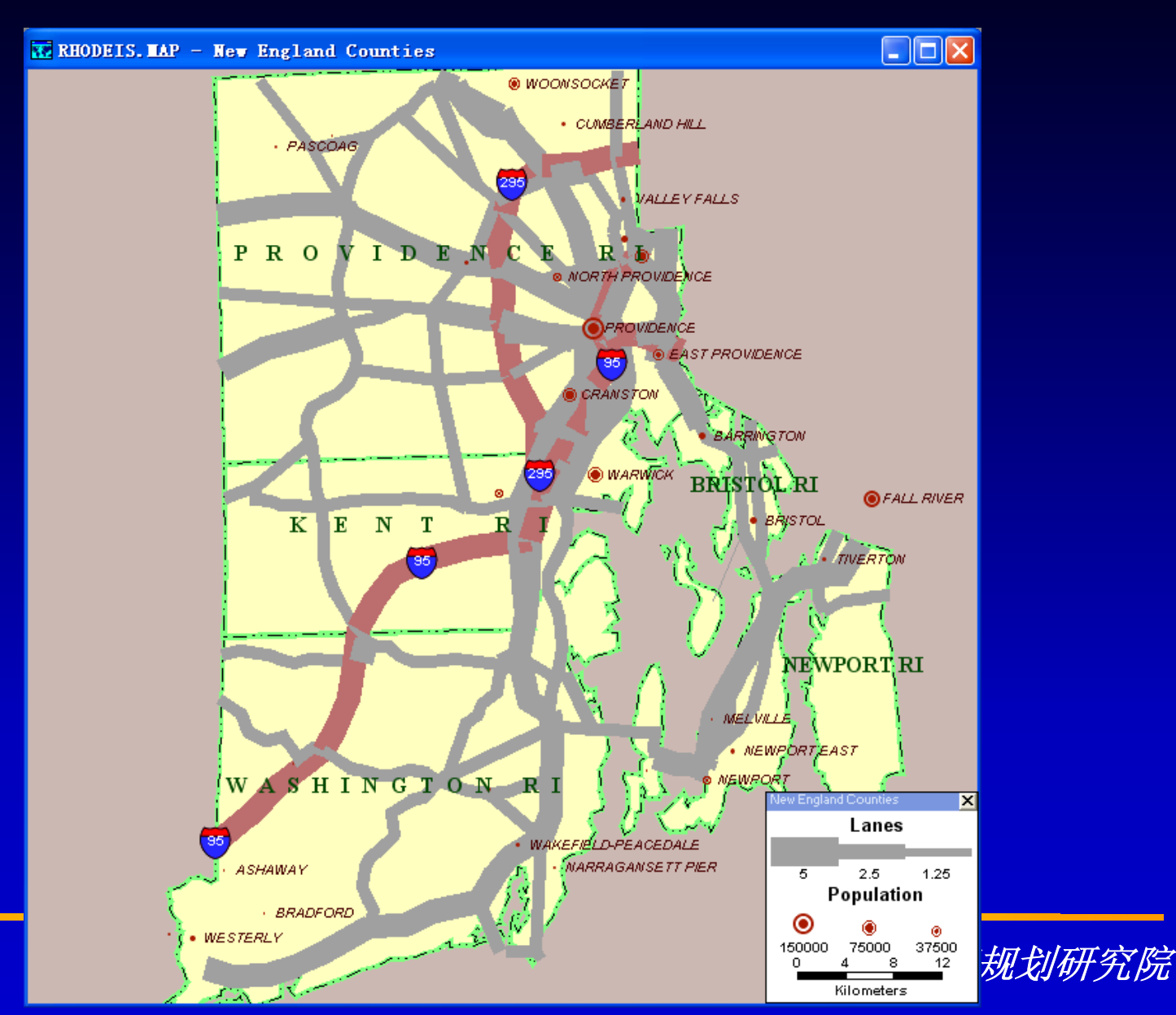

#### 练习: 创建按比例的符号主题

 选择File-Close并单击No关闭地图不要保 存任何修改

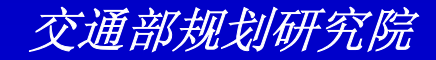

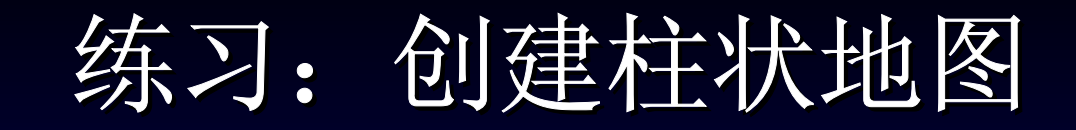

- 选择File-Open或单击工具条上的 □,然后打 开Tutorial文件夹中的地理文件 NESOUTH.CDF
- 选择Map-Prism Map来显示Prism Map Properties对话框
- 从Data Field下拉列表中选择Population并单击OK。TransCAD显示按县分的人口的柱状地图

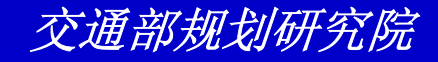

练习: 创建柱状地图

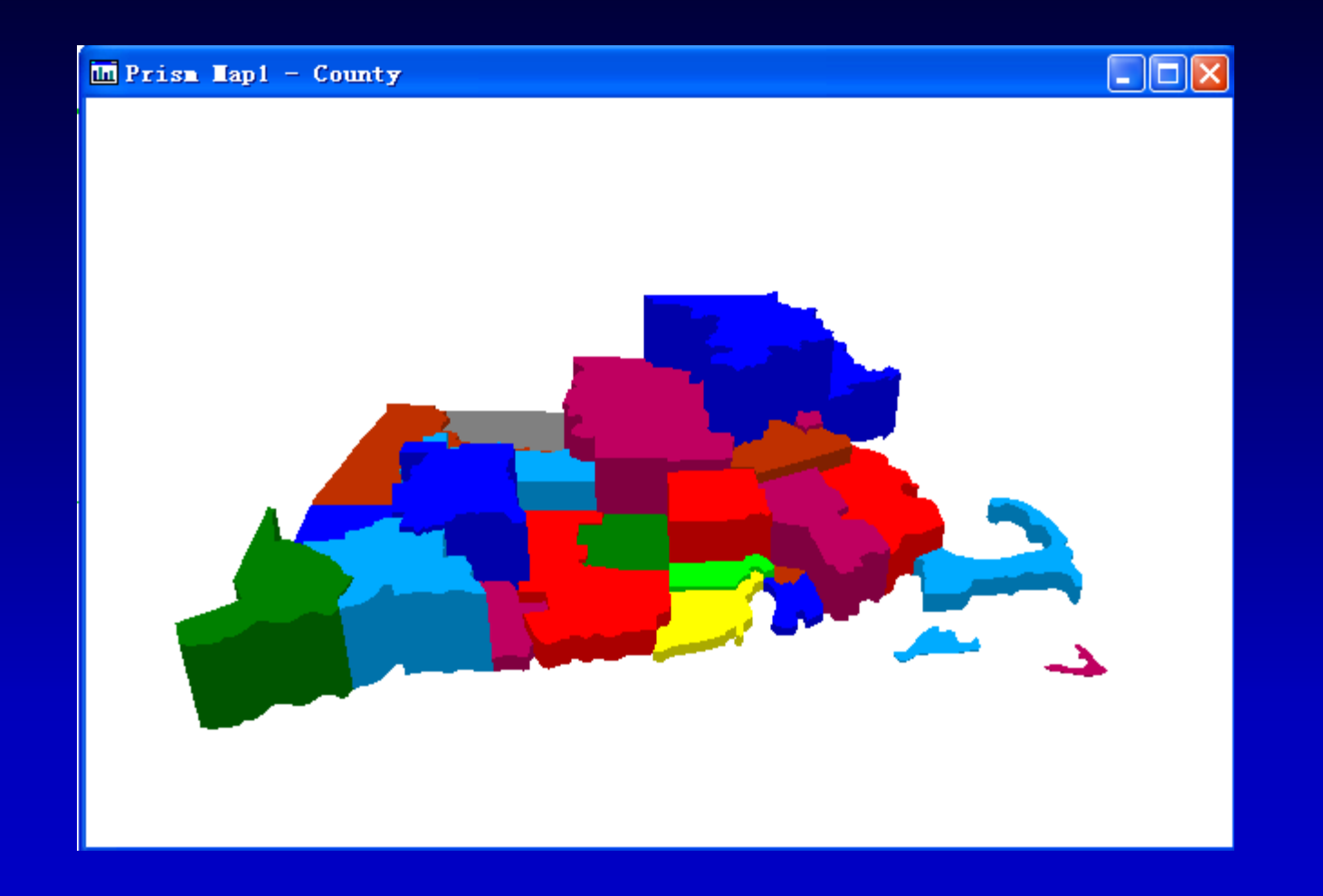

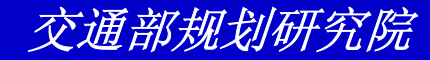

#### 练习: 创建柱状地图

- 双击柱状地图来显示Prism Map对话框
- 单击Option tab纽,并将height为15, vertical angle为50, viewing angle为-30
- 单击Style tab纽,并单击Color Ramp按 钮。从From下拉列表中选择黄色,To下 拉列表中选择红色
- 单击OK。TransCAd采用新的设置来更新 柱状地图

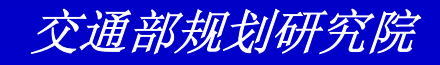

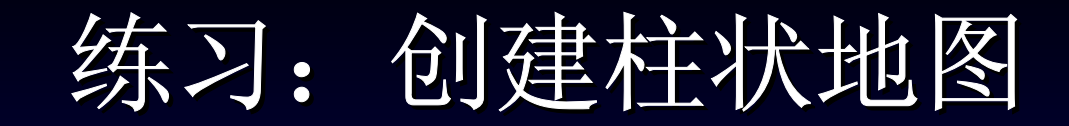

| Prism Map Propert      | ies 🔀              |
|------------------------|--------------------|
| Settings Options Fonts | Styles             |
| Options                |                    |
| <u>H</u> eight 15      | (From 1 to 100)    |
|                        | ogarithmic Scaling |
| 口 9                    | ihow Legend        |
| Angles of observation  |                    |
| <sup>90</sup>          |                    |
|                        | Vertical angle 50  |
| 0*                     | /                  |
| 180 -180               | Viewing angle -30  |
| 0                      |                    |
|                        |                    |
| ОК                     | Cancel Apply       |

| Prism Map Propert                                                            | ies  🛛                                          |
|------------------------------------------------------------------------------|-------------------------------------------------|
| Settings Options Fonts<br>Coloring Method<br>C Random Colors<br>C Color Ramp | Styles                                          |
| Samples                                                                      | Settings<br>From  To To Reverse Ramp Next Set>> |
| ОК                                                                           | Cancel Apply                                    |

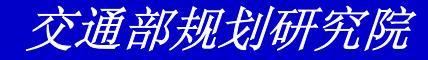

练习: 创建柱状地图

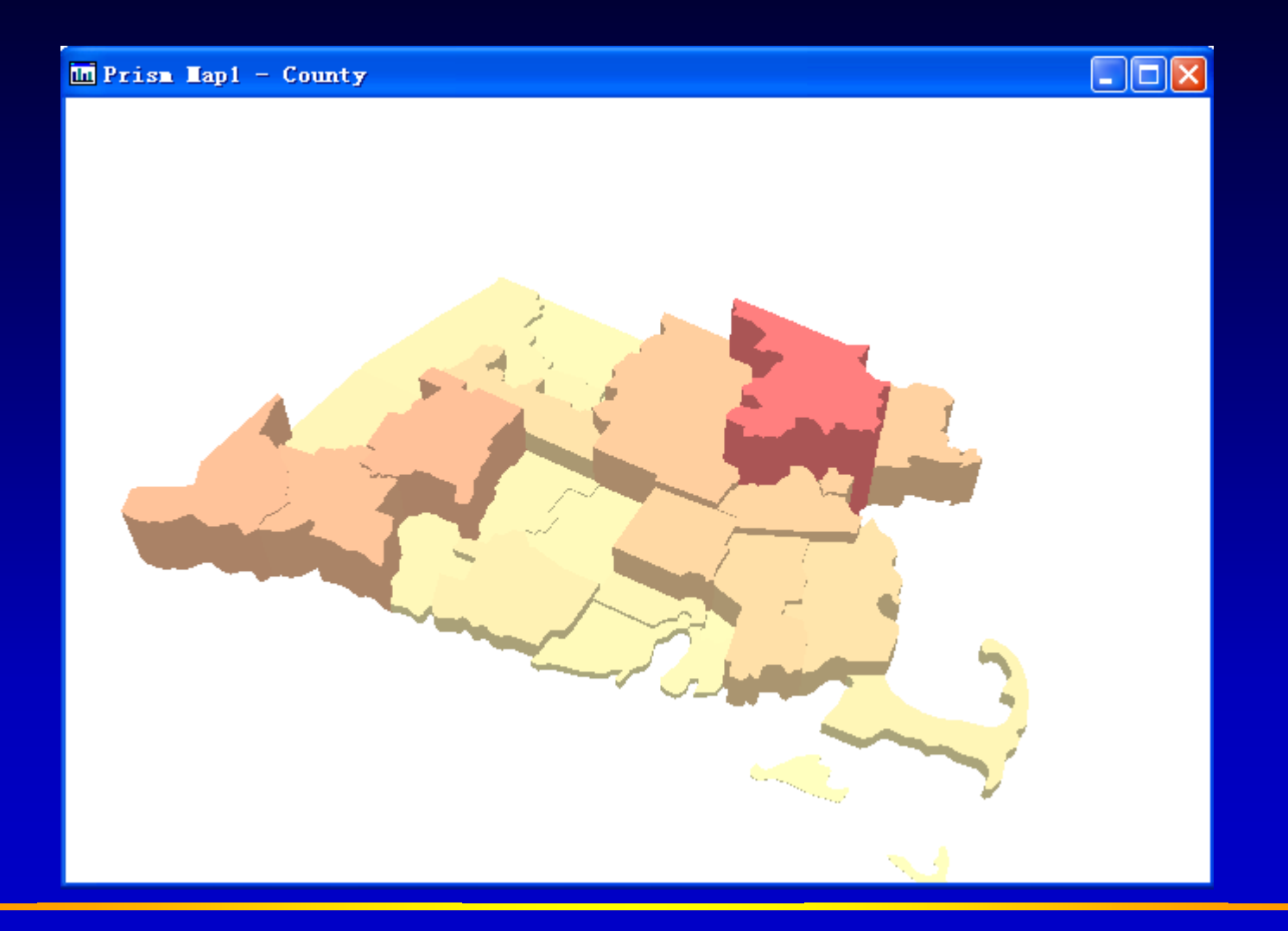

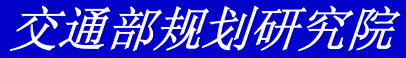

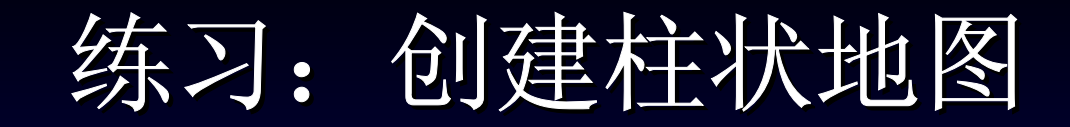

选择File-Close All并单击No来关闭地图
 和柱状地图不保存任何改动

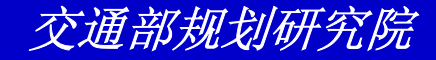

# 显示并编辑数据

TransCAD使用存储在地理文件、数据库、及 电子表格中的数据来生成地图。你可以使用 Info工具来显示同地理要素在一起的数据,或 者使用dataview在表格中显示数据。Dataview 允许你用你喜欢的任何方法整理行、列信息并 可以客户化数据的显示。

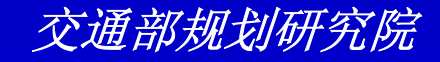

- 选择File-Open或单击工具条上的 □,然后打 开Tutorial文件夹中的地图文件NYCITY.MAP
- 工具条上显示5-Digit ZIP层是工作层。单击工具条上的 
   兼打开这层的dataview
- 选择File-New,从new file选项中选择
   Dataview,并单击OK来显示New Dataview
   对话框
- 选择Streets层并单击OK来为Streets层打开 第二个dataview

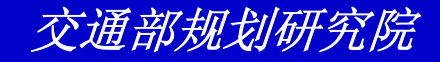

- 选择File-Open或单击工具条上的 □, 然后打 开Tutorial文件夹中的dBASE文件 KIDSTORE. DBF
- 选择Window-Tile来查看所有的四个窗口
- 选择File-Close All来关闭所有的窗口

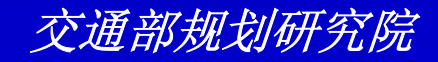

| File Open        |                                                                                                    |                                                                                                    | ? 🔀                                                                                                    |
|------------------|----------------------------------------------------------------------------------------------------|----------------------------------------------------------------------------------------------------|----------------------------------------------------------------------------------------------------|
| Look <u>i</u> n: | 🚞 Tutorial                                                                                                    | • +                                                                                                    | 🗈 💣 🎟 •                                                                                                    |
| 表                | my<br>ACCESS.DBF<br>ACCIDENT.DBF<br>AVGSALE.DBF<br>CRITICAL.DBF<br>CUSTOMER.DBF<br>DIST1.DBF<br>DIST1.DBF<br>DISTANCE.DBF<br>DISTANCE.DBF<br>FRICTION FACTORS.DBF<br>FRICTL.DBF<br>FRTCL.DBF<br>GC.DBF<br>HUDSONL.DBF | HUDSONR. DBF<br>KIDSTORE. DBF<br>ILION_LK. DBF<br>ILION_ND. DBF<br>MALLOOKUP. DBF<br>MANHATL. DBF<br>MANHATL. DBF<br>MANHATS. DBF<br>MANHEATS. DBF<br>MANHEATS. DBF<br>MANHEATS. DBF<br>MANLDATA2. DBF<br>MANLDATA2. DBF<br>MANLDATA. DBF<br>MANLDATA. DBF<br>MANLDATA. DBF<br>San Diego To LA. DBF | SCR_LINE. DBF<br>STOREBND. DBF<br>STSALE. DBF<br>TP_EDIT. DBF<br>TP_EDIT. DBF<br>USERCLS. DBF<br>UT_CLASS. DBF<br>VDF. DBF<br>WALKFLOW. DBF |
|                  | File <u>n</u> ame: KIDSTORE<br>Files of <u>typ</u> e: dBASE f:                                                                                                    | 3<br>ile (*.dbf)                                                                                                    | ▼ <u>Open</u><br>▼ Cancel                                                                                                    |
|                  | ☐ Open                                                                                                    | as read-only 🔽 Open for                                                                                                    | exclusive acce:                                                                                                    |

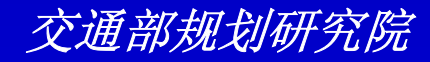

| 🚺 Dataview2 🛛 | - 5-Digit | Zip   |                         |             |
|---------------|-----------|-------|-------------------------|-------------|
| ID            | AREA      | DATA  | Name                    | Populatio ٨ |
| 5870          | 0.18      | 10280 | BATTERY PARK CITY SOUTH | 555 📃       |
| 5888          | 0.27      | 10004 | GOVERNORS ISLAND        | 349         |
| 5905          | 0.14      | 10006 | TRINITY                 | 12          |
| 5923          | 0.19      | 10005 | WALL STREET             | 15          |
| 5940          | 0.77      | 10038 | PECK SLIP               | 1381        |
| 5959          | 0.58      | 10007 | CHURCH STREET           | 343         |
| 5978          | 1.44      | 10013 | CANAL STREET            | 2211        |
| 5997          | 0.86      | 10012 | PRINCE                  | 2580        |
| 6016          | 1.04      | 10014 | VILLAGE                 | 3133        |
| 6033          | 1.53      | 10011 | LONDON TERRACE          | 4660        |
| 6053          | 2.03      | 10002 | KNICKERBOCKER           | 8420        |
| 6073          | 1.48      | 10009 | PETER STUYVESANT        | 5738        |
| 6090          | 1.45      | 10003 | COOPER                  | 5166        |
| 6109          | 0.85      | 10010 | MADISON SQUARE          | 2488        |
| 6129          | 1.63      | 10001 | G P O                   | 1925        |
| 6147          | 0.96      | 10018 | MIDTOWN                 | 495         |
| 6166          | 0.99      | 10036 | BRYANT                  | 1699        |
| 6185          | 0.16      | 10020 | ROCKEFELLER CENTER      | 45          |
| 6202          | 1.53      | 10019 | RADIO CITY              | 3637        |
| 6222          | 1.47      | 10023 | ANSONIA                 | 5752        |
| 6239          | 1.49      | 10016 | MURRAY HILL             | 5126        |
| 6258          | 0.88      | 10017 | GRAND CENTRAL           | 1242        |
| 6278          | 1.16      | 10022 | FRANKLIN D ROOSEVELT    | 3145        |
| 6298          | 1.28      | 10024 | PLANETARIUM             | 6504        |
| 6315          | 1.80      | 10025 | CATHEDRAL               | 9999        |
| 6334          | 2.54      | 10021 | LENOX HILL              | 10719       |
| 6351          | 0.78      | 10028 | CHEROKEE                | 4240        |
| 6369          | 1.05      | 10128 | GRACIE AREA 2           | 5217        |
| 3953          | 0 99 N    | 10026 | MORNINGSIDE             | 29.27       |

| Dataview | 3 - KIDSTORE              |                 | × |
|----------|---------------------------|-----------------|---|
| ID       | NAME                      | ADDRESS         | ^ |
| 1        | Altman Al                 | 303 W 10th St   |   |
| 4        | Aries & Co                | 315 W 39th St   |   |
| 6        | Atlanta Knitg Mills Inc   | 1333 Broadway   |   |
| 7        | Aunt Chan Handbags        | 210 Canal St    |   |
| 11       | Bargain World             | 609 W 181st St  |   |
| 14       | Baylis Bros Co            | 1359 Broadway   |   |
| 18       | Benny Goris               | 650 Broadway    |   |
| 20       | Berk Of Burlington Arcade | 781 Madison Ave |   |
| 23       | BIBO                      | 350 5th Ave     |   |
| 24       | Billy Jack For Her Inc    | 1375 Broadway   |   |
| 26       | Bonnie Doon               | 350 5th Ave     |   |
| 28       | Boo Boo Baby Inc          | 264 W 35th St   |   |
| 32       | Buy Me                    | 1407 Broadway   |   |
| 34       | Camptown Togs Inc         | 1333 Broadway   |   |
| 35       | Carlos Enterprises        | 3887 Broadway   |   |
| 38       | Castro C I & Co           | 100 W 33rd St   |   |
| 39       | Casual Time Div           | 100 W 33rd St   |   |
| 41       | Cherokee Apparel Corp     | 1450 Broadway   |   |
| 43       | The Childrens Store       | 77 E 42nd St    |   |
| 45       | Choozie Wear Corp         | 1115 Broadway   |   |
| 51       | Cohen Manny               | 1407 Broadway   |   |
| 53       | Couture Sales Corp        | 131 W 33rd St   |   |
| 57       | Curious Visions           | 350 5th Ave     |   |
| 59       | Cutler H H Co             | 1333 Broadway   |   |
| 61       | Daisy Of Calitornia       | 1407 Broadway   |   |
| 64       | Demi Apparel Inc          | 1333 Broadway   |   |
| 67       | Disco Mfg Inc             | 1384 Broadway   |   |
| 68       | Ditto Apparel Of Cali Inc | 1412 Broadway   | v |
| (1999)   |                           |                 |   |

# 练习:改变Dataview的显示方式

- 选择File-Open或单击工具条上的 Ⅰ,然后打开 Tutorial文件夹中的dataview文件Toprint.DVW
- 选择File-Properties或单击工具条上的 来显示
   Dataview Properties对话框
- 输入"Connecticut Clients"作为dataview的题目
- 将font大小改为10,从Block复选框中移除选择
- 单击OK。TransCAD在新设置下显示dataview

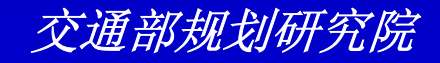

东刁:改变Dataview的显示方式

Ш

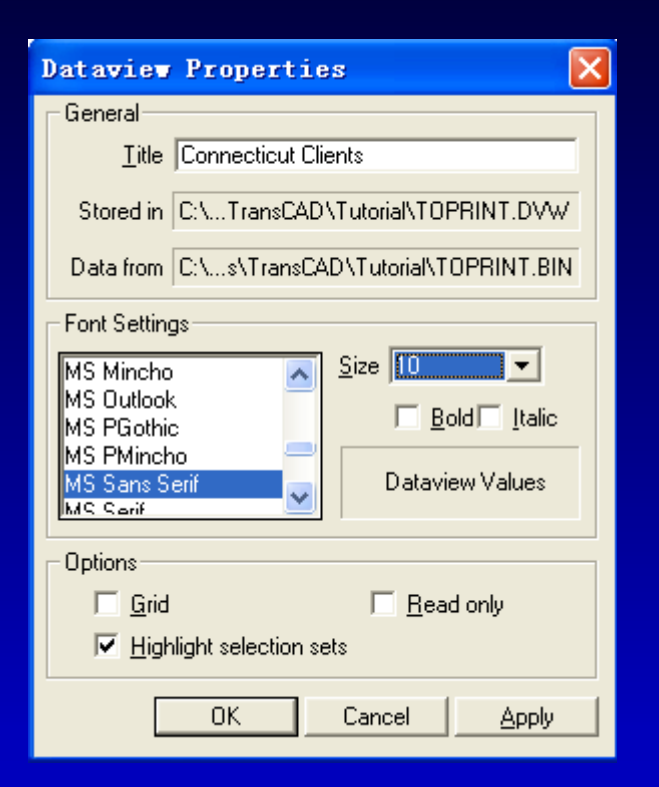

| TOPRINT.DVW - Connecticut Clients |           |           |                 | × |
|-----------------------------------|-----------|-----------|-----------------|---|
| ID [Client Name]                  | [Con Num] | Sales [Sa | ales Last Year] | ^ |
| 12447 PORT CHESTER MARKETING      | 91244700  | 2356500   | 837966          |   |
| 1387 STAMFORD MARKETING           | 9138700   | 10245300  | 10081634        |   |
| 1412 DARIEN MARKETING             | 9141200   | 1889200   | 1725408         |   |
| 1388 NORWALK MARKETING            | 9138800   | 7776700   | 7614304         |   |
| 1432 RIDGEFIELD TECHNOLOGIES      | 9143200   | 606600    | 430464          |   |
| 1487 GEORGETOWN INC               | 9148700   | 127800    | 41718           |   |
| 1391 DANBURY MARKETING            | 9139100   | 6047000   | 5884253         |   |
| 1424 BETHEL TECHNOLOGIES          | 9142400   | 875500    | 706044          |   |
| 1440 NEW MILFORD TECHNOLOGIES     | 9144000   | 518600    | 340040          |   |
| 1494 CANAAN INC                   | 9149400   | 116000    | 48340           |   |
| 1408 WESTPORT MARKETING           | 9140800   | 2529000   | 2362856         |   |
| 1467 NEWTOWN CORP                 | 9146700   | 202200    | 37896           |   |
| 1423 STRATFIELD-BROOKLAWN INC     | 9142300   | 889000    | 712548          |   |
| 1400 TRUMBULL MARKETING           | 9140000   | 3298900   | 3133700         |   |
| 1383 BRIDGEPORT MARKETING         | 9138300   | 14254600  | 14088640        |   |
| 1396 STRATFORD MARKETING          | 9139600   | 5054100   | 4887976         |   |
| 1397 MILFORD MARKETING            | 9139700   | 4910100   | 4746651         |   |
| 1416 ORANGE TECHNOLOGIES          | 9141600   | 1323700   | 1155196         |   |
| 1401 SHELTON MARKETING            | 9140100   | 3131400   | 2967483         |   |
| 1417 DERBY TECHNOLOGIES           | 9141700   | 1234600   | 1067394         |   |
| 1411 ANSONIA MARKETING            | 9141100   | 1903900   | 1738813         | ~ |
# 练习:改变Dataview的显示方式

- 选择Dataview-Column Settings或单击 工具条上的圖 来显示Column Settings对 话框
- 单击列名称[Con Num]并在Column Heading编辑框中输入"Contract Number"
- 单击OK。TransCAd显示新的列
- 选择File-Close并单击No来关闭dataview
  不保存任何改变

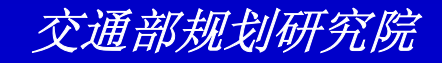

练习:改变Dataview的显示方式

| Column Settings                  |              |          |       |  |
|----------------------------------|--------------|----------|-------|--|
| Column                           | Format       | Status   |       |  |
| ID<br>[Client Name]              | None<br>None |          | ^     |  |
| [Con Num]<br>Salas               | None         |          |       |  |
| Sales Last Year]                 | None         |          |       |  |
|                                  |              |          |       |  |
|                                  |              |          |       |  |
|                                  |              |          |       |  |
|                                  |              |          | ~     |  |
| Settings                         |              |          |       |  |
| Column Heading                   |              |          |       |  |
| Name Contract Number             |              |          |       |  |
| Source Existing Name - [Con Num] |              |          |       |  |
| Format None                      | -            |          |       |  |
| Read Only                        | ,            | Select A | AII - |  |
|                                  |              |          |       |  |
| OK                               | Cancel       | Ap       | oly   |  |

<

| TOPRINT.DVW - Connecticut Clients |                   |          |                      |
|-----------------------------------|-------------------|----------|----------------------|
| ID [Client Name]                  | [Contract Number] | Sales [S | Sales Last Yee 📥     |
| 12447 PORT CHESTER MARKETING      | 91244700          | 2356500  | 83791                |
| 1387 STAMFORD MARKETING           | 9138700           | 10245300 | 100816:              |
| 1412 DARIEN MARKETING             | 9141200           | 1889200  | 17254 <mark>)</mark> |
| 1388 NORWALK MARKETING            | 9138800           | 7776700  | 76143i               |
| 1432 RIDGEFIELD TECHNOLOGIES      | 9143200           | 606600   | 4304I                |
| 1487 GEORGETOWN INC               | 9148700           | 127800   | 417 <sup>.</sup>     |
| 1391 DANBURY MARKETING            | 9139100           | 6047000  | 58842!               |
| 1424 BETHEL TECHNOLOGIES          | 9142400           | 875500   | 7060·                |
| 1440 NEW MILFORD TECHNOLOGIES     | 9144000           | 518600   | 3400·                |
| 1494 CANAAN INC                   | 9149400           | 116000   | 483·                 |
| 1408 WESTPORT MARKETING           | 9140800           | 2529000  | 23628 <mark>!</mark> |
| 1467 NEWTOWN CORP                 | 9146700           | 202200   | 378:                 |
| 1423 STRATFIELD-BROOKLAWN INC     | 9142300           | 889000   | 7125·                |
| 1400 TRUMBULL MARKETING           | 9140000           | 3298900  | 31337i               |
| 1383 BRIDGEPORT MARKETING         | 9138300           | 14254600 | 140886·              |
| 1396 STRATFORD MARKETING          | 9139600           | 5054100  | 48879 <sup>°</sup>   |
| 1397 MILFORD MARKETING            | 9139700           | 4910100  | 47466!               |
| 1416 ORANGE TECHNOLOGIES          | 9141600           | 1323700  | 11551:               |
| 1401 SHELTON MARKETING            | 9140100           | 3131400  | 29674                |
| 1417 DERBY TECHNOLOGIES           | 9141700           | 1234600  | 10673                |
| 1411 ANSONIA MARKETING            | 9141100           | 1903900  | 17388 🔽              |

>

# 练习: 排列Dataview中的列

- 选择File-Open或单击工具条上的 □, 然后打 开Tutorial文件夹中的dataview文件 NESOUTHV.DVW
- 单击[County Name]的字段名并使用右移动键 将此列向右移动,经过Population
- 单击[AREA]字段名,按住SHIFT键单击[ID]字 段名,然后单击 ■来隐藏这些列
- 在[County Name]和Families之间单击并向左 拖拽以使列[County Name]变窄

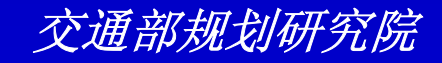

# 练习: 排列Dataview中的列

- 按住Shift然后单击[County Name]和
  Population字段名,然后单击 a
  dataview左侧锁定这些列
- 选择File-Close并单击No来关闭dataview
  不保存任何改变

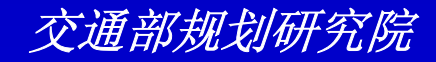

# 练习: 排列Dataview中的行

- 选择File-Open或单击工具条上的 □,然后打 开Tutorial文件夹中的dataview文件 NESOUTHV.DVW
- 单击Population字段名并单击 圖 来按人口升 序排列各县
- 单击State字段名并按住Shift键单击[HH Median Income]字段名

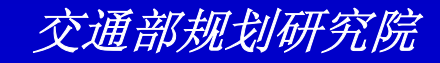

# 练习: 排列Dataview中的行

- 选择Dataview-Sort并单击OK来按各州中 等家庭收入升序排列
- 选择File-Close并单击No来关闭dataview
  不保存任何改变

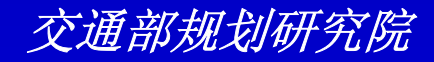

# 练习:保存并恢复Dataview

- 选择File-Open或单击工具条上的 □,然后打 开Tutorial文件夹中的dataview文件 NESOUTHV.DVW
- 单击Households字段名并单击 II 来隐藏这列
- 选择File-Save As,输入新的文件名"myview" 并单击Save
- 选择File-Close来关闭dataview

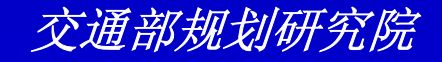

### 练习:保存并恢复Dataview

- 选择File-Open或单击 ■,然后打开Tutorial 文件夹中的dataview文件MYVIEW.DVW。
   TransCAD打开并显示你所保存的内容
- 再次选择File-Close来关闭dataview

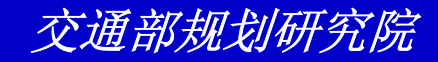

# 练习: 在Dataview中编辑数据

- 选择File-Open Workspace然后打开Tutorial 文件夹中的workspace文件EDITDATA.WRK
- 单击School dataview 的列[ZIP Code]中的任 一单元,输入"10001"并按Enter键
- 单击并拖拽以便选择列[ZIP Code]的多个单元
- 选择Edit-Fill,然后单击Sequence单选组。输入"10001"作为Start数值,"2"作为step数值
- 单击OK。TransCAD按10001, 10003, 10005顺序填充[ZIP Code]的单元

#### 练习: 在Dataview中编辑数据

- 单击[ZIP Code]的字段名来选择整个列
- 选择Edit-Fill,然后单击Tag单选组。从Using Layer下拉列表中选择5-Digit ZIP Code 并从 Tag With下拉列表中选择Data
- 单击OK。TransCAD用每一个学校所在区域 的ZIP Code来填充[ZIP Code]的单元
- 单击地图窗口或选择Window-Map1 Manhattan来激活地图窗口

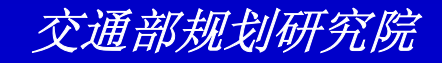

#### 练习: 在Dataview中编辑数据

- 单击 Ⅰ 并单击地图上的一些学校。注意 ZIP Code被正确地标注到学校
- 选择Window-Dataview1-school来使 dataview再次成为活动窗口。
- 再次选择Edit-Fill,然后单击Clear All Values in the Range单选钮
- 单击OK。
- 选择File-Close All来关闭地图、 dataview不要保存任何改变

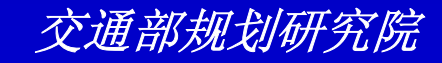

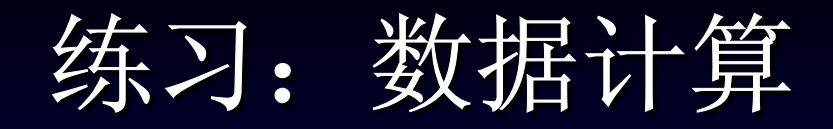

- 选择File-Open或单击工具条上的 □, 然后打 开Tutorial文件夹中的dataview文件 CALCULAT.DVW
- ・选择Dataview-Formula Fields或单击 ■来显示Formula对话框
- 从Field List下拉列表中选择Sales
- 从Operator下拉列表中选择一
- 从Field List下拉列表中选择[Sales Last Year]

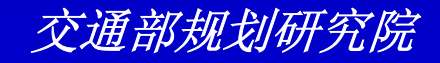

练习:数据计算

- 在Formula Fields可编辑下拉列表中输入
  "Change in Sales"作为字段公式名
- 单击OK。TransCAD在Dataview的右侧 放置这个新的字段
- 选择File-Close并单击No来关闭dataview
  不保存任何改变

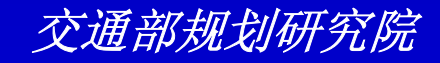

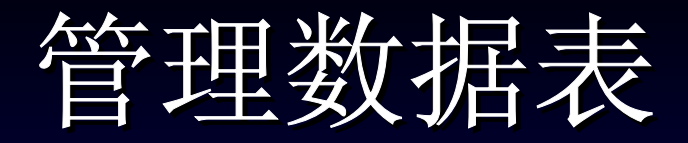

当你使用TransCAD地图来合并你自己的数据,你可能想重新构造你的数据表以便加入更多的信息,加速运行等等。通过使用TransCAD 内建的数据库管理功能你能很简单的完成这些

0

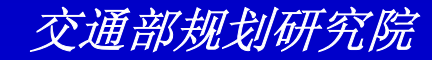

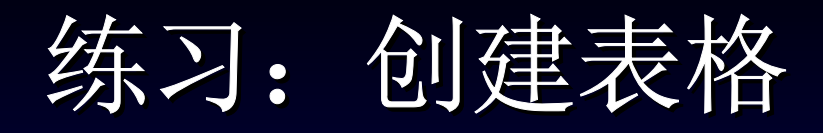

- 选择File-Open Workspace,然后打开Tutorial文件
  夹中的Workspace 文件NEWTABLE.WRK
- 选择File-New或单击<sup>D</sup>,从list of new file选项中选 择Table,并单击OK。TransCAd显示New Table Type对话框
- 人Table Type列表中选择dBASE/FoxPro,然后单击 OK。TransCAD显示New Table对话框
- 单击Add Field
- 在Name文本框中输入"SALES"并从Type下拉列表中 选择Real Number

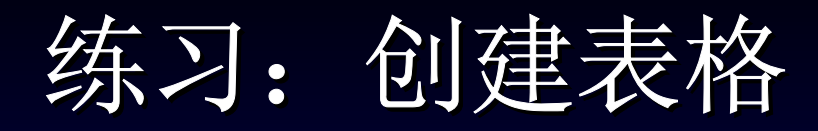

- 选上Add Records框。TransCAD显示
  Add Records对话框
- 单击Add Matching Records单选框。所 有的设定都是正确的
- 单击OK来关闭Add Records对话框,并 再次单击OK来关闭New Table对话框。 TransACD显示Save As对话框
- 在File Name文本框中输入"mytable", 并单击Save

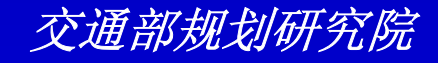

练习: 创建表格

- 单击SALES列的任一单元,输入
  "1234.50"并按Enter键。TransCAD将这 数值存储在新表格中
- 选择File-Close All来关闭所有的窗口

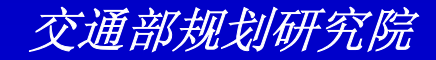

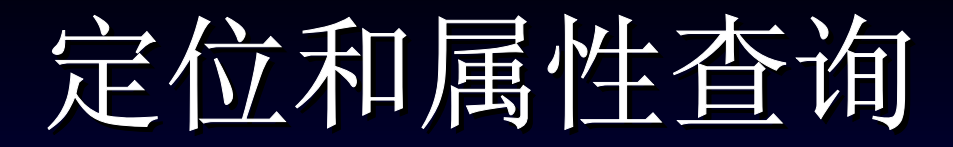

TransCAD提供很多工具用来寻找地图上的要素及dtaview中的数据。这些工具能够回答三种类型的查询:

1、定位查询: "哪一个客户住在离火车站一公 里范围内"

2、属性查询: "哪一个机场年吞吐量超过 1,000,000"

3、组合查询:"北京的哪一条公路的限速 65KM/h"

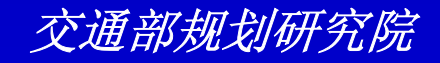

# 练习: 使用选择工具选择要素

• 选择File-Open Workspace, 然后打开Tutorial 文件夹中的Workspace 文件LOWER48.WRK • 单击 ◎ 来激活Select by Circle工具, 然后单击 Kansas(简写为KS)的中心。TransCAD显示 **Enter Selection Radius**对话框。输入600并单 击OK。TransCAD选择并加亮位于选择圈内的 小

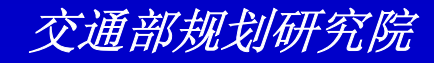

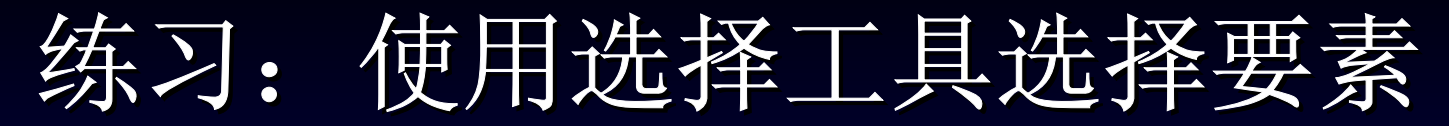

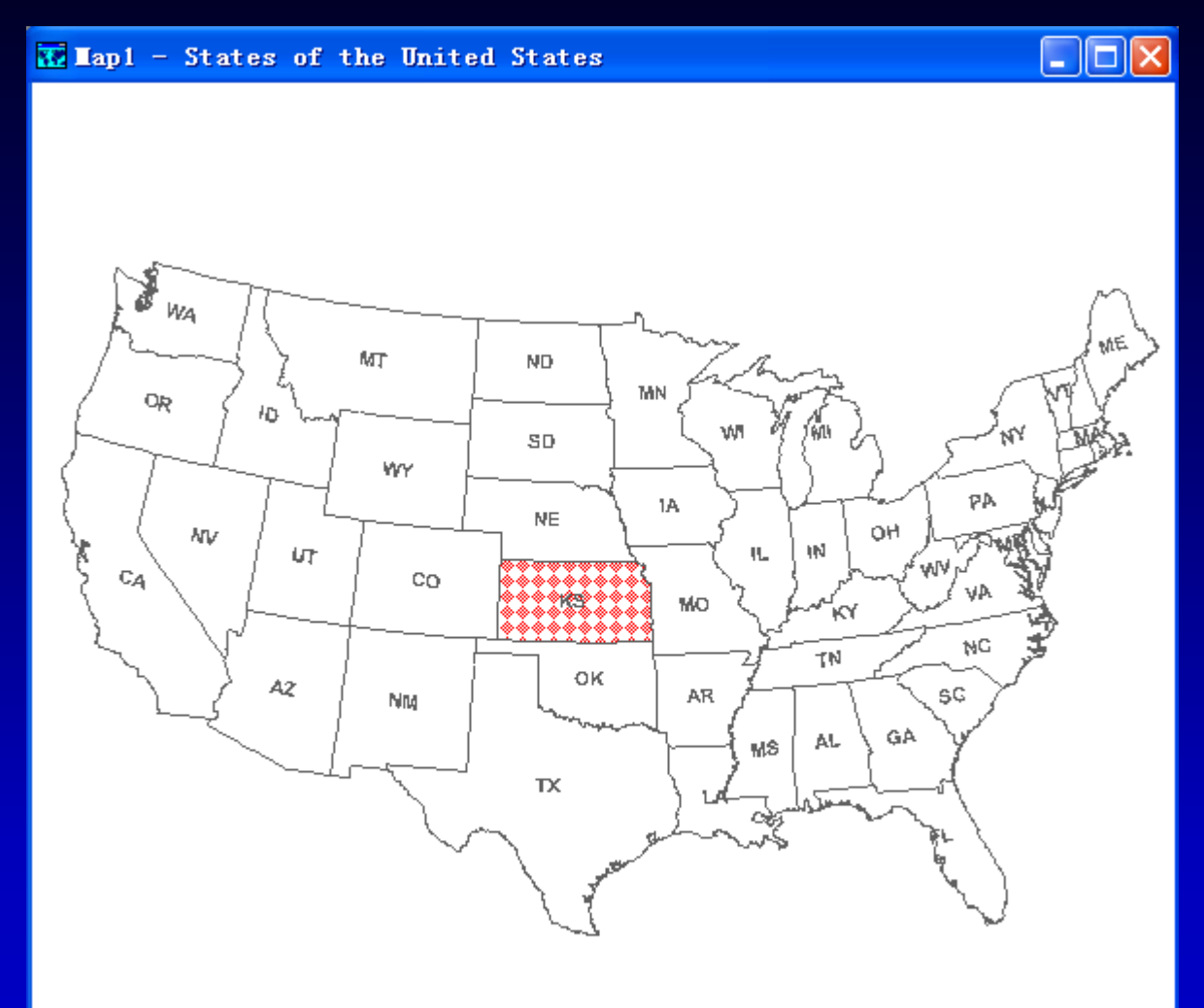

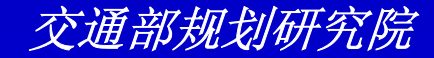

#### 练习: 使用选择工具选择要素

 ● 单击 ■ 来激活Select by Shape工具,然后按住 Shift键并在New Mexico和Texas(简写为NM 和TX)外围连续单击,最后双击以形成闭合图 形。这些州将被加亮

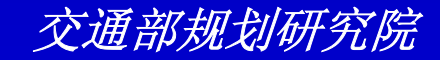

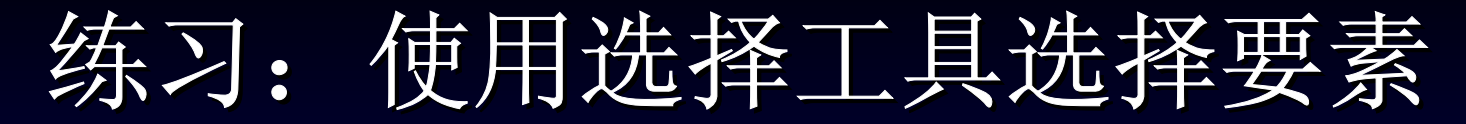

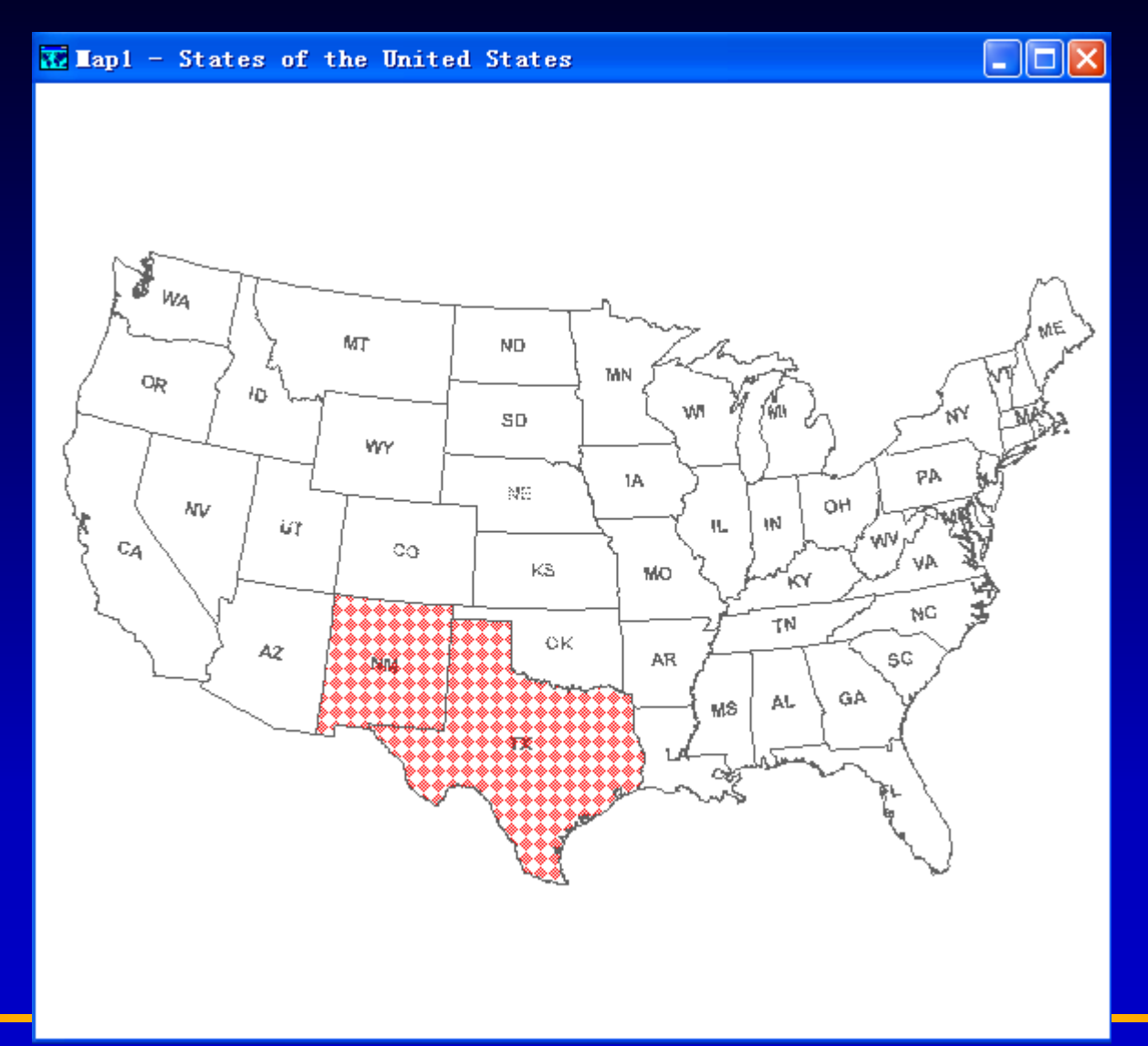

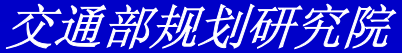

### 练习: 使用选择工具选择要素

- 单击 来激活Select by Pointing工具,
  然后按住Ctrl键并单击Kansas,这个州将
  不再被加亮或选上
- 单击 ≥ 来清除选择
- 选择File-Close All 并单击No来关闭所有 的窗口并不保存任何改变

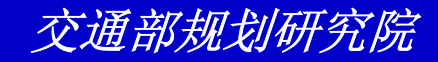

# 练习: 使用另一层来选择要素

- 选择File-Open或单击工具条上的 Ⅰ,然后打 开Tutorial文件夹中的地图文件 CTSELECT.MAP
- 从工具条上的下拉列表中选择Place层
- 选择Selection-Select by Location来显示
  Select by Location对话框
- 确信前两个下拉列表中分别选择了County和
  Selection。从第三个下拉列表中选择Inside
- 单击OK

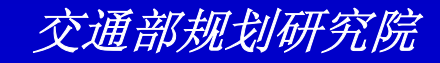

#### 练习: 使用另一层来选择要素

| Select by Location (Layer: Place) 🛛 🗙 |
|---------------------------------------|
| Select Based on Features in           |
| Layer County                          |
| Selection Set Selection               |
| Select Place features                 |
| that are inside                       |
| Place selected Place features in      |
| Selection Set Selection               |
| Selection Method Create Set           |
| OK Cancel                             |

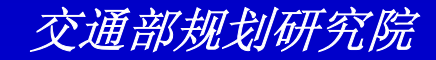

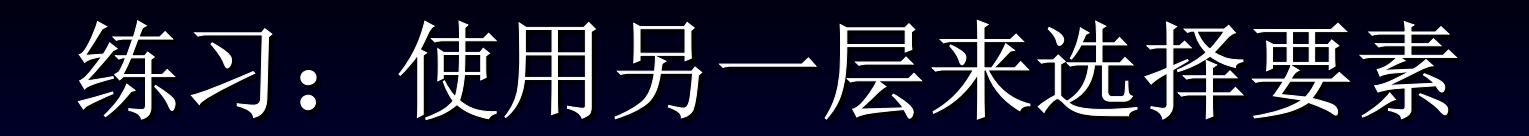

#### T CTSELECT. MAP - New England Counties

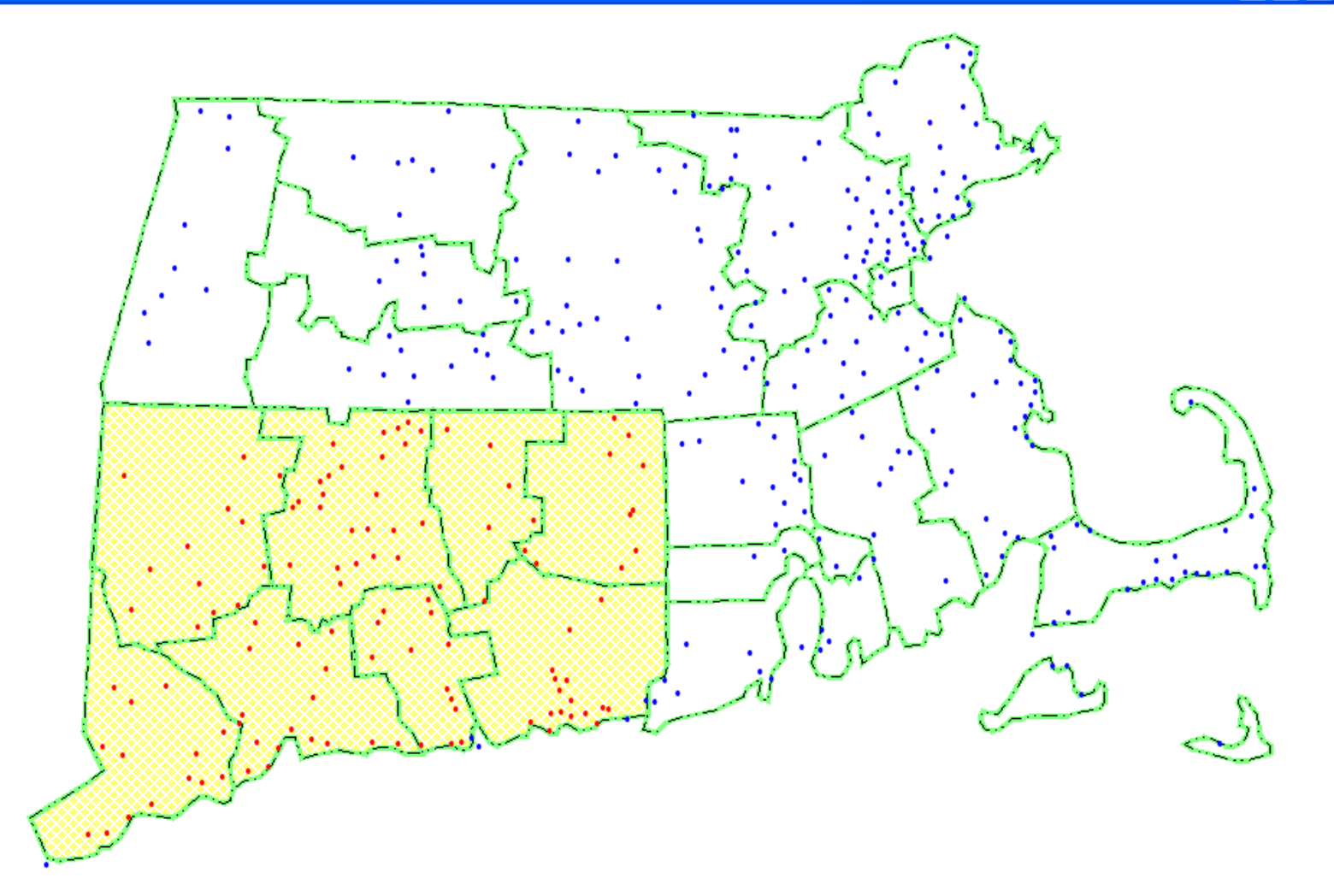

# 练习: 使用另一层来选择要素

- 再次选择Selection-Select by Location ,并且设定Select Place Features为not inside
- 单击OK
- 选择File-Close并单击No来关闭地图并不 保存任何改变

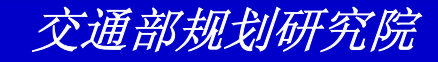

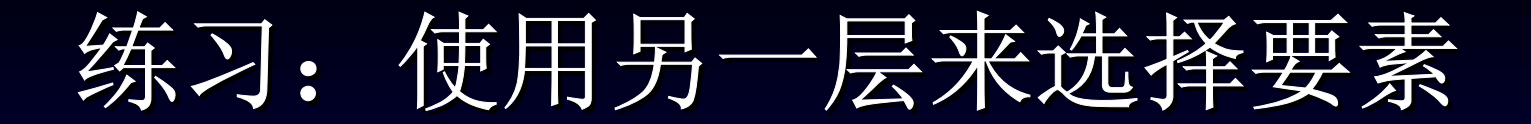

# T CTSELECT. MAP - New England Counties

XUIIIIIIIIIIIIIIIIIIIIIIIIIIIIII

#### 练习: 按条件选择记录

- 选择File-Open Workspace,然后打开Tutorial文件
  夹中的Workspace 文件MANH\_ZIP.WRK
- 选择Selection-Select by Condition或单击 来显示
  Select by Condition对话框
- 在Enter a Condition框中输入"Income>40000"
- 在Set Name框中输入"High Income"
- 单击OK
- 选择File-Close All并单击No to All来关闭所有的窗口并不保存任何改变

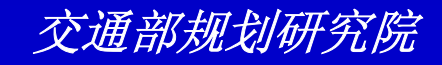

练习: 按条件选择记录

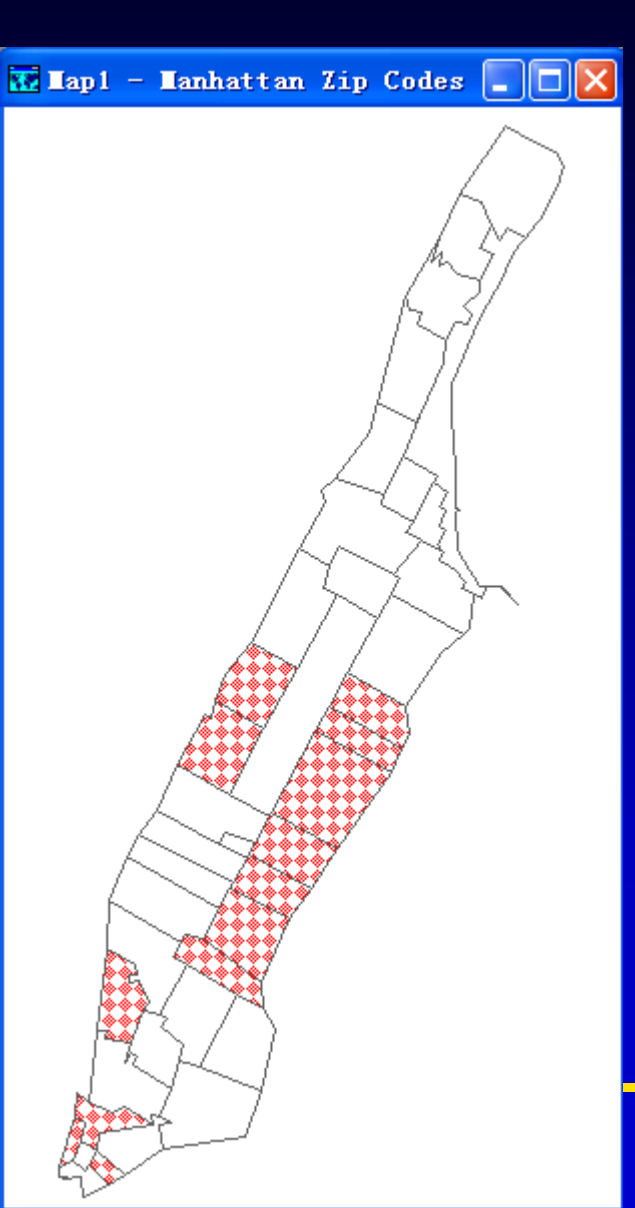

| 🚻 Dataview1 - 5-Digit Zip 📃 🗖 |      |                         |        |  |
|-------------------------------|------|-------------------------|--------|--|
|                               | ID   | Name                    | Income |  |
|                               | 5870 | BATTERY PARK CITY SOUTH | 71965  |  |
|                               | 5923 | WALL STREET             | 41181  |  |
| 50                            | 5959 | CHURCH STREET           | 65386  |  |
|                               | 6016 | VILLAGE                 | 41831  |  |
|                               | 6109 | MADISON SQUARE          | 48504  |  |
|                               | 6222 | ANSONIA                 | 46608  |  |
| 58                            | 6239 | MURRAY HILL             | 41737  |  |
| <u>ه</u>                      | 6258 | GRAND CENTRAL           | 42397  |  |
|                               | 6278 | FRANKLIN D ROOSEVELT    | 55419  |  |
|                               | 6298 | PLANETARIUM             | 46464  |  |
| 5.6                           | 6334 | LENOX HILL              | 55080  |  |
| <u>ه</u>                      | 6351 | CHEROKEE                | 52010  |  |
|                               | 6369 | GRACIE AREA 2           | 49409  |  |

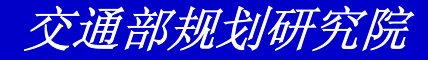

- 选择File-Open或单击工具条上的 Ⅰ,然后打开 Tutorial文件夹中的地图文件HIDENSE.MAP
- ・选择Tools-Selection或单击 来显示
  Selection工具框
- 从Selection Sets下拉列表中选择High Pop Density
- 单击Selection工具框上的 
   ◎ TransCAD聚焦

  并放大到High Population Density县

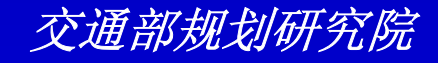

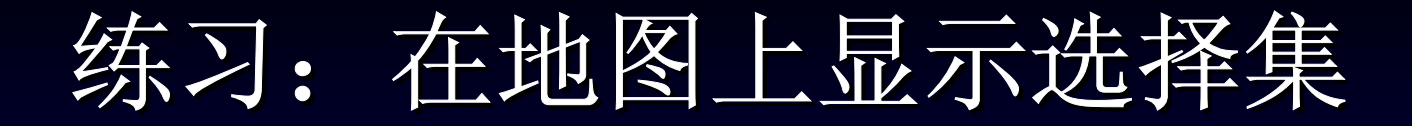

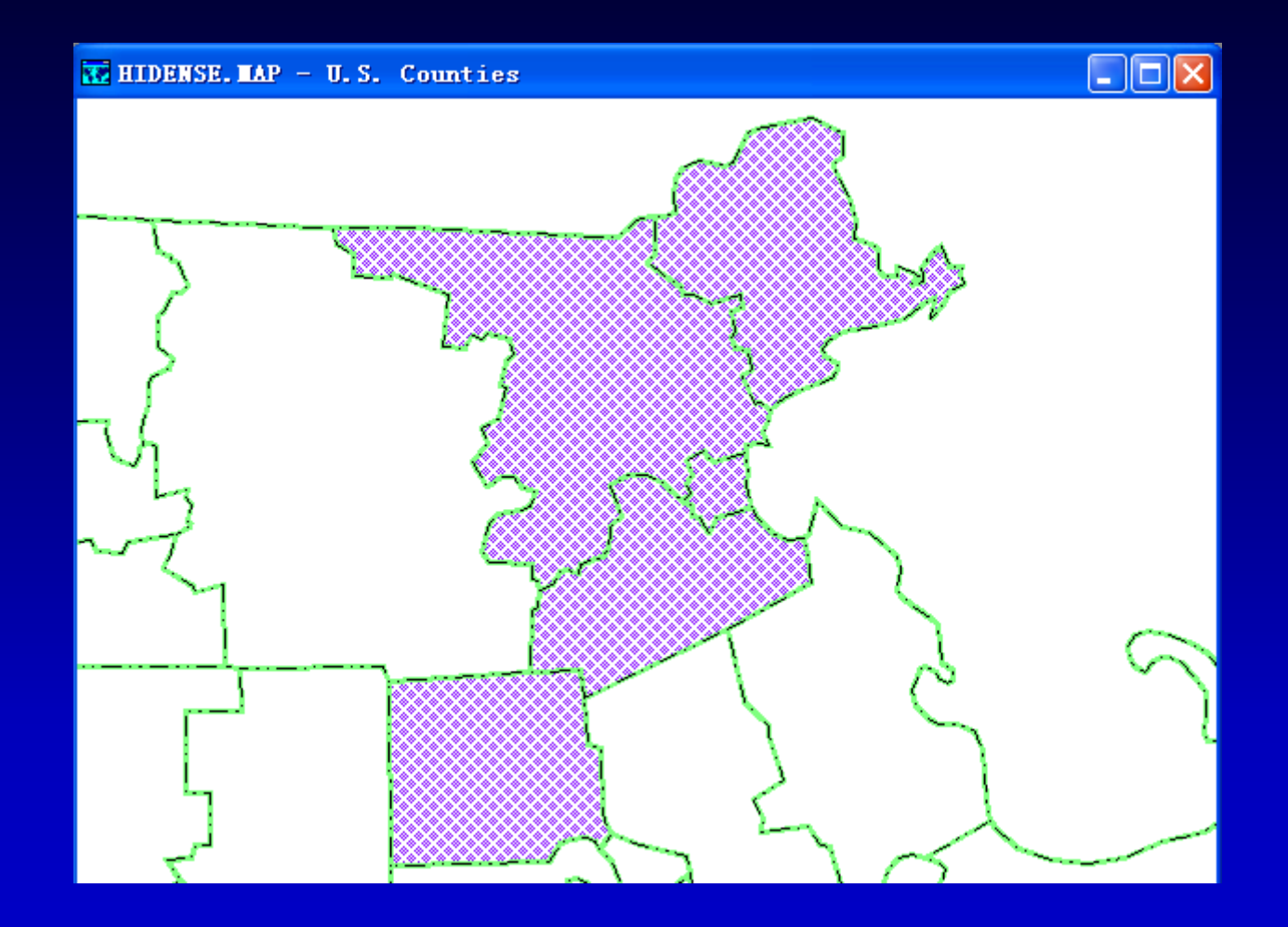

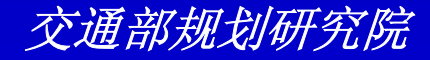

- 选择Selection-Settings或单击Selection 工具框上的画,选择High Pop Density选 择集,并单击Style按钮
- 从Fill Style下拉列表中选择Solid并从Fill Color下拉列表中选择绿色
- 单击OK,然后单击Close。地图被重新绘制

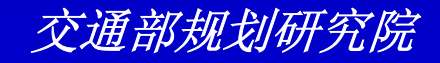

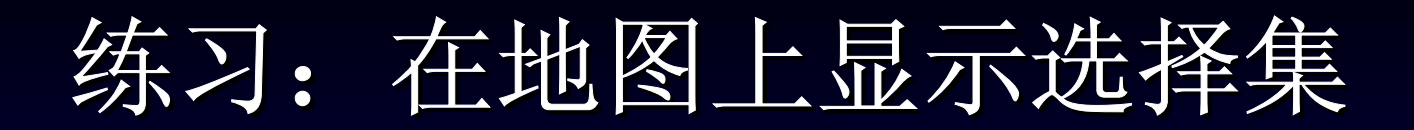

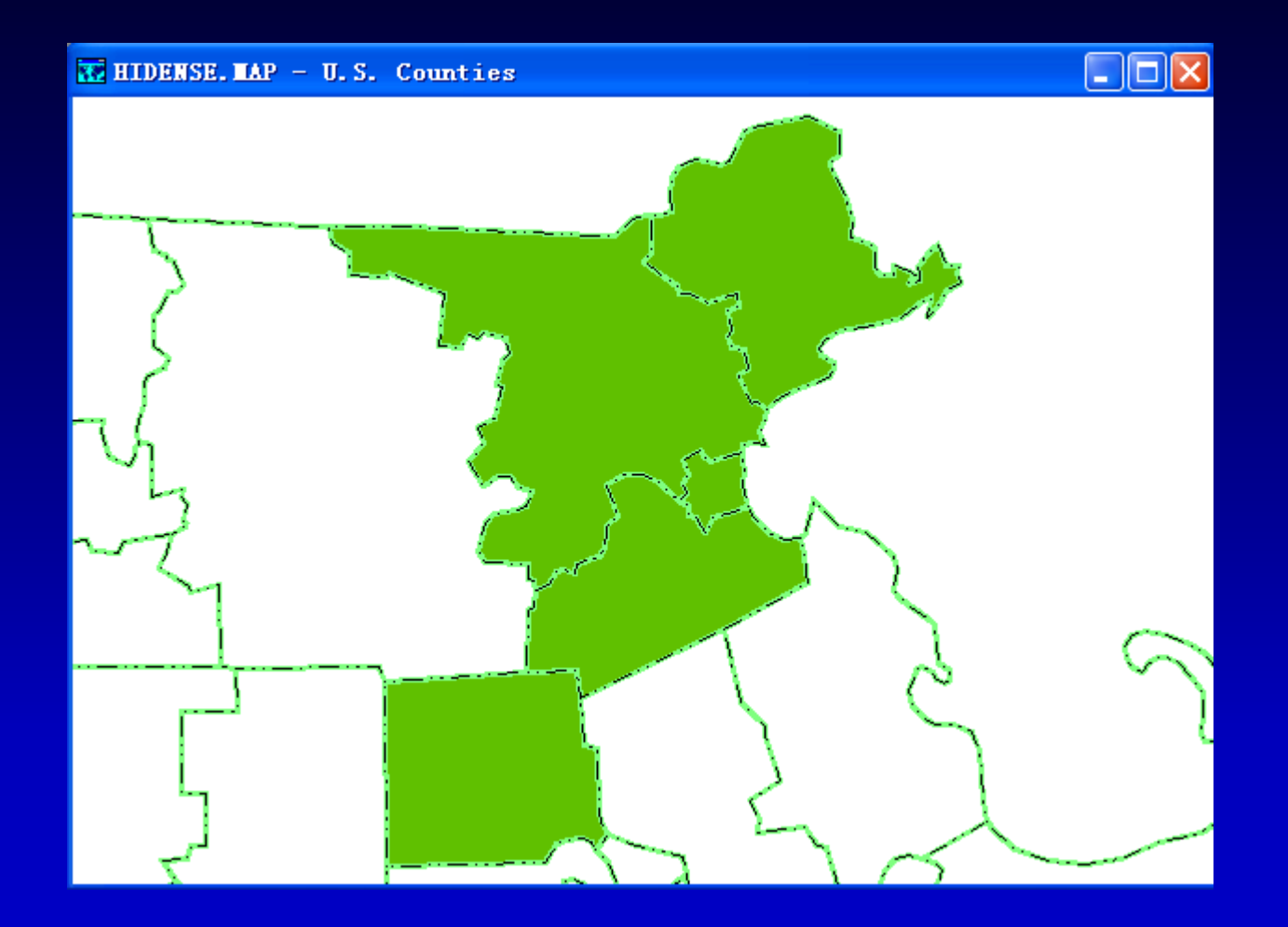

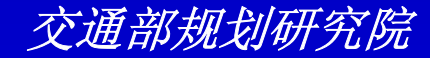

- 単击Selection工具框上的 ,选择High
  Pop Density选择集,并单击Labels按钮
- 从Field下拉列表中选择[County Name]
- 单击OK,然后单击Close。TransCAD标 记high population density县

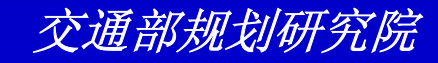

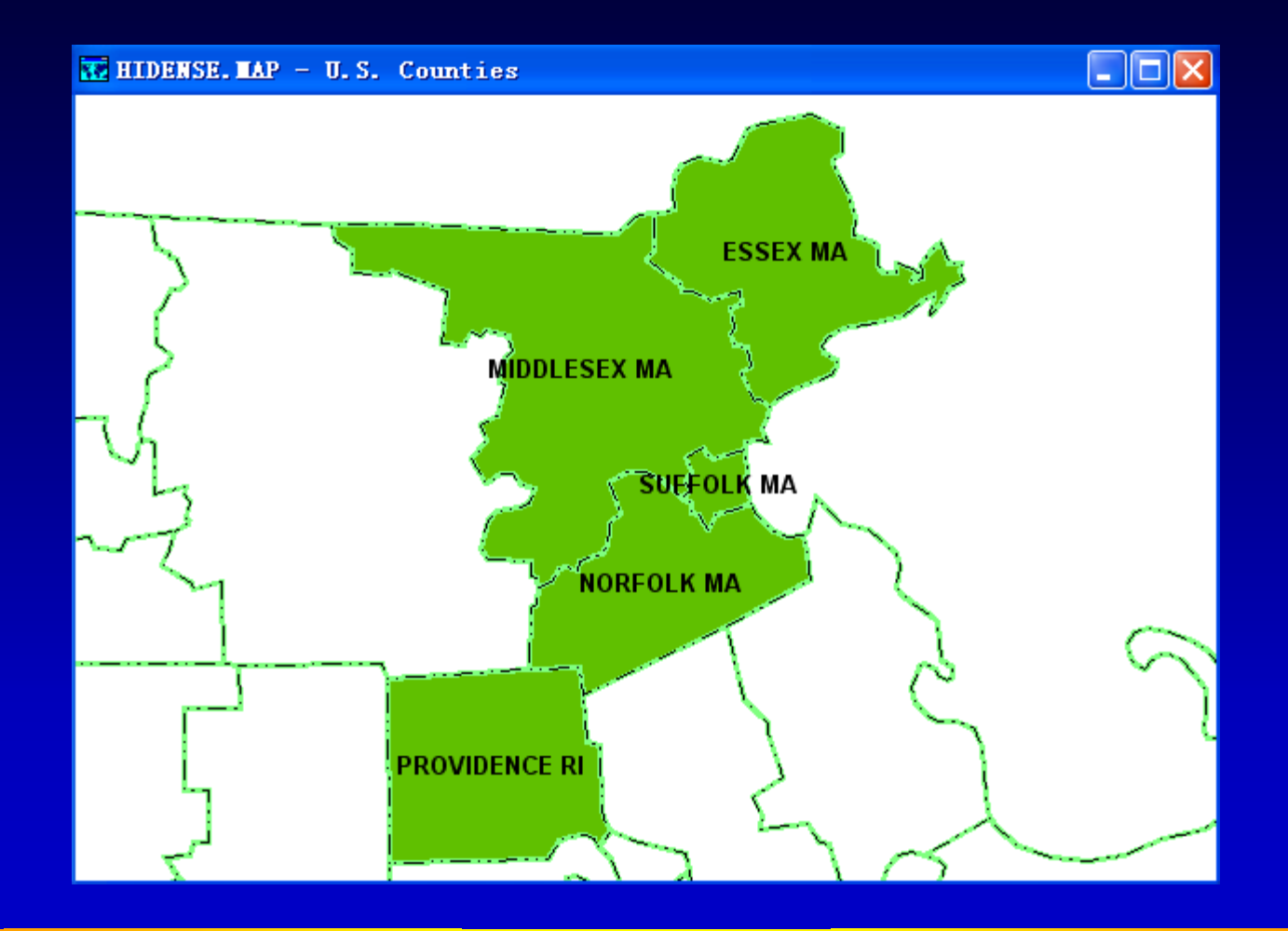

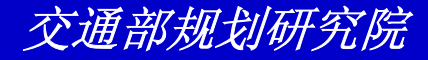
# 练习: 在地图上显示选择集

- ・ 单击Selection工具框上的 画,选择 Layer: County选择集,单击Status按钮 使得层的状态为Invisible,并单击OK。
   TransCAD将仅显示high population density县
- 选择File-Close并单击No来关闭地图并不 保存任何改变

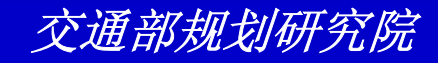

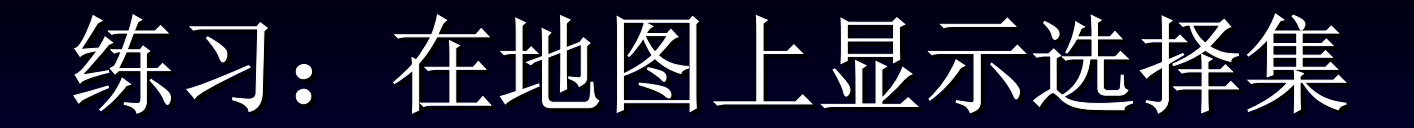

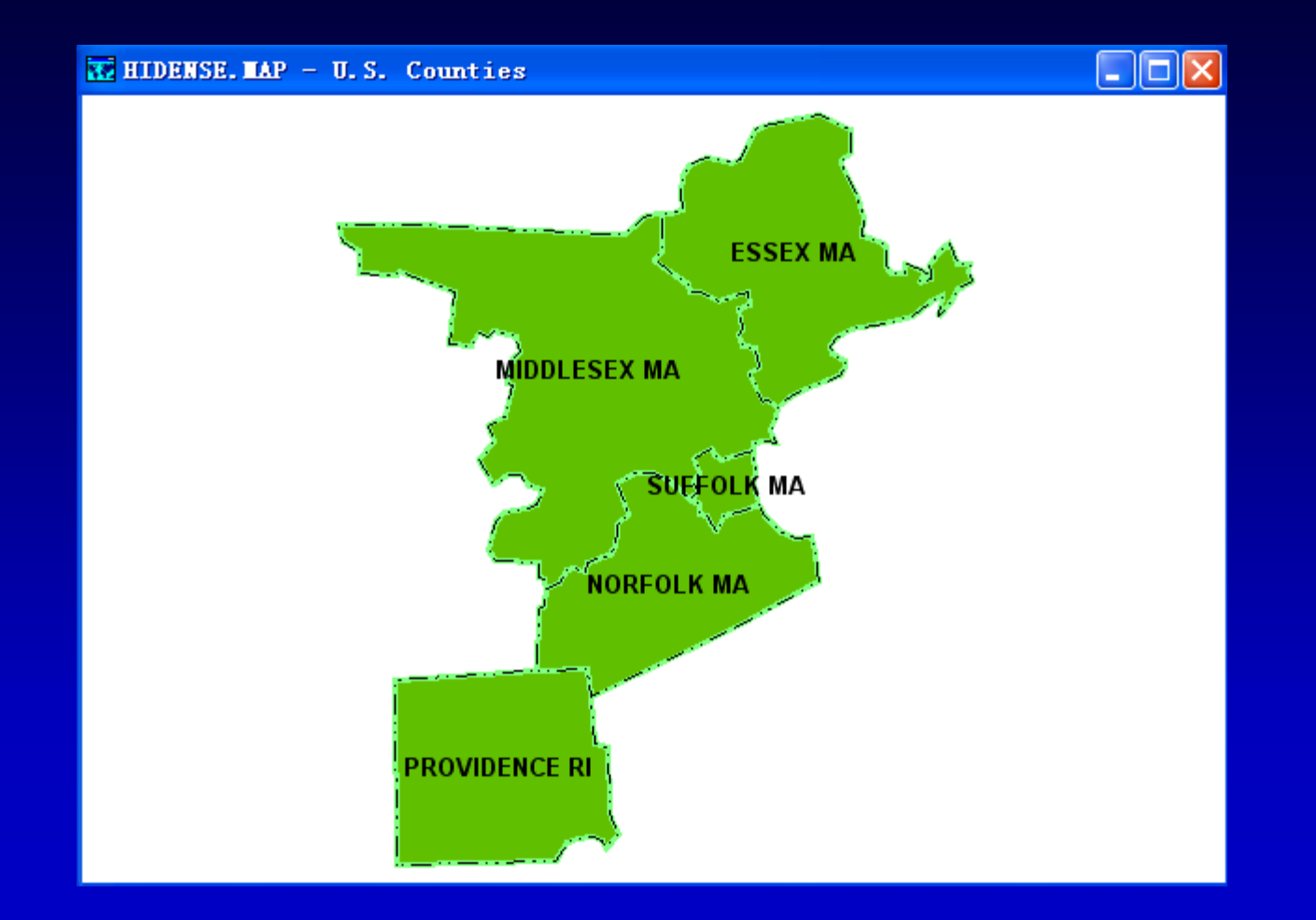

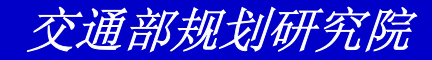

# 练习: 在dataview中显示选择集

- 选择File-Open或单击工具条上的 □,然后打开 Tutorial文件夹中的地图文件Density.MAP
- 単击工具条上的 来打开County层的 dataview
- 从工具条上的下拉列表中选择Low Pop Density选择集
- 从工具条上的下拉列表中选择High Pop Density选择集

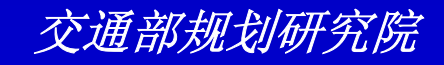

# 练习: 在dataview中显示选择集

- 在dataview中单击Population字段名并单 击工具条上的 圖。TransCAD按人口为 High Pop Density 选择集排序
- 选择File-Close All并单击No to All来关闭所有的窗口并不保存任何改变

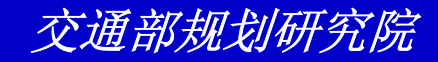

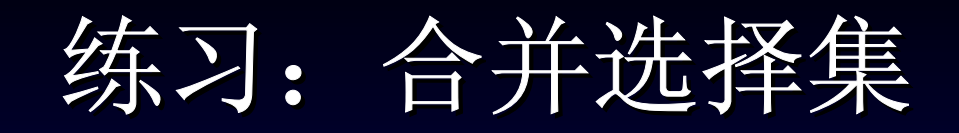

- 选择File-Open或单击工具条上的 □,然后打开 Tutorial文件夹中的地图文件HIVALUE.MAP。
   已经存在Value>30000选择集。你想查看半径
   0.1公里范围内土地价值超过\$30000的地
- 选择Tools-Selection或单击工具条上的 来打 开Selection工具框
- 单击 
   ● 来激活Select by Circle工具,在地图的中心处单击。TransCAD显示Enter

  Selection Radius对话框

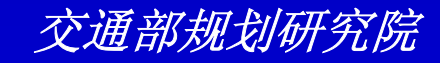

练习: 合并选择集

• 在Radius框中输入"0.1"并单击OK。0.1 公里范围内的土地被加入到Nearby选择集 中

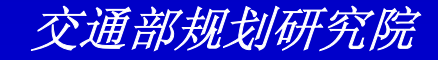

练习: 合并选择集

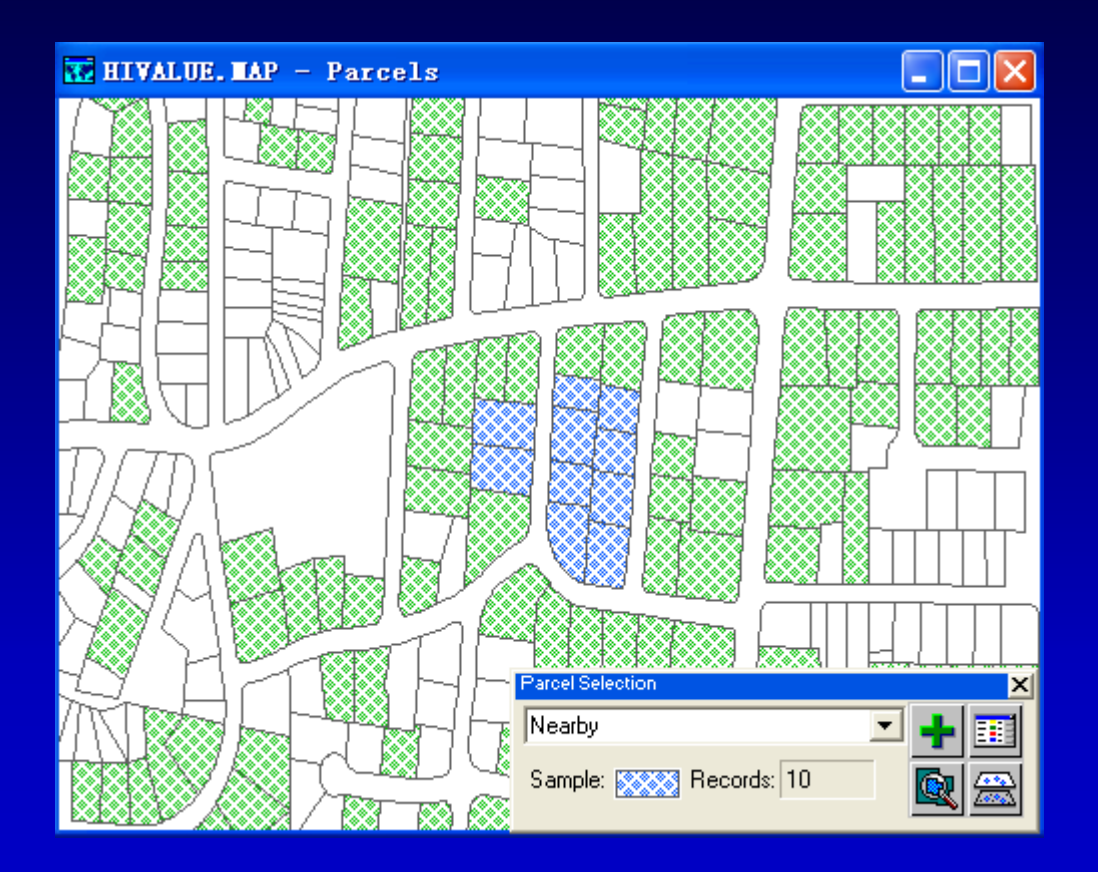

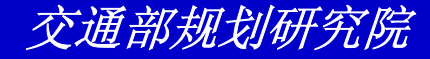

练习: 合并选择集

- 选择Selection-Combine Selection来显示Combine Selection对话框
- 从By下拉列表中选择Choosing Features in Both
- 从Set下拉列表中选择Value>30000
- 从And/Or下拉列表中选择Nearby
- 单击OK。TransCAD创建一个新的选择集

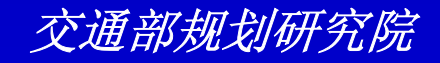

练习: 合并选择集

- 选择Selection-Settings或单击Selection 工具框上的 
   如,单击Selection并拖拽到 Nearby来选择三个选择集,并单击 Status使得选择集为非活动
- 单击Close。
- 选择File-Close并单击No来关闭地图并不 保存任何改变

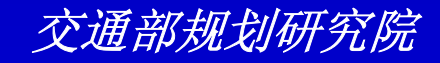

练习:合并选择集

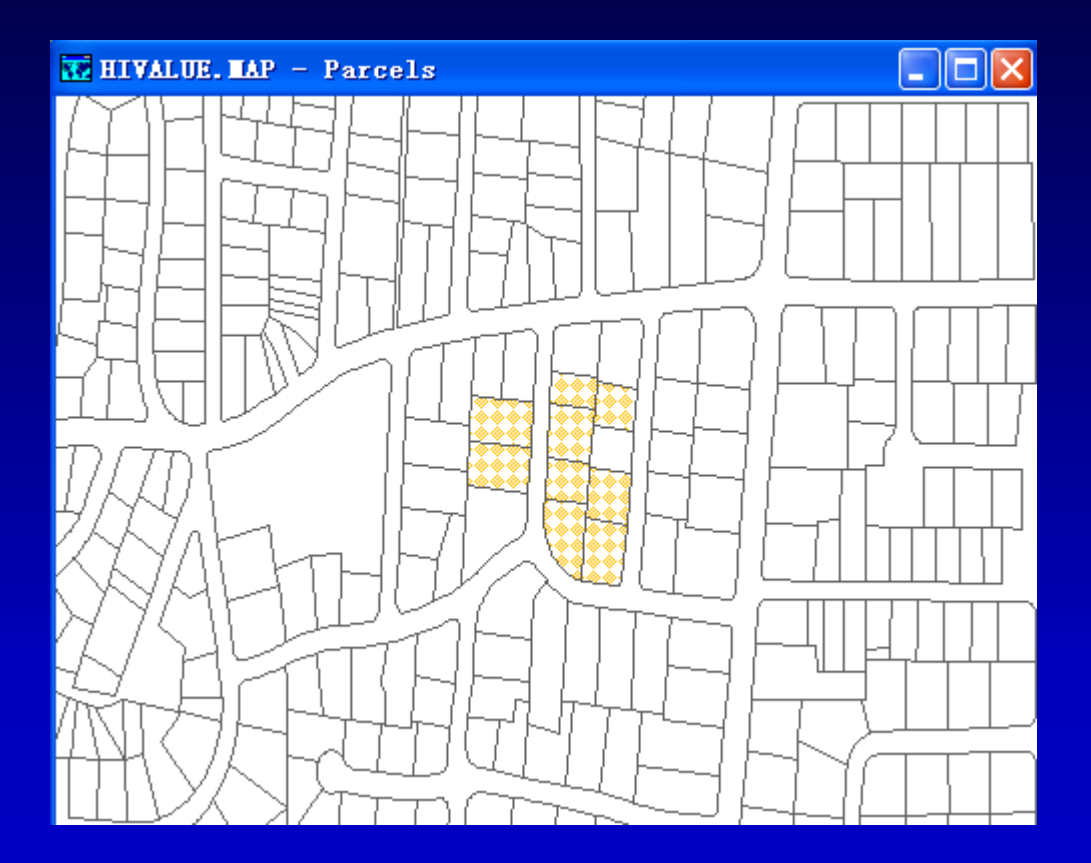

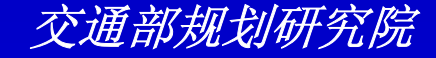

- 选择File-Open或单击工具条上的 Ⅰ,然后打开 Tutorial文件夹中的地图文件REGION.MAP
- 从工具条上下拉列表中选择County(High Res)
  层
- 选择Selection-Select by Condition或单击工
  具条上的 来显示Select by Condition对话框
- 在Condition Builder,从Field下拉列表中选择
  State,从Operator下拉列表中选择=,从
  Values of State下拉列表中选择"RI",单击OK

#### Select by Condition (Dataview: County (High Res)) Enter a Condition 0K State = "BI" Cancel Verify Condition Builder Set Name Clear Selection • Field List... • Save... Selection Method Operator List... Ŧ Create Set -Load... Function List... Ŧ **Previous Conditions** Values of State... • Income >40000 Ŧ Select from visible features only

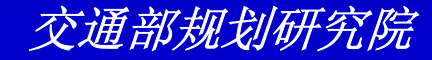

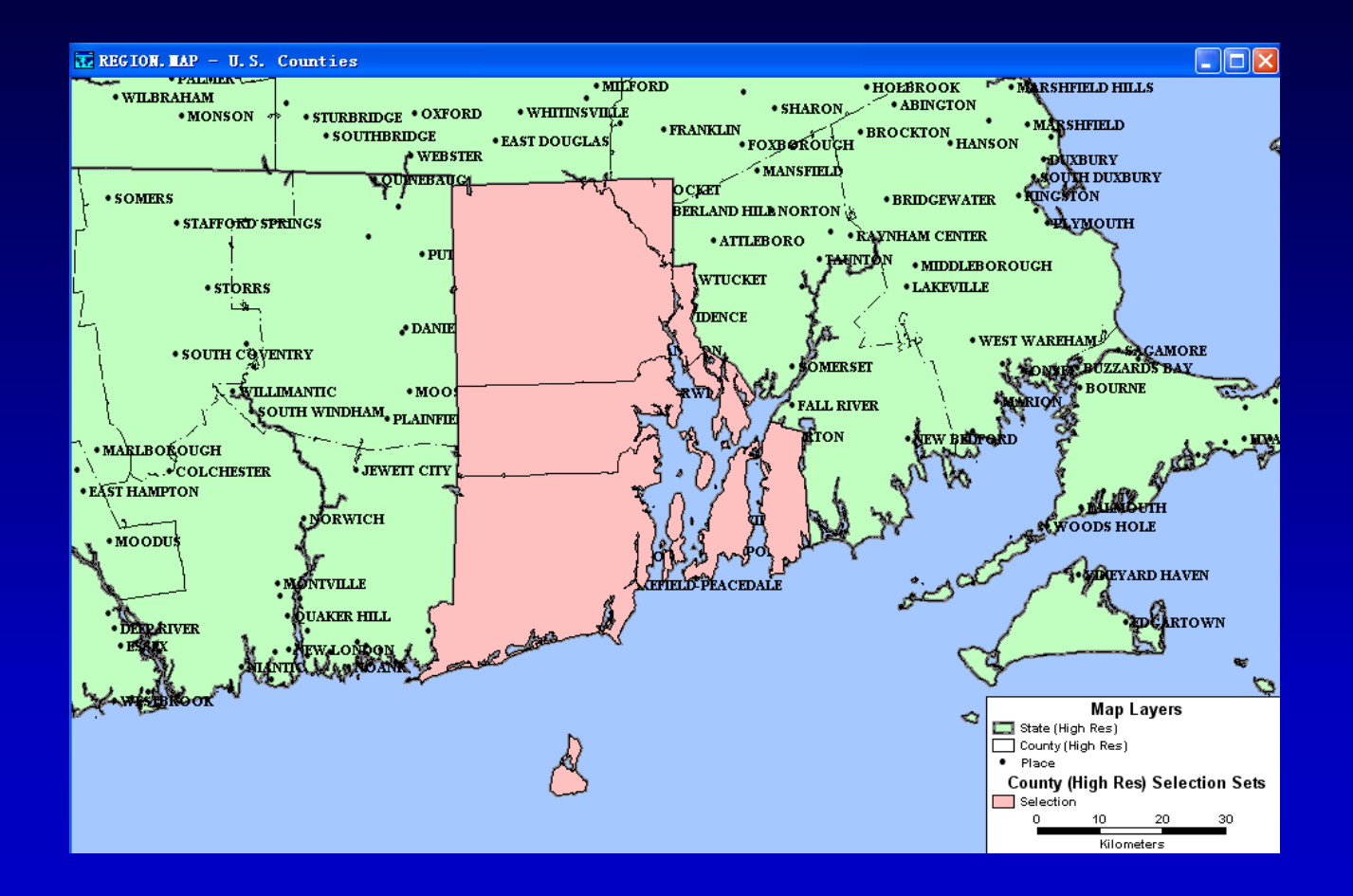

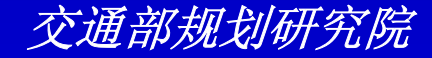

- 选择Tools-Export来显示Export
  Geography对话框,并从Export下拉列表
  中选择Selection。其他设定都是正确的
- 单击OK来显示Save As对话框
- 在File Name框中输入"myri"并单击Save
  TransCAD将被选择的县输出到一新的
  地理文件

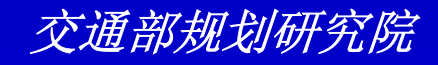

| Export County (High Res) Geog                                                     | raphy 🔀             |
|-----------------------------------------------------------------------------------|---------------------|
| Export Selection                                                                  | ОК                  |
| Io Compact Geographic File 💌                                                      | Cancel              |
| Data Field DATA                                                                   | <u>C</u> oordinates |
| Node ID Field                                                                     |                     |
| Options<br>「Include Built-in Data<br>Export as Centroid Points<br>Create Topology |                     |

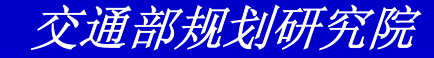

- 从工具条上下拉列表中选择Place层
- 选择Selection-Select by Location来显示Select by Location对话框
- 从Layer下拉列表中选择County(High Res),从第一个Selection Set下拉列表 中选择Selction,从Select Place
   Features That Are下拉列表中选择Inside
   。剩下的两个下拉列表是正确的

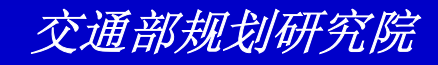

| Select by Location (Layer: Place) |
|-----------------------------------|
| Select Based on Features in       |
| Layer County (High Res)           |
| Selection Set Selection           |
| Select Place features             |
| that are nside                    |
| Place selected Place features in  |
| Selection Set Selection           |
| Selection Method Create Set       |
| OK Cancel                         |

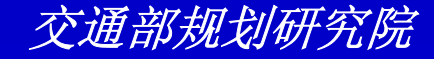

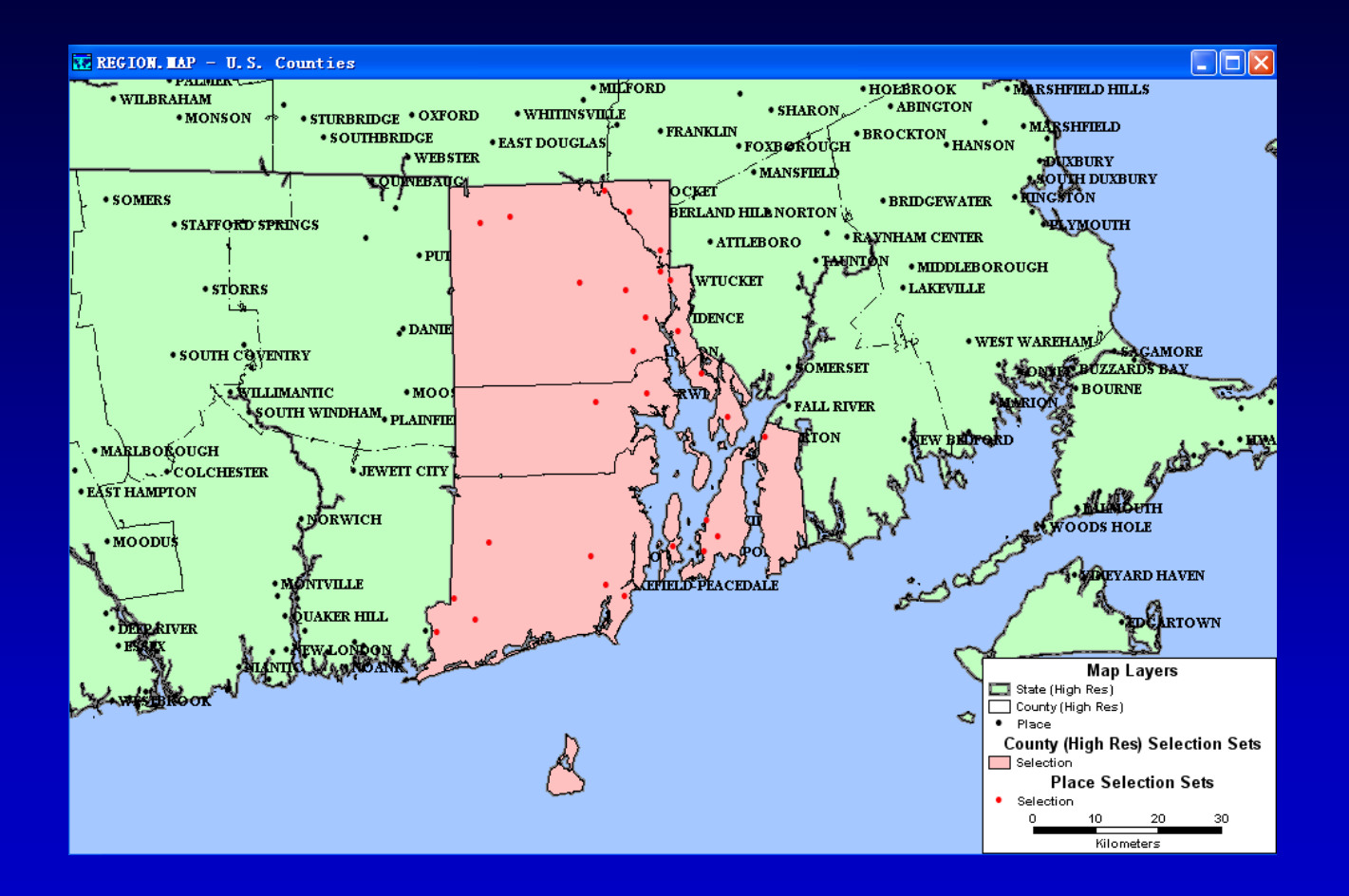

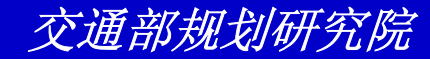

- 单击OK
- 选择Tools-Export来显示Export
  Geography对话框,并从Export下拉列表
  中选择Selection。其他设定是正确的
- 单击OK来显示Save As对话框
- 在File Name框中输入"myripts"并单击 OK

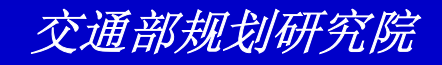

- 选择File-Open或单击工具条上的 , 选择
  Geographic File作为文件类型,单击文件
  MYRIPTS.CDF并按住Ctrl单击文件MYRI.CDF
  ,单击Open。TransCAD基于这两文件创建一
  地图
- 选择File-Close All并单击No to All来关闭地 图并不保存任何修改

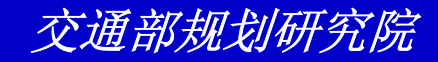

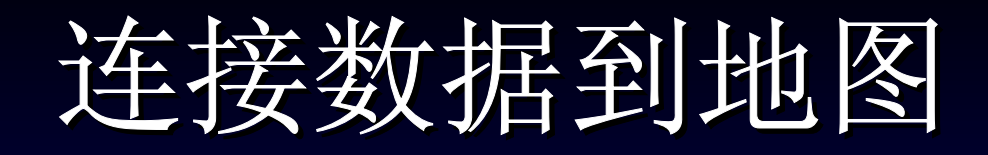

使用TransCAD你能用你的数据来创建地图, 这使得你可以通过新的不同的方式来可视化 你的数据。为了在地图上使用数据,需要将 数据连接到地图的任一层,将你文件中的记 录同地理文件的要素相匹配。

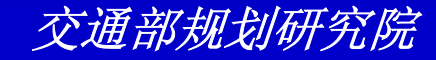

# 练习: 创建并使用连接

- 选择File-Open Workspace,然后打开 Tutorial文件夹中的文件USSALES.WRK
- ・选择Dataview-Join或单击 来显示Join 对话框
- 从第一个Field下拉列表中选择[Abbrev.]
  - ο
- 输入"Sales by State"作为新dataview的 名字
- 单击OK

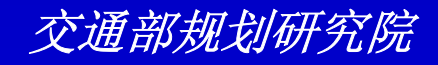

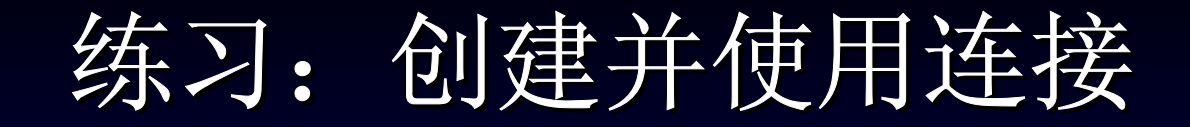

| Join 🔀                                          |
|-------------------------------------------------|
| Settings Options                                |
| Create Joined View                              |
| Name State+STSALE                               |
| Joining from                                    |
| Table State                                     |
| Field Abbrev.                                   |
| Examples HI, CA, OR, NV, AZ, NM, UT, CO, WY, TX |
| to                                              |
| Table STSALE                                    |
| Field ABBREV                                    |
| Examples AL, AR, AK, AZ, CA, CO, CT, DC, DE, FL |
| OK Cancel                                       |

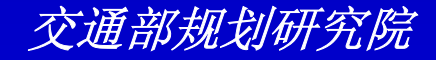

#### 练习: 创建并使用连接

 翻滚到连接的dataview的最右侧并单击 Total字段名,然后单击工具条上的≥。
 TransCAD为这年的销售创建一新的颜色 专题地图

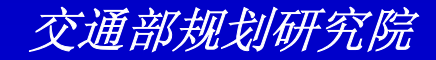

练习: 创建并使用连接

#### 🔣 Hap2 - Hap of TOTAL

| A CONTRACTOR CONTRACTOR CONTRACTOR                                                                                                    |       |  |
|----------------------------------------------------------------------------------------------------|-------|--|
|                                                                                                    |       |  |
| Map of TOTAL      X        TOTAL      0 to 789999        0 to 789999      790000 to 859999        860000 to 1199999      1200000 to 1299999        1300000 to 1469999      1470000 to 1799999        1800000 to 2299999      2300000 to 10000000        0      600      1,200        Kilometers      Kilometers | and ⊂ |  |

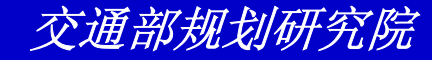

### 练习: 创建并使用连接

- 选择Map-Chart Theme或单击 ■来显示 Chart Theme对话框。选择QUARTER1 、QUARTER2、QUARTER3、 QUARTER4字段
- 单击OK
- 选择File-Close All并单击No to All来关 闭地图并不保存任何修改

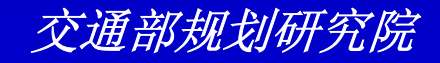

练习: 创建并使用连接

| Chart Theme (Layer: State)                                |      |
|-----------------------------------------------------------|------|
| Settings Styles                                           |      |
| Choose one or more fields                                 |      |
| [HU Owner Occupied]                                       | /e,  |
| QUARTER2<br>QUARTER3                                      | ıd   |
|                                                           |      |
| Chart Type Options                                        |      |
| □ <b>□ □</b> <u>□</u> <u>□</u> <u>□</u> <u>□</u> <u>□</u> |      |
| Map Wi <u>z</u> ard                                       |      |
| ■ C <u>M</u> anually Bar Width                            |      |
| Low Value Size                                            |      |
| High Value Size                                           |      |
| Cancel Apply <u>R</u> e                                   | move |

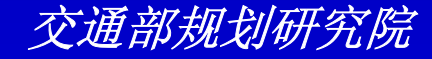

练习: 创建并使用连接

#### 🚺 Map2 - Map of TOTAL

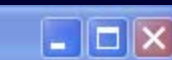

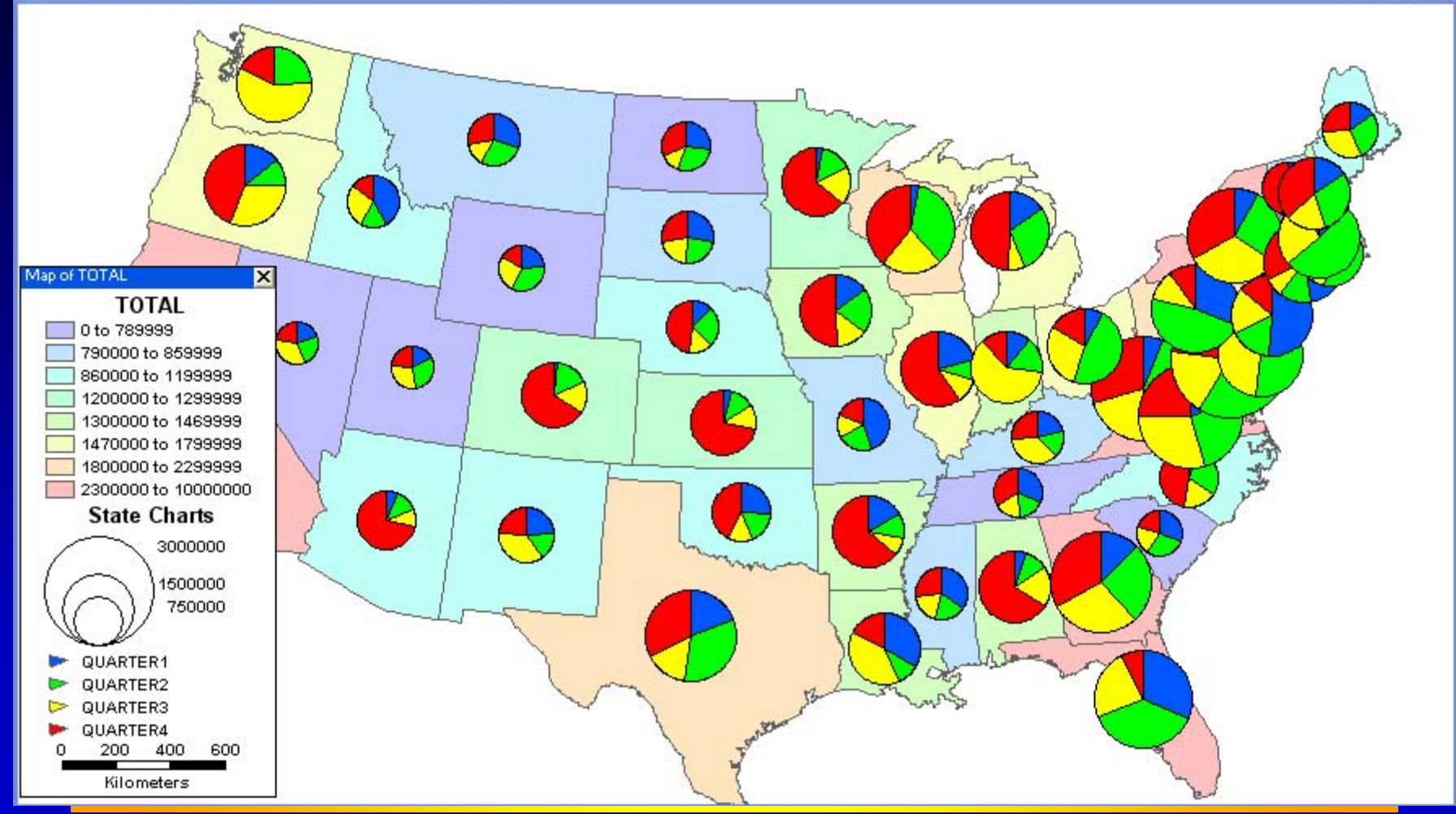

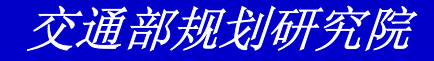

练习: 创建一对多连接

- 选择File-Open Workspace,然后打开 Tutorial文件夹中的文件AVGSALES.WRK
- ・选择Dataview-Join或单击
  来显示Join对话
- 从第一个Field下拉列表中选择[Abbrev.]。
- 输入"Average Sales"作为新dataview的名字
- 单击OK。你将被问是否确信一对多连接
- 单击Yes

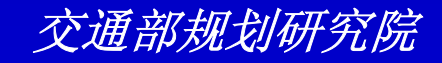

练习: 创建一对多连接

| Join 🔀                                          |
|-------------------------------------------------|
| Settings Options                                |
| Create Joined View                              |
| Name Average Sales                              |
| Joining from                                    |
| Table State                                     |
| Field [Abbrev.]                                 |
| Examples HI, CA, OR, NV, AZ, NM, UT, CO, WY, TX |
| to                                              |
| Table AVGSALES                                  |
| Field ABBREV                                    |
| Examples AK, AL, AR, AZ, CA, CO, CT, DC, DE, FL |
| OK Cancel                                       |

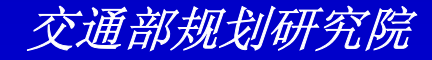

练习: 创建一对多连接

单击[Avg SALES]字段名,然后单击 ≥。
 TransCAD创建一新颜色专题地图显示按
 州的平均销售量

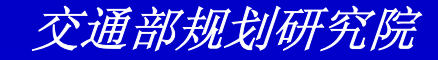

练习: 创建一对多连接

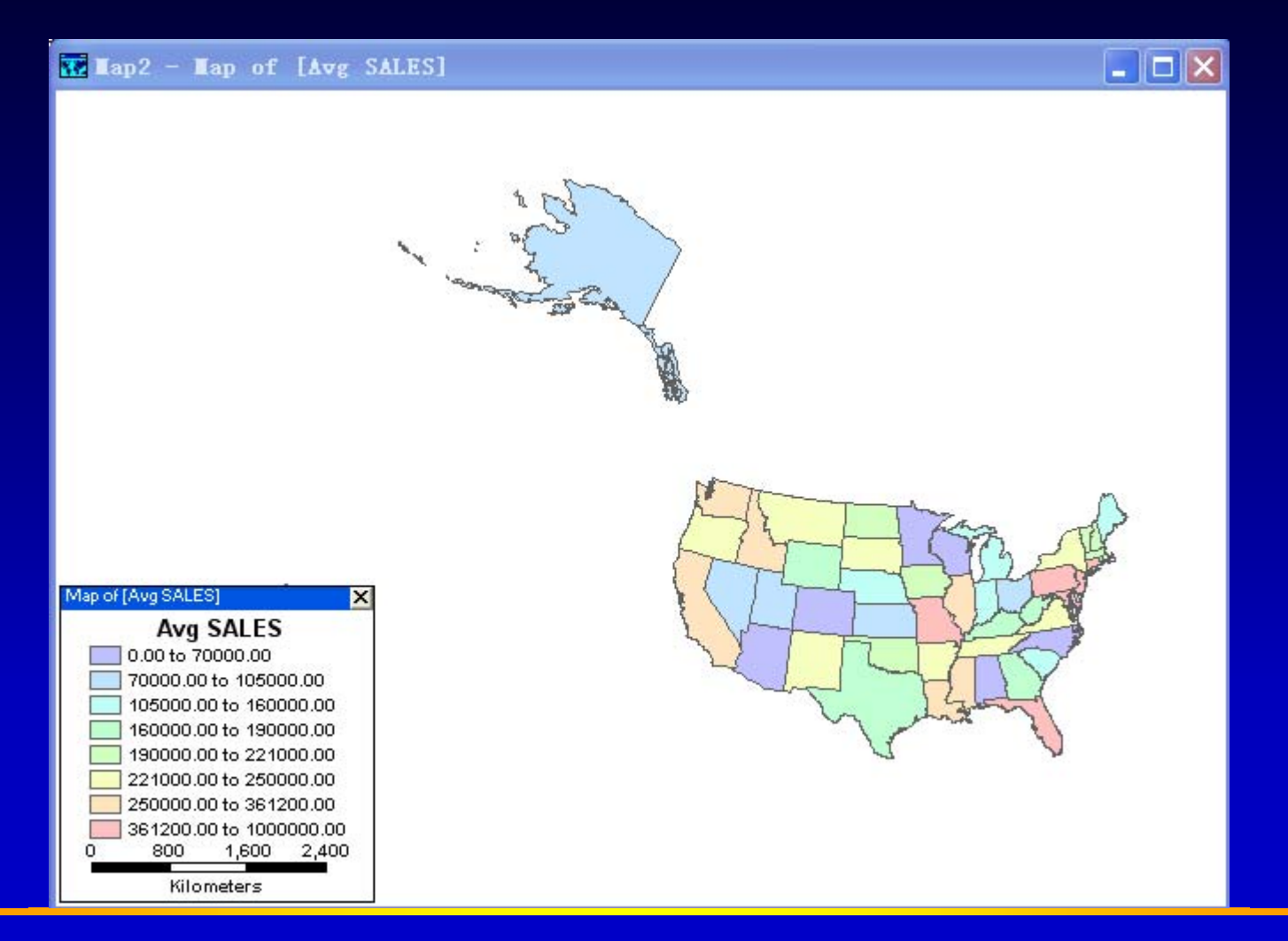

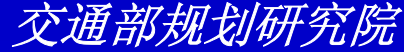

练习: 创建一对多连接

- 选择Map-Scaled Symbol Them或单击
  。从Field列表中选择SALES
- 单击OK
- 选择File-Close All并单击No to All来关闭地图并不保存任何修改

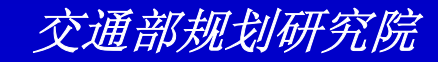

练习: 创建一对多连接

| Chart Theme (                                                                                              | Layer:                    | State)          | X       |
|----------------------------------------------------------------------------------------------------|---------------------------|-----------------|---------|
| Settings Styles                                                                                            |                           |                 |         |
| Choose one or more                                                                                         | fields                    |                 |         |
| [Edu. 25+: Grad/Pri<br>[HH Median Income<br>[HU Owner Occupi<br>[HU Renter Occupi<br>[N AVGSALES]<br>SALES | of. ]<br>e]<br>ed]<br>ed] |                 | Save    |
| [Avg SALES]                                                                                                |                           |                 | ✓       |
| Chart Type                                                                                                 | Options-                  |                 |         |
|                                                                                                    | ⊙ Map∖                    | Wi <u>z</u> ard |         |
|                                                                                                    | C <u>M</u> anu            | ally Ba         | r Width |
|                                                                                                    | Low Value                 |                 | Size    |
|                                                                                                    | High Value                |                 | Size    |
| ОК                                                                                                    | Cancel                    | Apply           | Remove  |

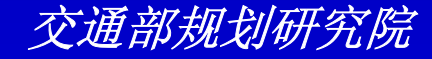

练习: 创建一对多连接

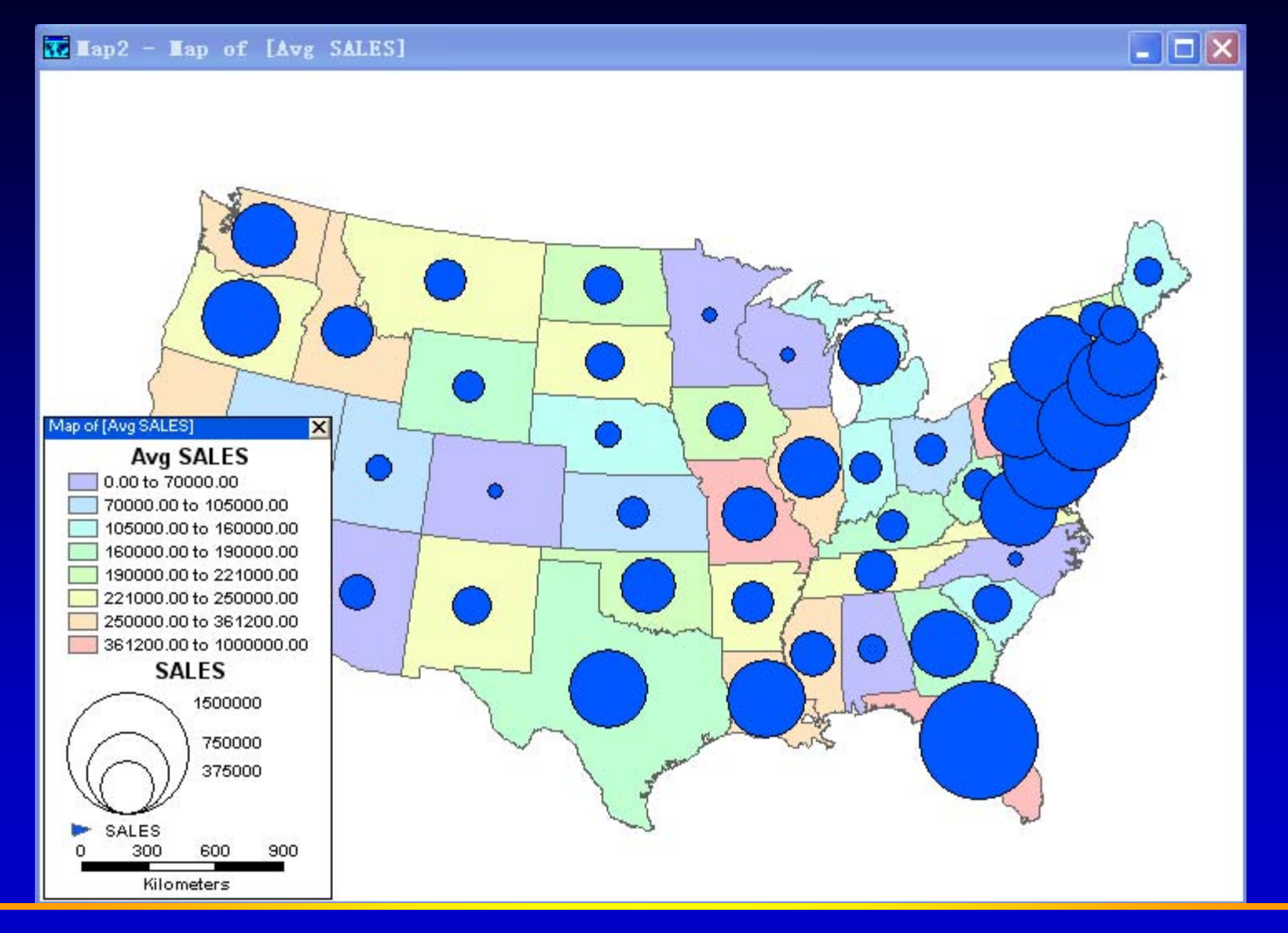

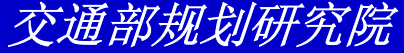

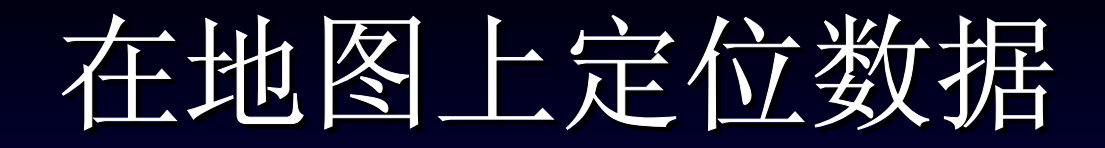

你工作中使用的很多数据包含客户、商业、 设备等信息。一种方式你能够在TransCAD中 使用这些数据是将这些数据连接到一已经存 在的层上

另一个方法是通过创建一个包含你数据库中 每一个记录的点要素的地理文件将你的数据 定位在TransCAD地图上。

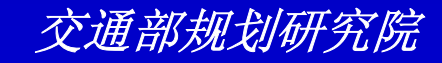
# 练习: 通过地址来定位数据

- 选择File-Open Workspace,然后打开 Tutorial文件夹中的文件Address.WRK
- 单击OK。输入"mykids"作为文件名并单击Save。TransCAD显示匹配统计结果
- 单击OK以便继续。地图和dataview显示 商店的位置

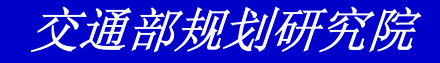

## 练习: 通过地址来定位数据

| Locate by Address (View: KIDSTORE)    | < |
|---------------------------------------|---|
| Data To Locate Addresses Postal Codes | 1 |
| Name KIDSTORE Layer                   |   |
| By locating All Records               |   |
| Using Layer or Index Streets          |   |
|                                       |   |
| Input Fields                          |   |
| Record ID ID                          |   |
| Number & Street ADDRESS               |   |
| (continued)                           |   |
| Postal Code ZIP                       |   |
| Mode                                  |   |
|                                       |   |
| OK Cancel                             | 1 |

| Locate By Address        | ×  |  |
|--------------------------|----|--|
| Total Records Examined   | 99 |  |
| Records Located          | 99 |  |
| Records Not Located      | 0  |  |
| Records with Invalid IDs | 0  |  |
| Street Addresses         | 99 |  |
| Intersections            | 0  |  |
| (ÖK)                     |    |  |

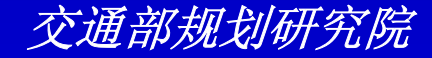

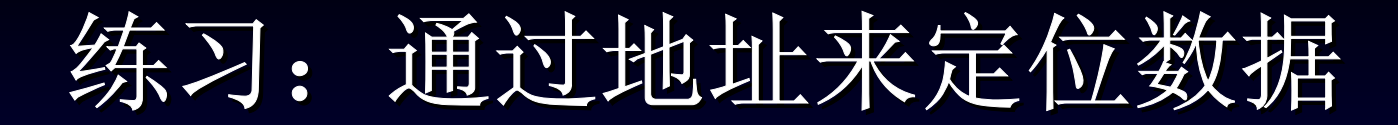

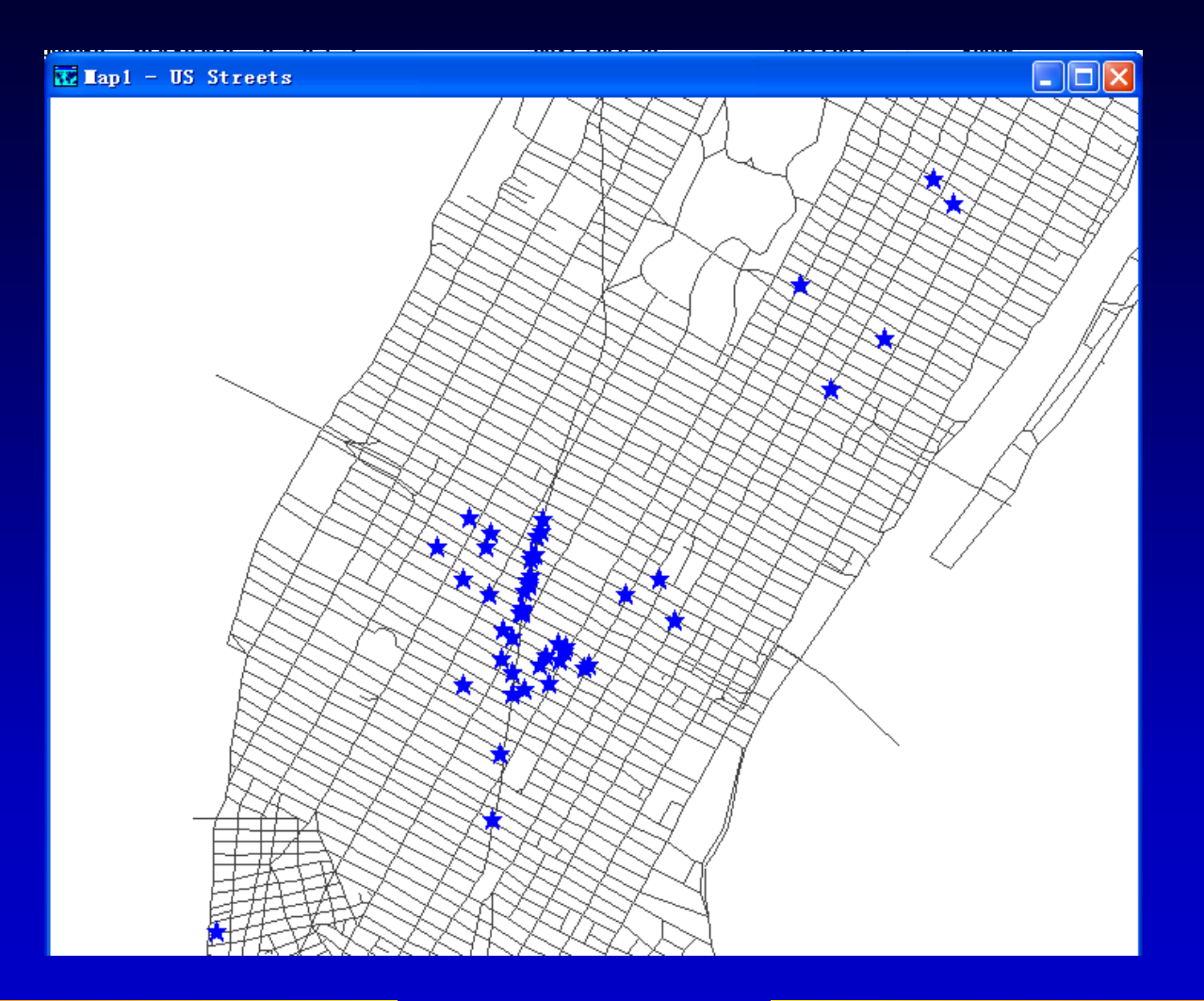

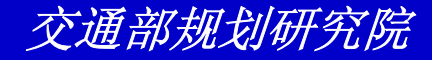

### 练习: 通过地址来定位数据

- 单击 □,然后单击地图上任一符号来查看
   相关商店的信息
- 选择File-Close All并单击No to All来关 闭地图并不保存任何修改

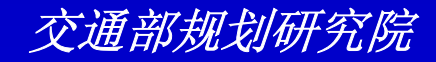

- 选择File-Open Workspace,然后打开 Tutorial文件夹中的文件 LOCATEINDEX.WRK
- 从工具条下拉列表中选择Rome Streets层
- 选择Tools-Locate-Index Locations来显示 Index Locations对话框
- 从Selection下拉列表中选择All Features
- 选上Range,并选上One Range单选框,移除 Districts的选择

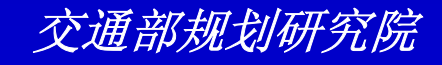

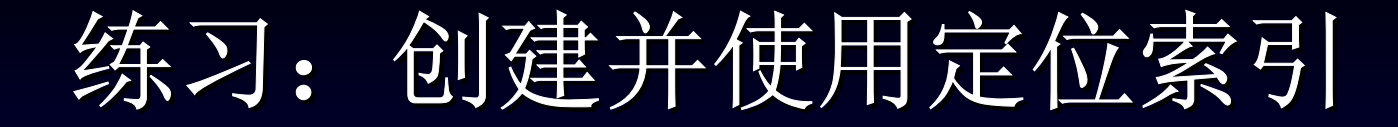

| Index Locations (Layer: Area Landm 🗙              |
|---------------------------------------------------|
| Settings Name Fields Range Fields District Fields |
| Data                                              |
| Selection All Features                            |
| Fields to Index                                   |
| I Name                                            |
| Range Single Number One Range Two Ranges          |
| Districts Postal Codes or City Subdivisions City  |
| Create Index File                                 |
| New Index     O Add To Existing Index             |
| OK Cancel                                         |

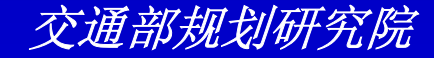

 单击Name Fields tab钮。从Address Format下拉列表中选择Street Name Followed by Number,从City & State Format下拉列表中选择Cities in Other Countries

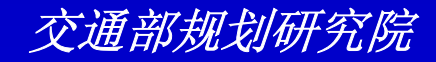

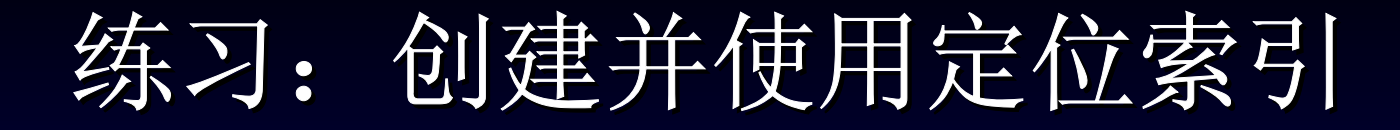

| Index Locations (Layer: Area Landm 🔀              |
|---------------------------------------------------|
| Settings Name Fields Range Fields District Fields |
| Location Name                                     |
| Name NAME                                         |
| Alternate Name NAME                               |
| - Format                                          |
| Address Format Street Name Followed by Number 💌   |
| City & State Format Dities in Other Countries     |
|                                                   |
|                                                   |
|                                                   |
|                                                   |
|                                                   |
|                                                   |
| OK Cancel                                         |

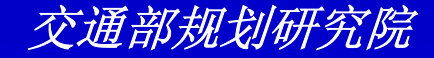

单击Range Fields tab钮,并确信Start和
 End分别被选为Start Number和End
 Number下拉列表中的选项

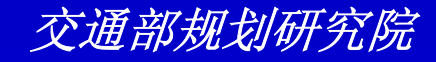

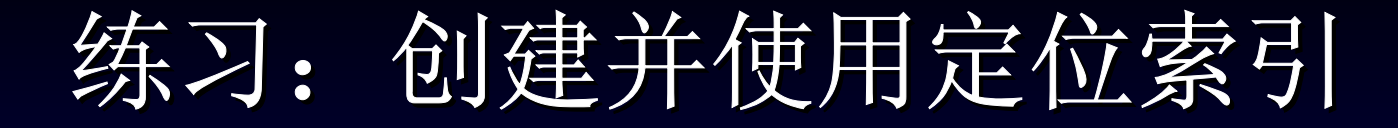

| Index Location      | ns (Layer: Rome Streets) 🔀      |
|---------------------|---------------------------------|
| Settings Name Field | ds Range Fields District Fields |
| Address Range       |                                 |
| Start Number        | Start 💌                         |
| End Number          | End                             |
| Right Range         |                                 |
| Start Number        | <b></b>                         |
| End Number          | <b></b>                         |
| Display Location    |                                 |
| Parity Field        | None                            |
| Offset Field        | None                            |
| Offset Units        | Feet                            |
|                     |                                 |
|                     |                                 |
|                     | OK Cancel                       |

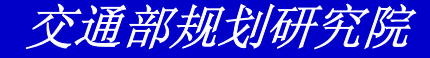

- 单击OK来显示Save Location Index对话
- 输入"Romestreet"作为文件名并单击 Save
- 选择Window-Dataview-romelocate或单 击romelocate来激活它
- 选择Tools-Locate-Locate by Address 或单击 國来显示Locate by Address对话 框

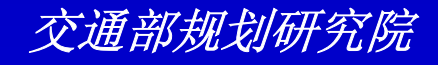

 从Using Layer or Index下拉列表中选择 你刚创建的Romestreet索引文件

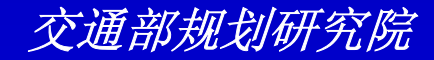

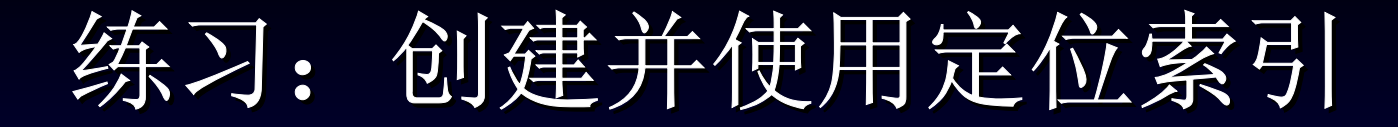

| Locate by Address (View: romelocate)                                                                      | × |
|----------------------------------------------------------------------------------------------------|---|
| Data To Locate Addresses Postal Codes<br>Create Layer<br>Name romelocate Layer<br>By locating All Records |   |
| Input Fields<br>Record ID ID<br><u>N</u> umber & Street Address                                           |   |
| (continued)                                                                                               |   |
| Mode                                                                                                    |   |
| OK Cancel                                                                                                 |   |

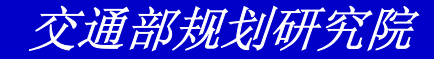

 单击Postal Codes tab钮并单击Use Any Postal Codes in the Street Index单选钮

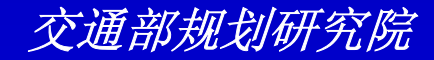

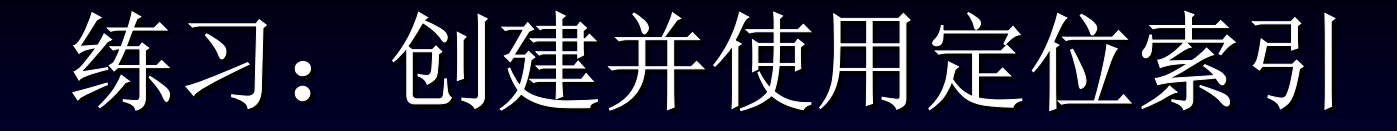

| Locate by Address (View: romelocate) 🛛 🔀                         |  |  |
|------------------------------------------------------------------|--|--|
| Data To Locate Addresses Postal Codes                            |  |  |
| Input Postal Codes                                               |  |  |
| C Use the postal code in the <u>P</u> ostal Code field           |  |  |
| C Use postal codes <u>n</u> ear the one in the Postal Code field |  |  |
| C Use postal codes in this list:                                 |  |  |
|                                                                  |  |  |
| C Use postal codes for                                           |  |  |
| City                                                             |  |  |
| & State                                                          |  |  |
| City & State Format Cities in Other Countries                    |  |  |
| C Use postal codes within the current <u>m</u> ap                |  |  |
| • Use any postal codes in the Street Index                       |  |  |
|                                                                  |  |  |
| OK Cancel                                                        |  |  |

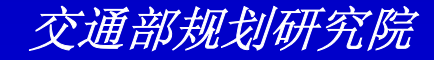

- 单击OK来显示Save As对话框
- 输入"myrome"作为文件名并单击Save。
   TransCAD将记录定位并显示在地图上同时显示匹配的统计结果。单击OK以便继续
- 选择File-Close All并单击No to All来关 闭地图并不保存任何修改

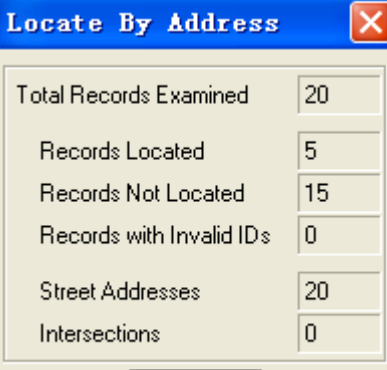

ΰĸ

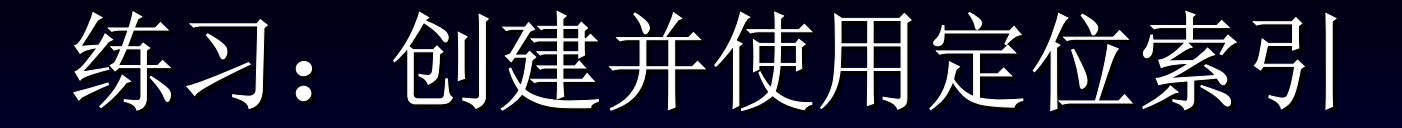

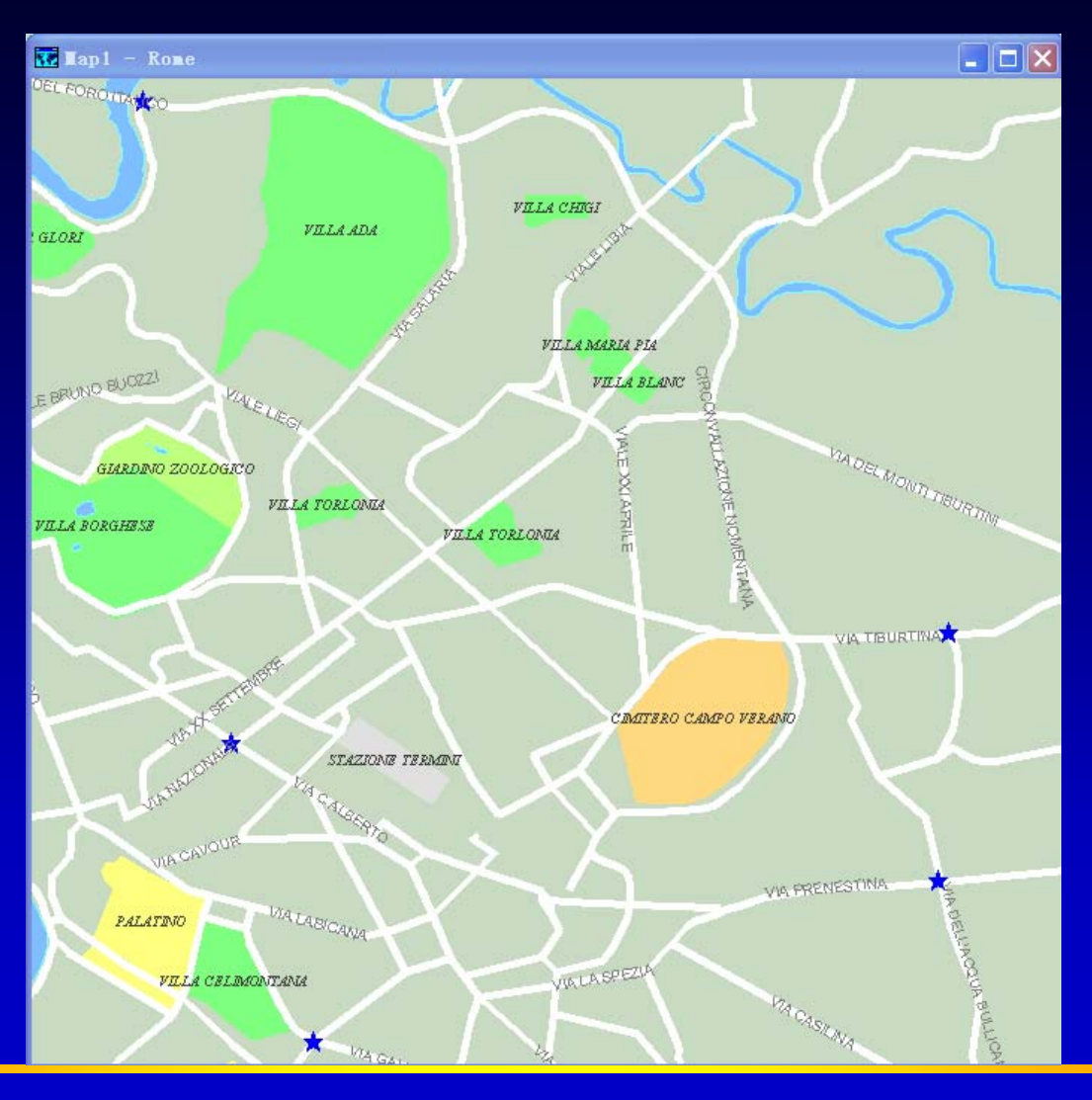

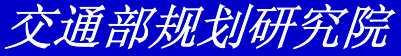

## 练习: 通过点定位数据

- 选择File-Open Workspace,然后打开 Tutorial文件夹中的文件
   PTLOCATE.WRK
- 选择Tools-Locate-Locate by Pointing 来显示Locate by Pointing对话框
- 在Name框中输入"My Client"。从滚动列 表中选择字段Client、Address、City、 和State

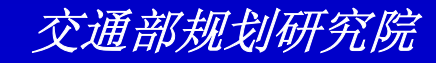

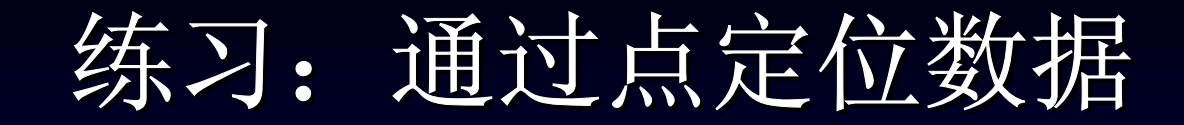

| Locate by Pointing (View: P 🔀         |
|---------------------------------------|
| Create Layer                          |
| Name My Client                        |
| Using                                 |
| Records All Records                   |
| Use this <u>Map</u> US Streets        |
| ID Field ID                           |
| Choose fields to identify each record |
|                                       |
| ADDRESS                               |
| CITY<br>STATE                         |
|                                       |
|                                       |
| OK Cancel                             |

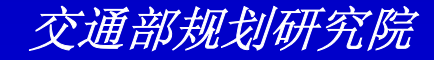

### 练习: 通过点定位数据

- 单击OK。输入"myclient"作为文件名并
   单击Save。TransCAD显示Locating工具
   框;显示第一条记录
- 单击工具框上的 副并在地图上显示在工具 框中记录的位置单击。TransCAD在那位 置上放置一符号

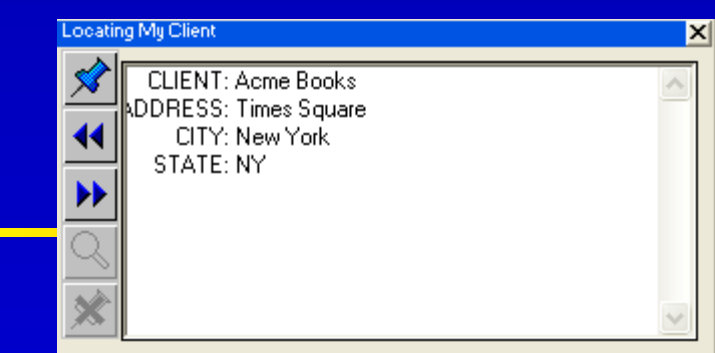

练习: 通过点定位数据

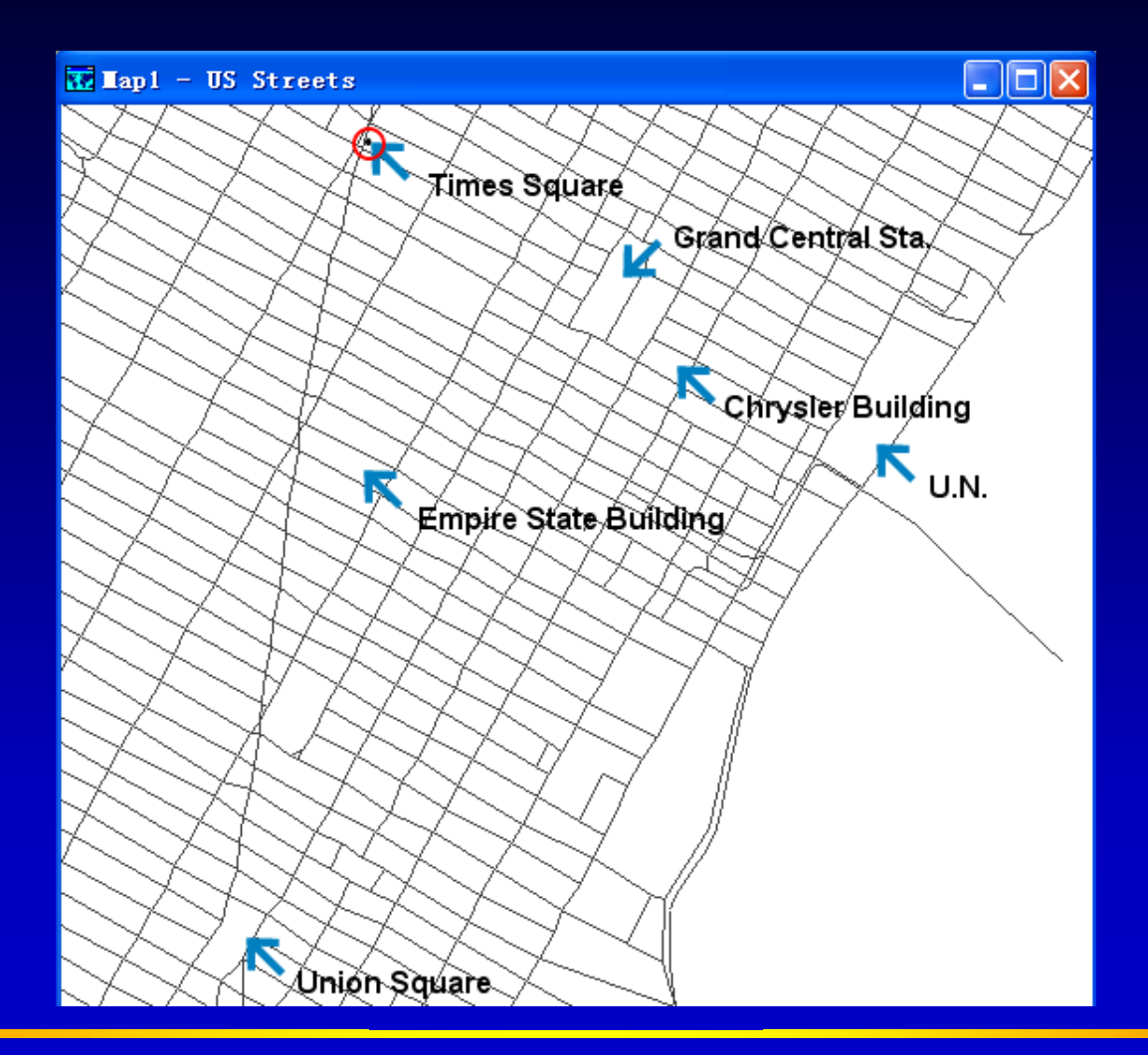

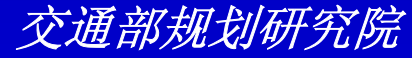

### 练习: 通过点定位数据

- 单击 ▶ , TransCAD在工具框中显示下一 个记录
- 连续直到最后一个记录,单击工具框右上 角的关闭钮
- 选择File-Close All并单击No to All来关 闭地图并不保存任何修改

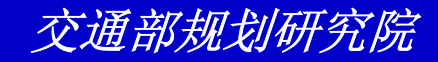

- 选择File-Open Workspace,然后打开 Tutorial文件夹中的文件 CUSTOMER.WRK
- 选择Tools-Locate-Locate by Value或单击
   显示Locate by Value对话框
- 从to Layer下拉列表中选择Place
- 从ID Field下拉列表中选择[Customer ID]

- 为第一对Matching下拉列表选择City和 City,为第二对Matching下拉列表选择 State和State
- 选择Scattered Within单选框,在文本框 中输入2,并选择miles作为单位

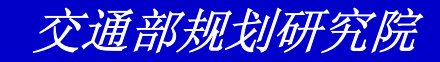

| Locate by Value (View: NES_CUSI)                          | X                   |
|-----------------------------------------------------------|---------------------|
| Create Layer Name NES_CUST Layer                          | ОК                  |
| Comparing<br><u>R</u> ecords All Records                  | Cancel              |
| to Layer Place                                            |                     |
| [D Field [Customer ID]                                    |                     |
| Field City   matches City  And State  matches State       | Exactly     Exactly |
| And matches                                               | Exactly             |
| C At the point location<br>C Scattered within 2 Miles • o | f the point         |
|                                                           |                     |

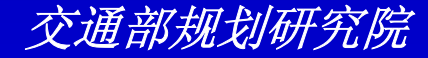

- 单击OK。输入"mycity"作为文件名并单击Save。TransCAD通过数值定位点并显示匹配统计结果
- 单击OK以便继续。地图和dataview显示
   客户位置
- 单击地图,单击 □,然后单击任一符号以 便查看客户信息
- 选择File-Close All并单击No to All来关 闭地图并不保存任何修改

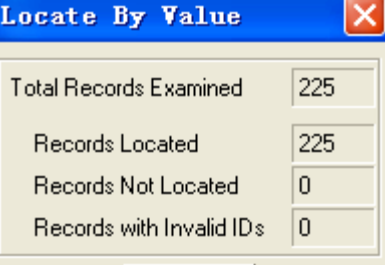

ÖΚ

交通

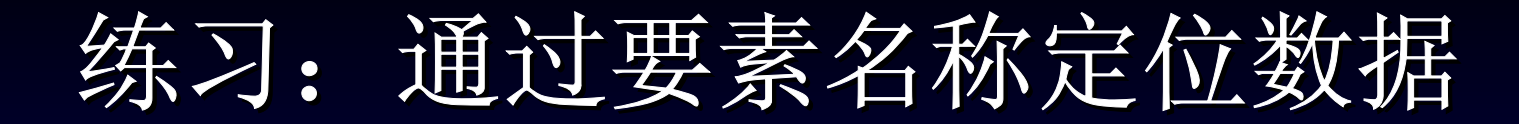

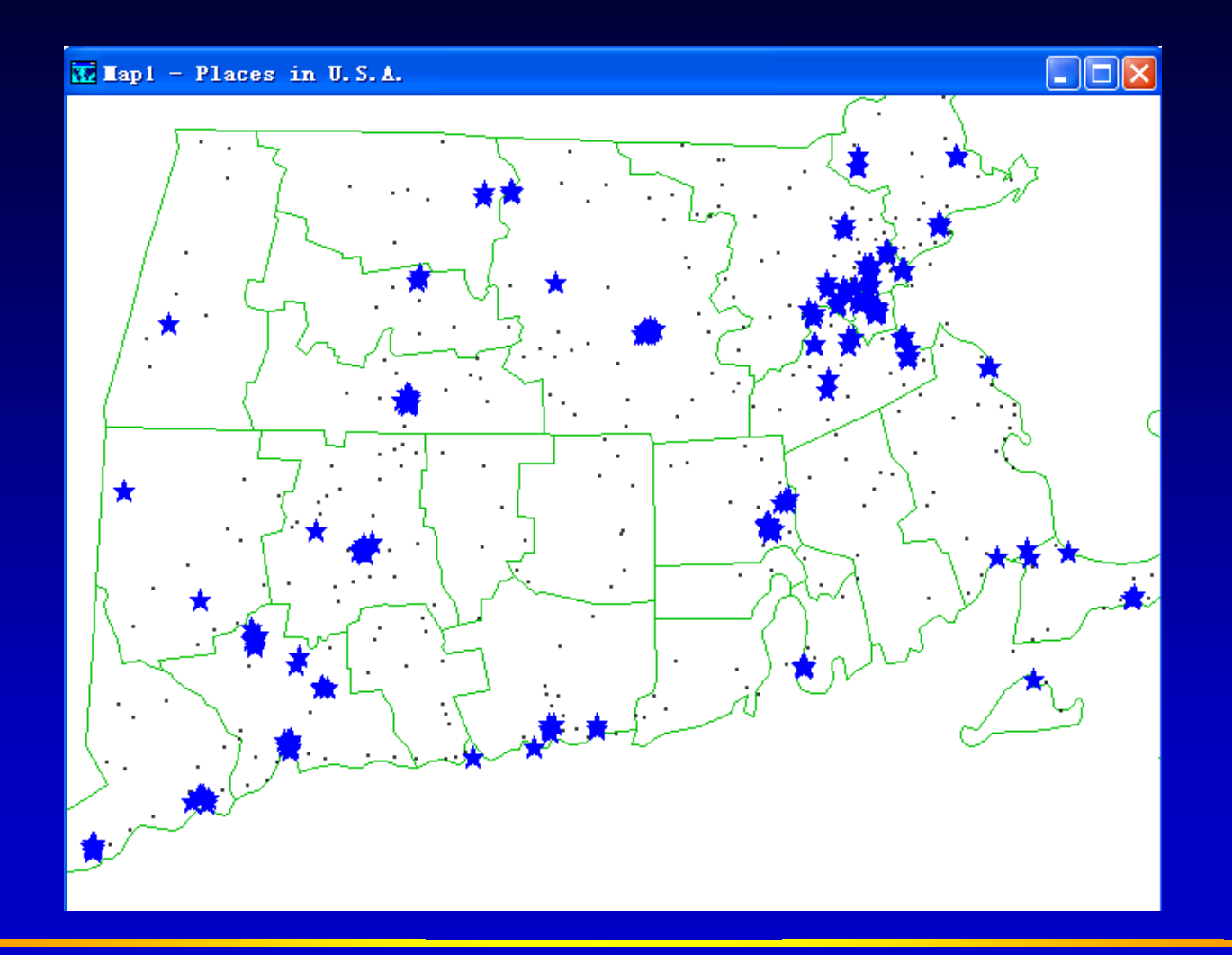

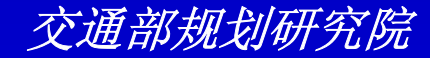

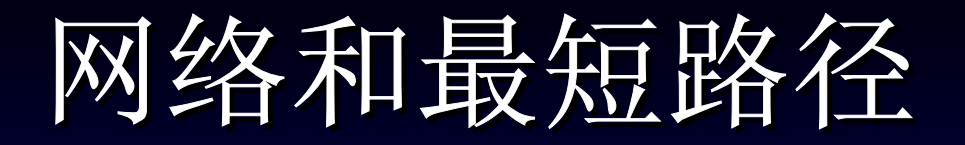

网络是一个特别的TransCAD数据结构用 来存储交通运输系统和设施

最短路径是由交通运输网络上的一系列路 线组成具有最小的发生成本,成本可以是 距离、时间或出行具体的费用等

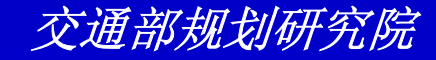

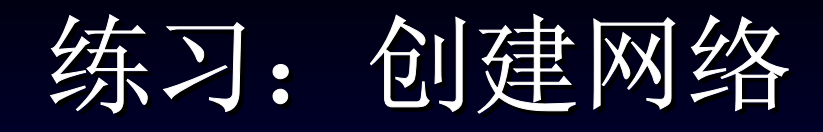

- 选择File-Open或单击工具条上的 □,然后打开 Tutorial文件夹中的地图文件BOS\_HWY.MAP
- 从工具条上下拉列表中选择 Highway层,然后 选择Network/Paths-Create来显示Create Network对话框
- 从Create Links From下拉列表中选择Boston
   ,从Optional Fields-Other Link Fields滚动列
   表中选择[Travel Time]

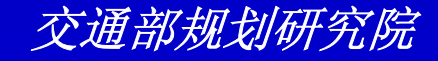

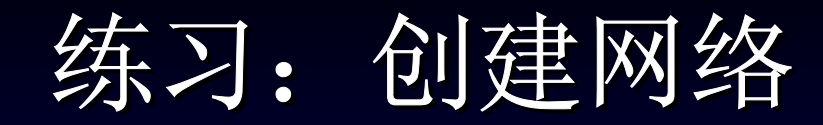

| Create Netwo                                                                                     | rk                                | ×                         |
|--------------------------------------------------------------------------------------------------|-----------------------------------|---------------------------|
| Inputs<br>Create links from<br>Read length from<br>Description                                   | Boston<br>LENGTH                  | <b>•</b>                  |
| Optional Fields<br>Other Link Fields<br>LENGTH<br>DIR<br>DATA<br>Lanes<br>Speed<br>[Travel Time] | Other No<br>ID<br>LONGI<br>LATITL | ode Fields<br>TUDE<br>JDE |
| Options<br>Drop Duplica<br>Ignore Link D                                                         | te Links<br>irections             |                           |
|                                                                                                  | OK                                | Cancel                    |

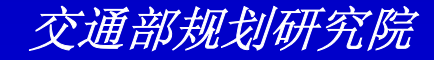

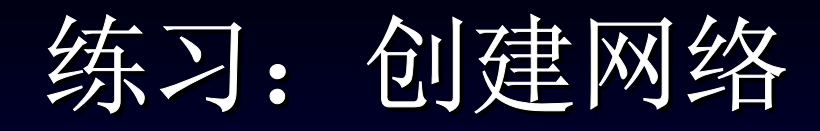

- 单击OK来显示Save Network As对话框
- 输入"mynet"作为文件名并单击Save。
- 选择File-Close来关闭地图

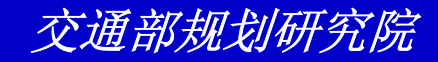

## 练习:寻找最短路径

- 选择File-Open或单击工具条上的 ■,然后打开 Tutorial文件夹中的地图文件S\_PATH.MAP
- 从工具条上下拉列表中选择 Highway层,
- 选择File-Open或单击工具条上的 □,然后打开 Tutorial文件夹中的网络文件NES\_HWY.NET
- 选择Newworks/Paths-Shortest Path或单击 来显示Shortest Path工具框。

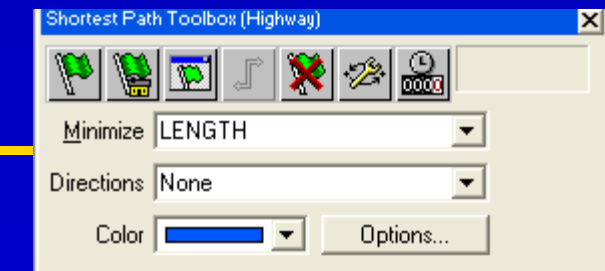

X

练习:寻找最短路径

- 单击 IN ,然后在地图上单击标有Here的 点及标有There的点
- 单击 ■。TransCAD计算并显示最短距离
   。单击OK继续

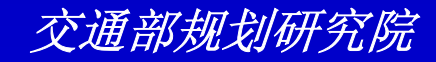

练习:寻找最短路径

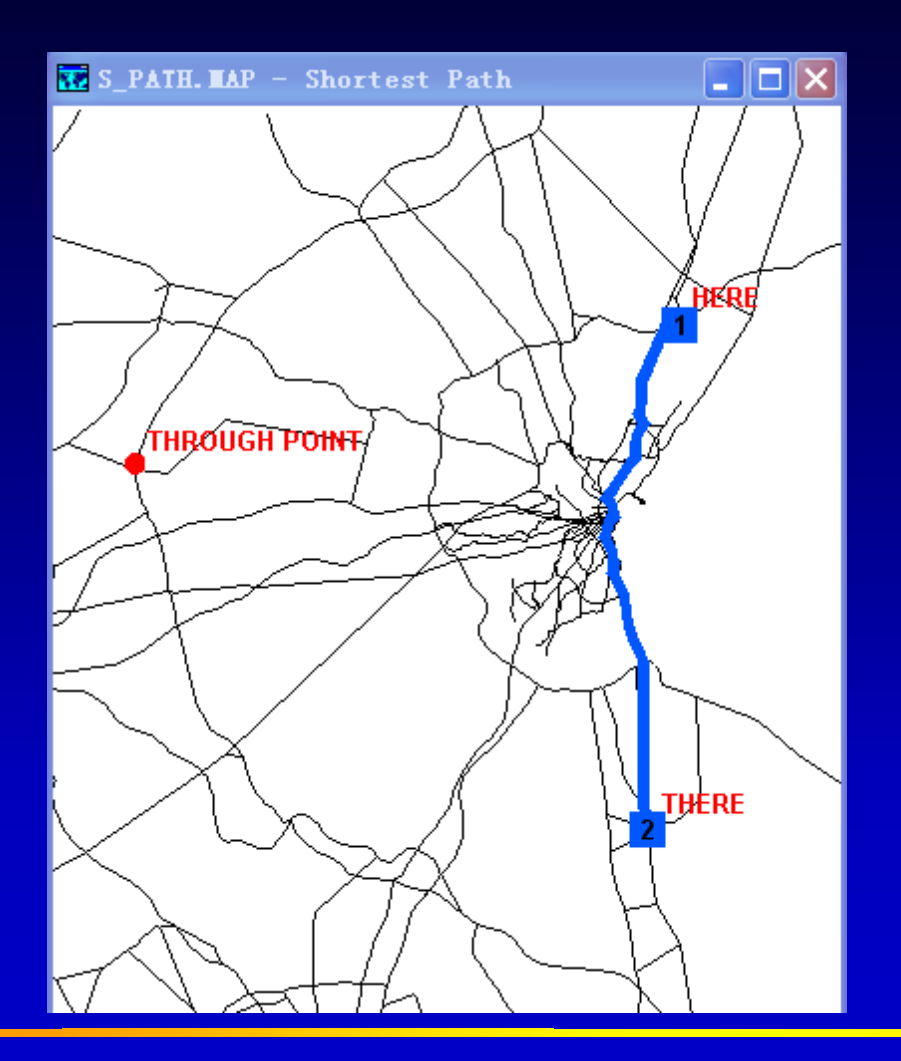

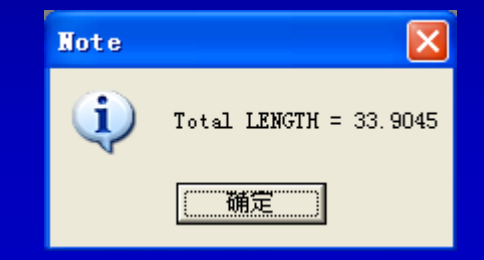

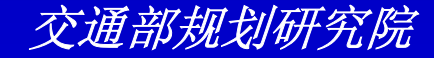

练习:寻找最短路径

- 单击骤。TransCAD清除站点
- 单击 IN ,然后在地图上单击标有Here、
   Though Point 及There的点
- 从Minimize下拉列表中选择[Travel Time]
- 单击 。 TransCAD计算并显示最短距
   离。单击OK继续

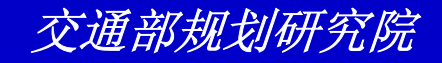

练习:寻找最短路径

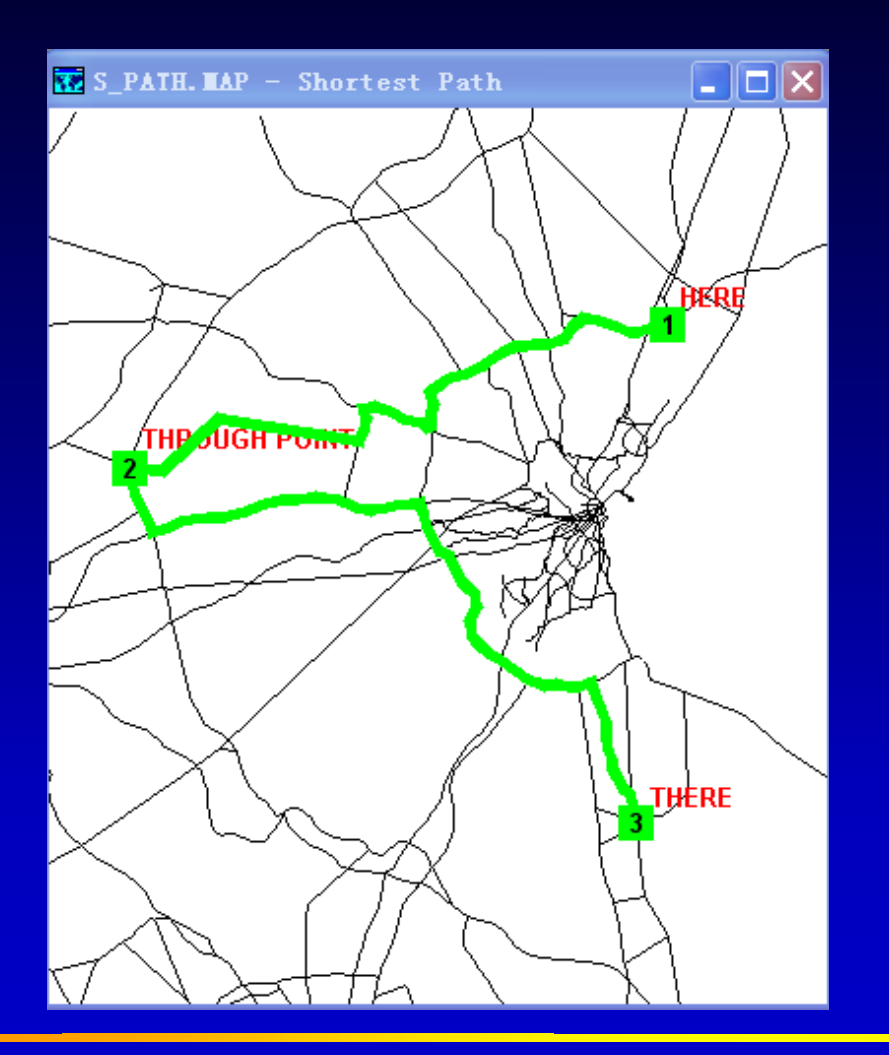

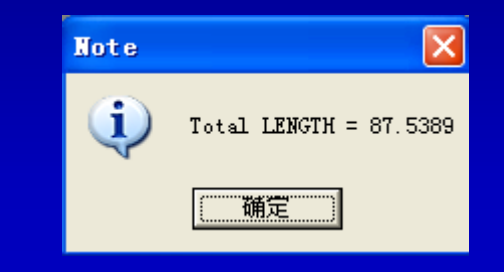

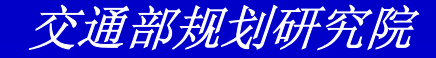
练习:寻找最短路径

 选择File-Close并单击No来关闭地图并不 保存所有的改变

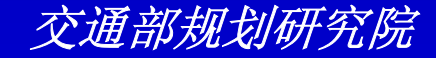

- 选择File-Open或单击工具条上的 ■,然后打开 Tutorial文件夹中的地图文件M\_PATH.MAP
- 从工具条上下拉列表中选择 Highway层,
- 选择File-Open或单击工具条上的 □,然后打开 Tutorial文件夹中的网络文件FLORIDA.NET
- 选择Newworks/Paths-Shortest Path或单击 
   承显示Shortest Path工具框。

| Shortest Path Toolbox (Highway) | × |
|---------------------------------|---|
| 🔐 松 🕺 🧎 📷 👹 🎒                   |   |
| Minimize LENGTH                 |   |
| Directions None                 |   |
| Color Color Coptions            |   |

从Minimize下拉列表中选择Time,从
 From下拉列表中选择FROM Points,从
 To下拉列表中选择TO Points,并在
 Store Results下选择Route System

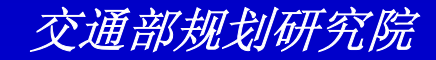

| Iultiple Shortest Path                      | ×                 |
|---------------------------------------------|-------------------|
| Line Layer Highway                          | ОК                |
| Network C:\PD\Tutorial\FLORIDA.NET          | Lancel<br>Network |
| Settings                                    | Skims             |
| Minimize TIME                               | Settings          |
| From FROM Points                            |                   |
| To TO Points                                |                   |
| Via None                                    |                   |
| Store Results<br>Route System   Matrix File |                   |

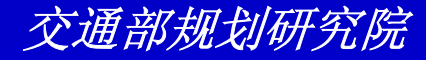

- 单击OK。TransCAD显示Save As 对话
- 输入"my\_mpath"并单击Save。
   TransCAD在地图上显示路线
- 选择File-Close并单击No来关闭地图并不 保存所有的改变

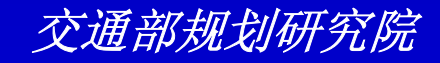

练习: 解决多最短路径

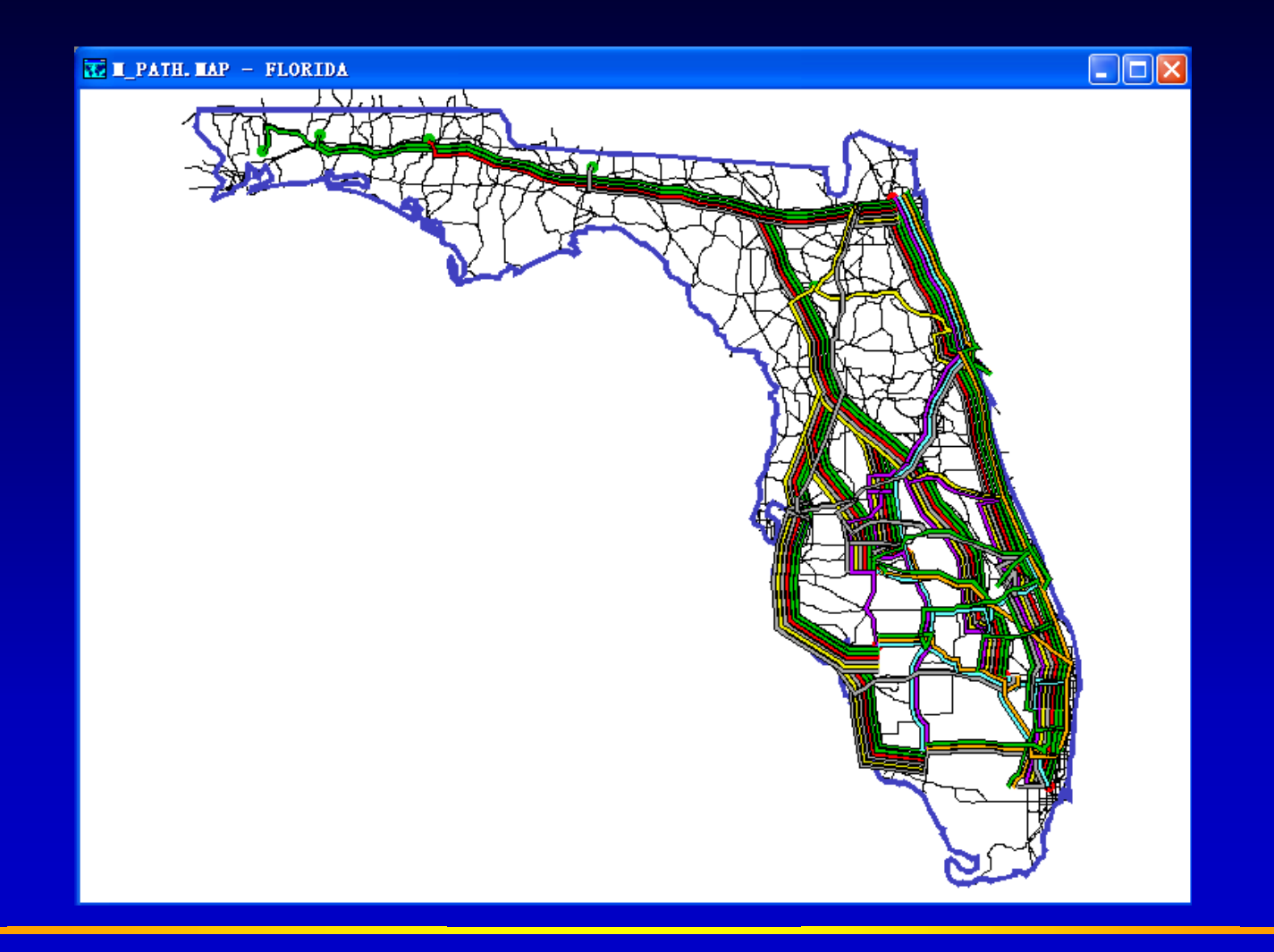

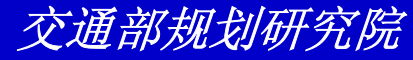

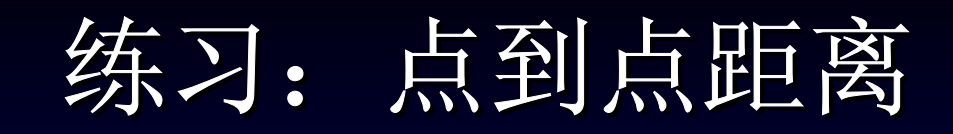

- 选择File-Open或单击工具条上的 □, 然后打开 Tutorial文件夹中的Workspace文件 DISTANCE.WRK
- 确信dataview是当前活动窗口
- 选择Newworks/Paths-Point to Point
   Distance来显示Point to Point Distance向导
- 从Store Results下拉列表中选择Results
- 单击Origins Are下的Coordinates单选框,
   Destinations下的Addresses单选框

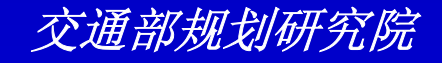

练习: 点到点距离

| Point-to-Po                                                           | int Dist       | ance Vizar       | d 🔀      |
|-----------------------------------------------------------------------|----------------|------------------|----------|
| Settings                                                              |                |                  |          |
| Dataview                                                              | Businesses     |                  |          |
| Selection                                                             | All Records    |                  | <b>T</b> |
| ID Field                                                              | ID             |                  | -        |
| Store Results In                                                      | Results        |                  | <b>T</b> |
| Based On                                                              | Streets        |                  | •        |
| Minimize                                                              | LENGTH         |                  | <b>•</b> |
| Layer or Index                                                        | Caliper U.S. 9 | Streets CD       |          |
| Origins Are                                                           |                | - Destinations / | 4re      |
| C Addresses                                                           |                | Addresses        | :        |
| Coordinates                                                           |                | C Coordinate     | 88       |
| <back< td=""><td>Next&gt;</td><td>Cancel</td><td>Network</td></back<> | Next>          | Cancel           | Network  |

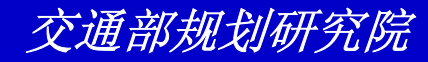

练习: 点到点距离

- 单击Next来到下一页。所有设置都正确
- 单击Next来到下一页。从Address下拉列 表中选择[Destination Address],从City 下拉列表中选择[Destination City],从
   State/Province下拉列表中选择
   [Destination State],从Postal Code下 拉列表中选择None

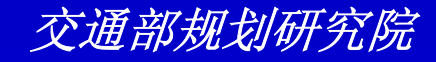

练习: 点到点距离

| Point-to-Point Distance Vizard 🛛 🔀                  |
|-----------------------------------------------------|
| Destination Fields                                  |
| Address [Destination Address]                       |
| City [Destination City]                             |
| State/Province [Destination State]                  |
| Postal Code None                                    |
| Output File C:\\LOCALS~1\Temp\dest.dbd              |
|                                                     |
|                                                     |
|                                                     |
| <back cancel="" finish="" network<="" td=""></back> |

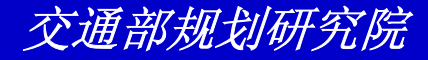

练习: 点到点距离

- 单击Finish。TransCAD计算距离
- 选择File-Close All并单击No来关闭所有的窗口并不保存所有改变

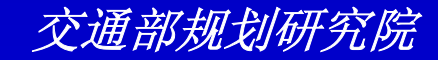

### 练习: 允许和禁止连接

- 选择File-Open或单击工具条上的 Ⅰ,然后打开 Tutorial文件夹中的地图文件LINK.MAP
- 确信Highway显示在工具条下拉列表中
- 选择Newworks/Paths-Settings来显示 Network Setting对话框
- 确信FLORIDA.NET是活动的网络。如果必要, 单击Network并打开Tutorial文件中的 FLORIDA.NET

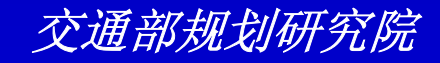

练习: 允许和禁止连接

- 单击Update来显示Update Network对话
   框
- 从Options下拉列表中选择Disable Links 并从Using下拉列表中选择Flooded
- 单击OK两次。TransCAD禁止网络中的 Flooded连接

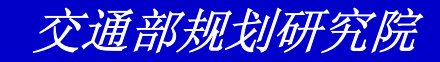

练习: 允许和禁止连接

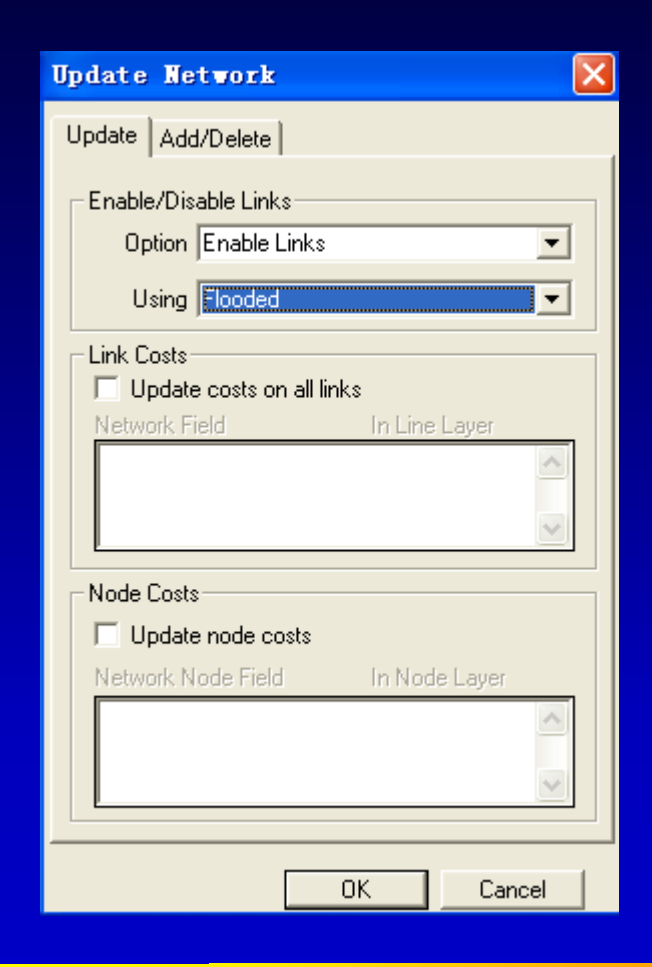

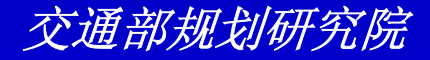

#### 练习: 允许和禁止连接

- ・选择Newworks/Paths-Shortest Path或 单击國来显示Shortest Path工具框
- 单击 ☑ ,然后在地图上单击标有FROM、
   TO的点
- 单击 , TransCAD计算并显示最短路径
   。单击OK继续

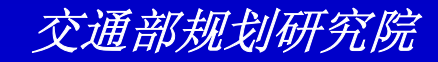

练习: 允许和禁止连接

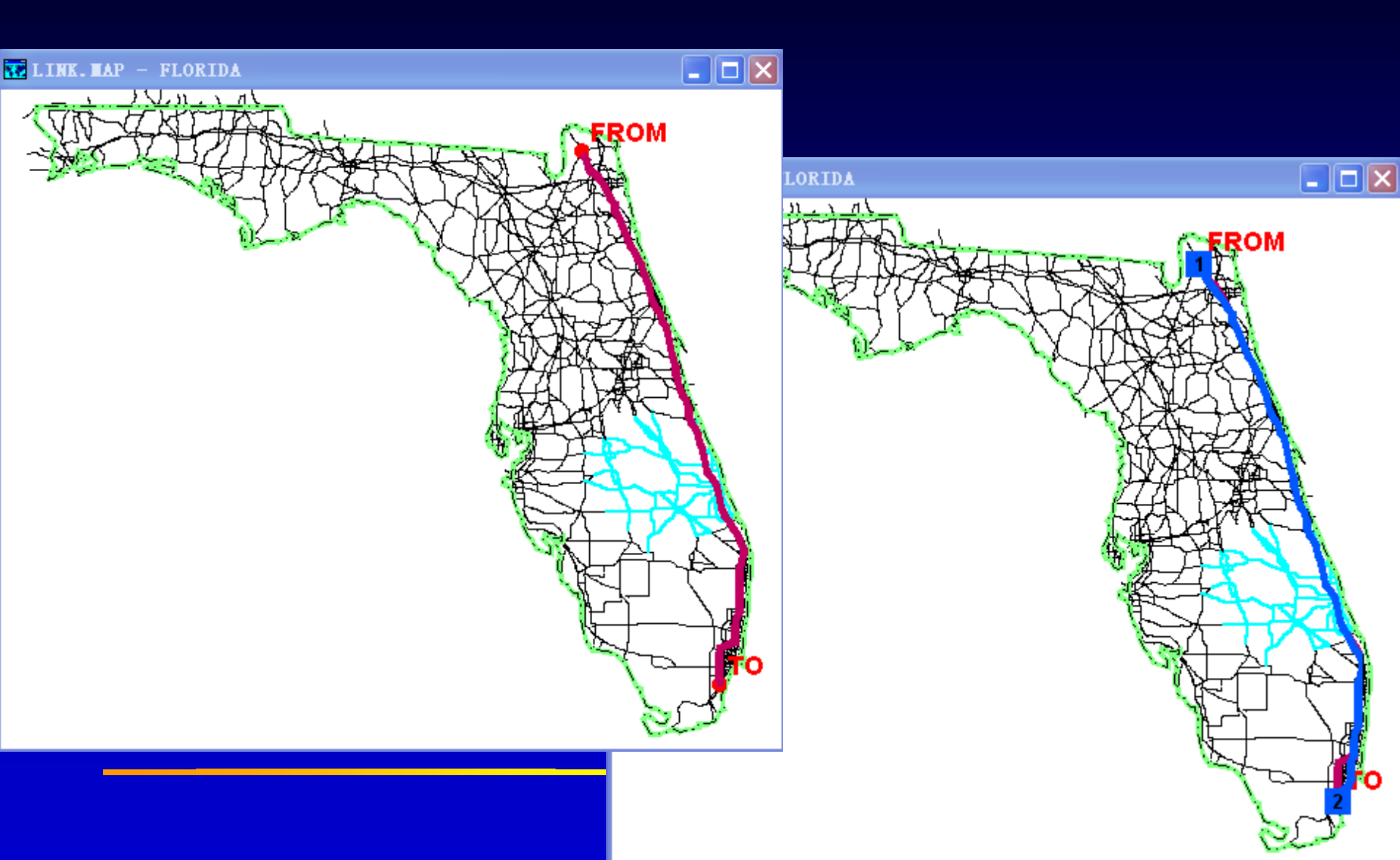

练习: 允许和禁止连接

- 为了再次允许连接,选择
   Newworks/Paths-Settings,单击
   Update,从Options下拉列表中选择
   Enable Links,从Using下拉列表中选择
   All Features,并单击OK两次
- 选择File-Close并单击No来关闭地图并不 保存任何改变

### 练习: 使用单行道街道

- 选择File-Open或单击工具条上的 □,然后打开 Tutorial文件夹中的地图文件ONE\_WAY.MAP
- 选择Newworks/Paths-Link Direction来显示
   Direction对话框
- Selection、Eastbound Streets已经在Mark下 拉列表中中被显示
- 在Direction下选择One Way Eastbound

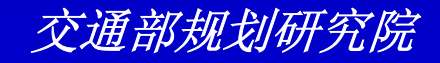

东刁: 使用单行道街道

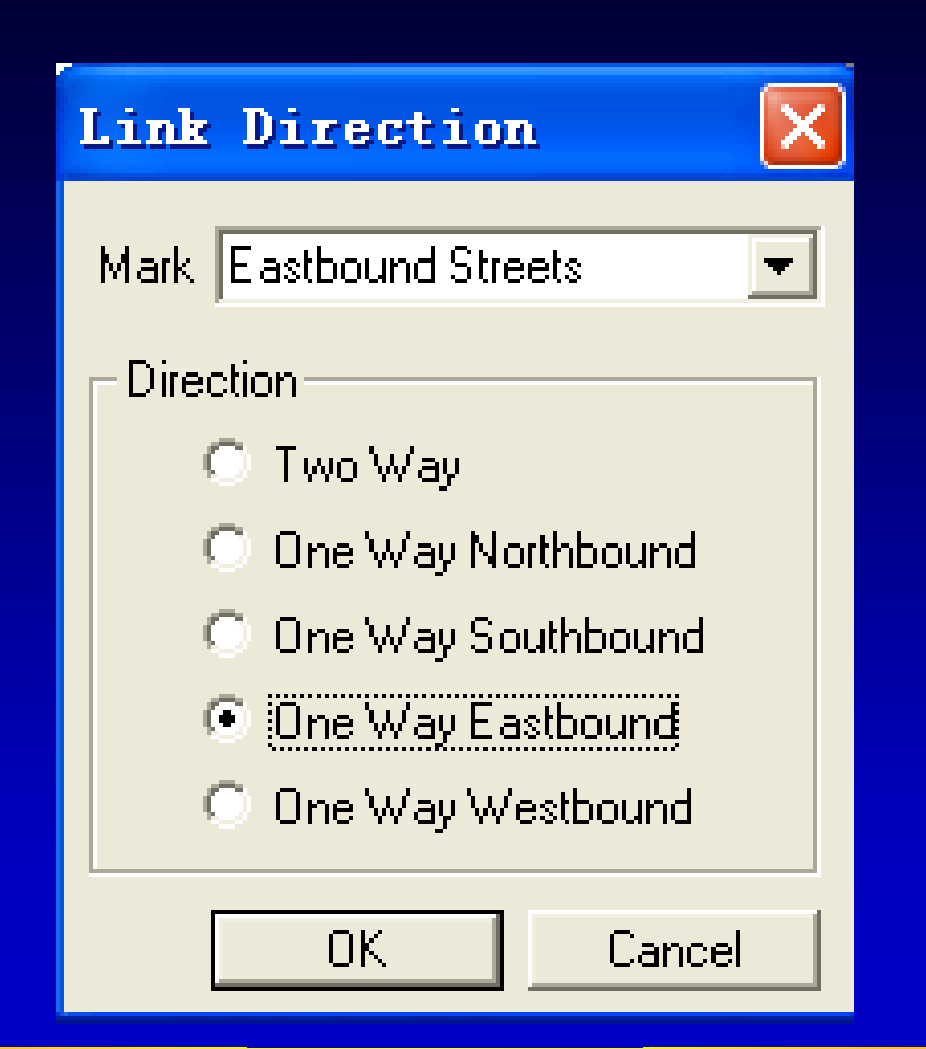

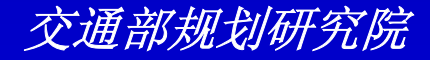

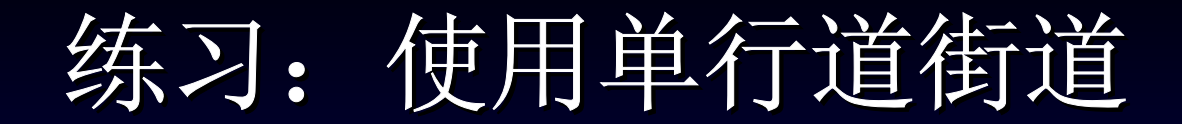

- 单击OK。
- 选择File-Close来关闭地图

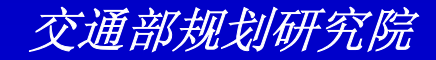

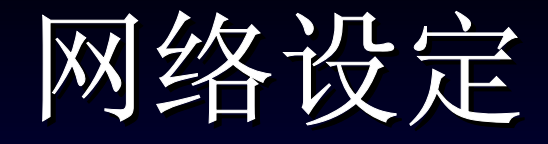

TransCAD提供很多不同的方法来配置网络,因此你能够解决更加现实的分析问题。你可以采用通用转弯处罚,并对某些特别的连接或特定的连接类型强加处罚。另外你也可以为从这种类型连接换到另一种连接强加转换处罚,如从公路转换到铁路。

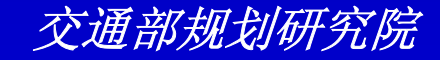

# 练习: 使用转弯和转换处罚

- 选择File-Open或单击工具条上的 □,然后打开 Tutorial文件夹中的地图文件TRANS.MAP
- 确信Streets显示在工具条下拉列表中
- 选择Newworks/Paths-Settings来显示 Network Setting对话框
- 确信MANHAT.NET是活动的网络。如果必要,
   单击 ■并打开Tutorial文件中的MANHAT.NET
- 单击Turn Penalties单选按钮

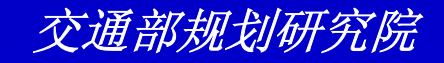

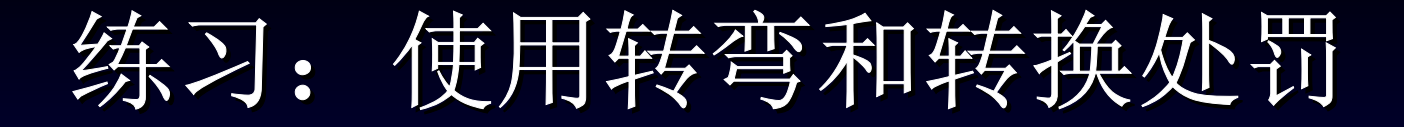

| Network Se                                        | ettings                                                 |                                           | ×        |
|---------------------------------------------------|---------------------------------------------------------|-------------------------------------------|----------|
| File C<br>Based on C<br>Description M             | :\ Files\TransC<br>:\tutorial\MANH/<br>fanhattan Street | AD\Tutorial\Ma<br>ASTR.CDF<br>Network     | nhat.net |
| Info Turn<br>Network Fie<br>Link Fields<br>LENGTH | Penalties   Other                                       | Settings  <br>Node Fields                 |          |
| General<br>Nodes<br>Links                         | 4288<br>14824                                           | Centroids (<br>Disabled (<br>Links        | )<br>)   |
| Options<br>Link type                              | None 💌                                                  | Penalties:<br>○ None<br>○ Turn<br>○ Trans | sfer     |
|                                                   | ОК                                                      | Cancel                                    | Update   |

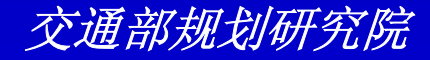

# 练习: 使用转弯和转换处罚

- 单击Turn Penalties tab钮来显示Turn Penalties页
- 在Right和U-Turn旁边的Prohibit复选框
   中选择
- 单击OK。TransCAD在网络中禁止右转和 掉头弯

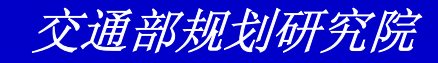

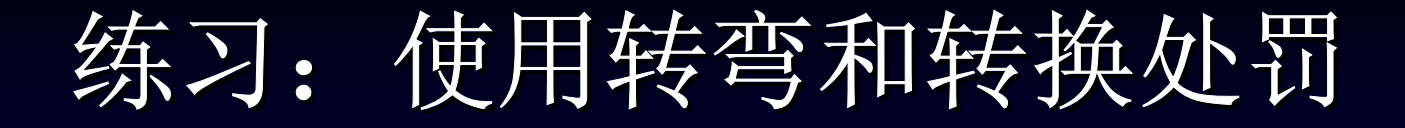

| Network Set                                | tings                                                |                                        | ×        |
|--------------------------------------------|------------------------------------------------------|----------------------------------------|----------|
| File C:\<br>Based on C:\<br>Description Ma | Files\TransC<br>.tutorial\MANH4<br>inhattan Street I | AD\Tutorial\Mar<br>ASTR.CDF<br>Network | nhat.net |
| Info Turn P                                | enalties   Other                                     | Settings                               |          |
| Movement                                   | Prohibit                                             | Penalty                                | ,        |
| Left                                       |                                                      | 0                                      |          |
| Right                                      |                                                      | 0                                      |          |
| U-Turn                                     |                                                      | 0                                      |          |
| l hrough                                   |                                                      | JU                                     |          |
| Link Type-                                 |                                                      |                                        |          |
| File                                       |                                                      |                                        | <b>Y</b> |
| Specific                                   |                                                      |                                        |          |
| File None                                  |                                                      |                                        | •        |
|                                            |                                                      |                                        |          |
|                                            | OK                                                   | Cancel                                 | Update   |

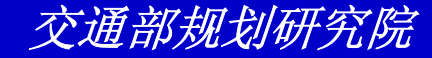

# 练习: 使用转弯和转换处罚

- 选择Newworks/Paths-Shortest Path或单一
   来显示Shortest Path对话框
- 单击 <sup>III</sup> ,然后单击地图上标记Here和There的
- 单击 III, TransCAD生成Here和There两点间的没有右转和掉头弯的最短路径,并显示在屏幕上
- 单击OK来关闭提示信息窗口
- 选择File-Close并单击No来关闭地图并不保存 任何修改

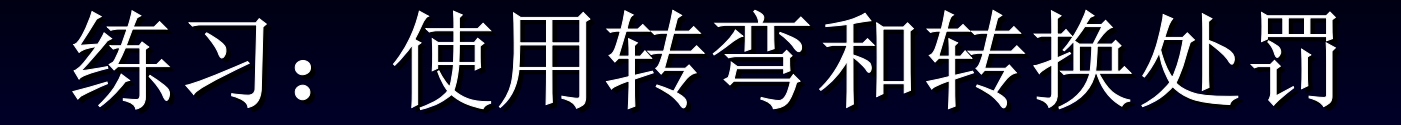

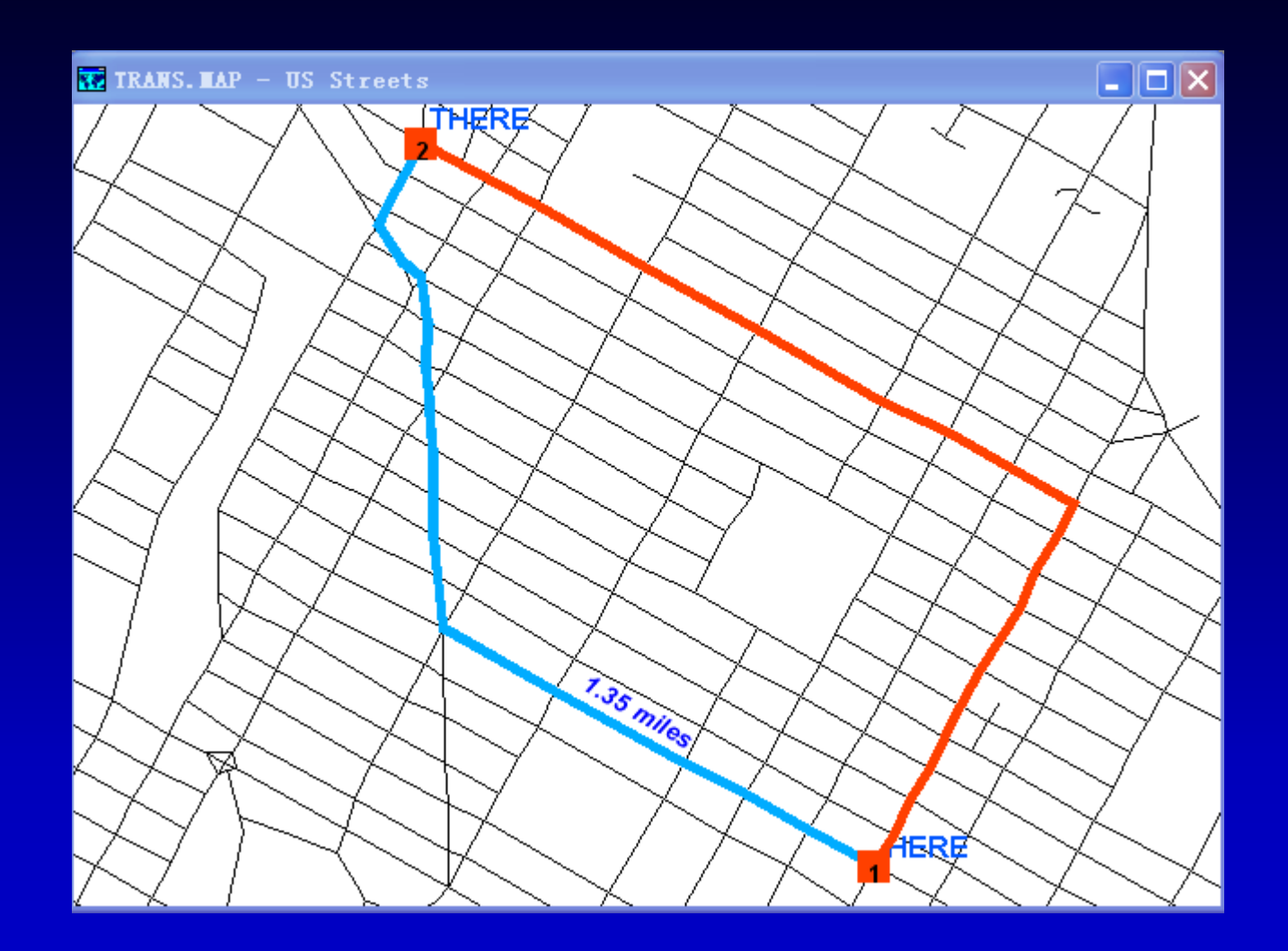

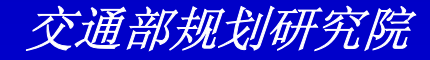

- 选择File-Open或单击工具条上的 □,然后打开 Tutorial文件夹中的地图文件TURN\_P.MAP
- 选择File-Open或单击工具条上的 □,然后打开 Tutorial文件夹中的网络文件TP\_EDIT.NET
- 选择Newworks/Paths-Turn Penalties
   Toolbox来显示Penalty Dataview对话框
- 选择New Table并单击OK来显示Store Table In对话框

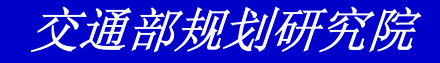

- 输入"mypenalty"作为文件名并单击Save
- 単击Turn Penalty工具框上的 ■。単击 Link#1, 然后单击Link#2

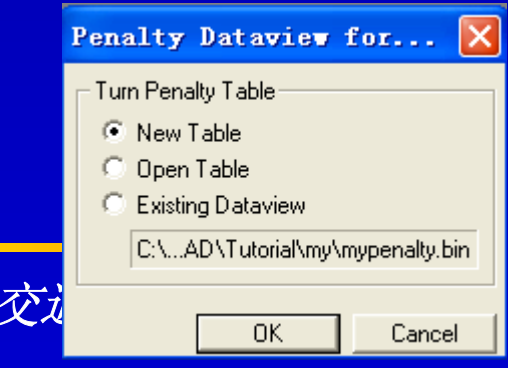

练习: 使用转弯处罚编辑器

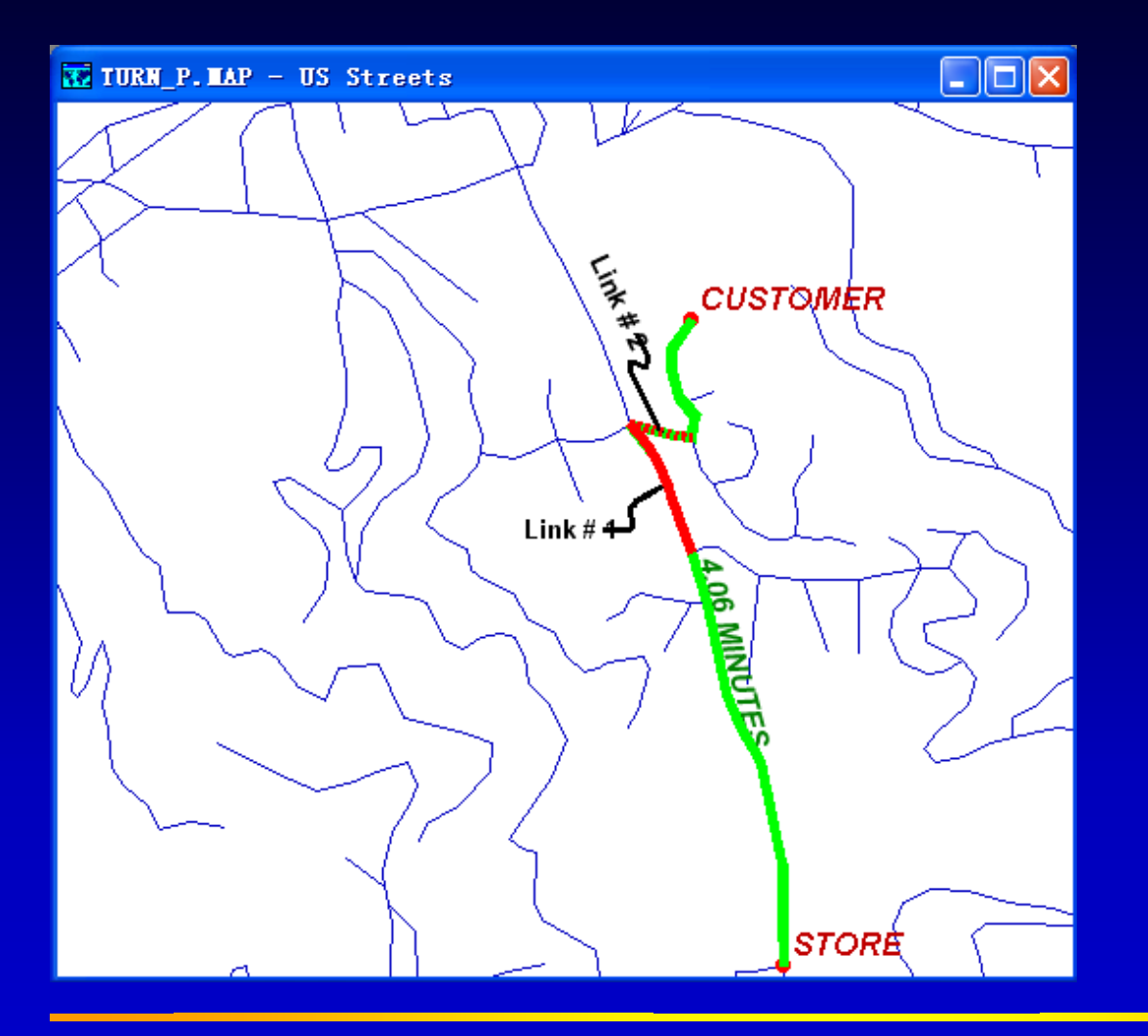

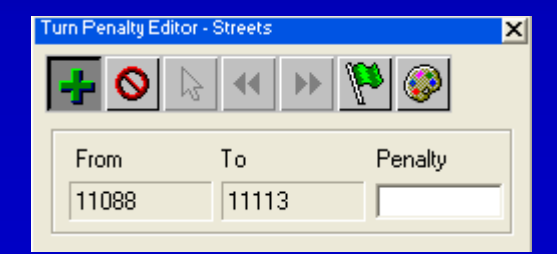

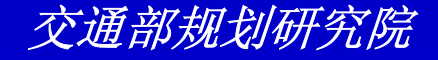

- 在Penalty文本框中输入5,这代表从Link #1转弯到Link#2将会给予5分钟的处罚
- ・选择Newworks/Paths-Shortest Path或 单击 圖来显示Shortest Path工具框
- 单击
   ● 来显示Network Settings对话框
- 单击Turn Penalties单选框

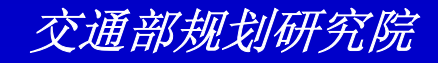

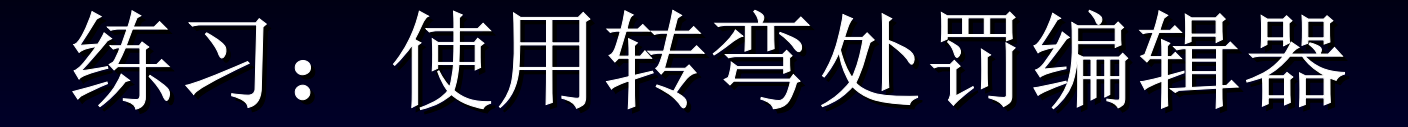

| Network Set                                                    | tings                               |                                    |            |
|----------------------------------------------------------------|-------------------------------------|------------------------------------|------------|
| File C:\<br>Based on TP<br>Description H:\                     | es\TransCAD<br>_STR<br>.TC_60SEC\TP | \Tutorial\TP_EI                    | DIT.NET    |
| Info Turn Po<br>Network Field<br>Link Fields<br>LENGTH<br>TIME | enalties Other                      | Settings                           |            |
| General<br>Nodes<br>Links<br>Contains Tur                      | 361<br>857<br>n Information         | Centroids (<br>Disabled (<br>Links | <u>]</u> ] |
| Options<br>Link type No                                        | ne 💌                                | Penalties:                         | sfer       |
|                                                                | OK                                  | Cancel                             | Update     |

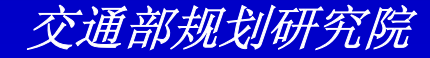

- 然后单击Turn Penalties tab钮
- 单击对话框下部Specific的■来显示
   Specific Penalties对话框
- 选择MYPENALTY.DBF并单击OK来返回
   到Specific Penalties对话框
- 选择Global下的Prohibit U-Turn

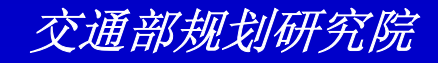

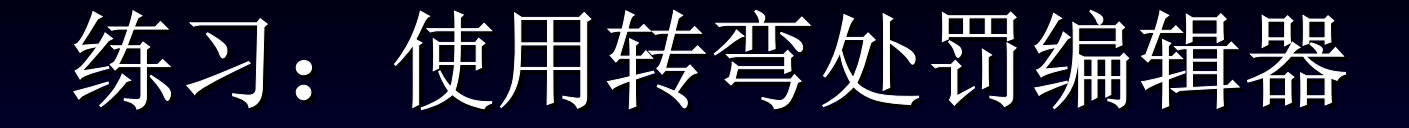

| Network Set                                                                                        | tings           |                   | ×      |
|----------------------------------------------------------------------------------------------------|-----------------|-------------------|--------|
| File C:\es\TransCAD\Tutorial\TP_EDIT.NET<br>Based on TP_STR<br>Description H:\TC_60SEC\TP_EDIT.NET |                 |                   |        |
| Info Turn Penalties Other Settings                                                                 |                 |                   |        |
| Global                                                                                             |                 |                   |        |
| Movement                                                                                           | Prohibit        | Penalty           | ,      |
| Left                                                                                               | Γ               | 0                 |        |
| Right                                                                                              |                 | 0                 |        |
| U-Turn                                                                                             |                 | 0                 |        |
| Inrough                                                                                            | 1               | Ju                |        |
| Link Type-                                                                                         |                 |                   |        |
| File                                                                                               |                 |                   | ▼      |
| Specific                                                                                           |                 |                   |        |
| File C:\Pro                                                                                        | gram Files\Tran | sCAD \T utorial\n | ₩      |
|                                                                                                    |                 |                   |        |
|                                                                                                    |                 |                   |        |
|                                                                                                    | OK              | Cancel            | Update |

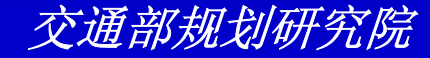

- 单击OK。TransCAD自动更新网络包括从Link# 1到Link#2的5分钟处罚以及禁止掉头弯
- 单击 <sup>IM</sup> , 然后单击地图上标记Store和Customer 的点
- 从Minimize下拉列表中选择TIME
- 单击<sup>31</sup>。TransCAD生成Store和Customer间最 快路径并显示在屏幕上
- 选择File-Close All并单击No to All来关闭窗口并 不保存任何改动

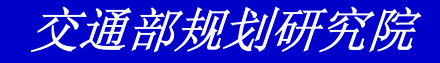

练习: 使用转弯处罚编辑器

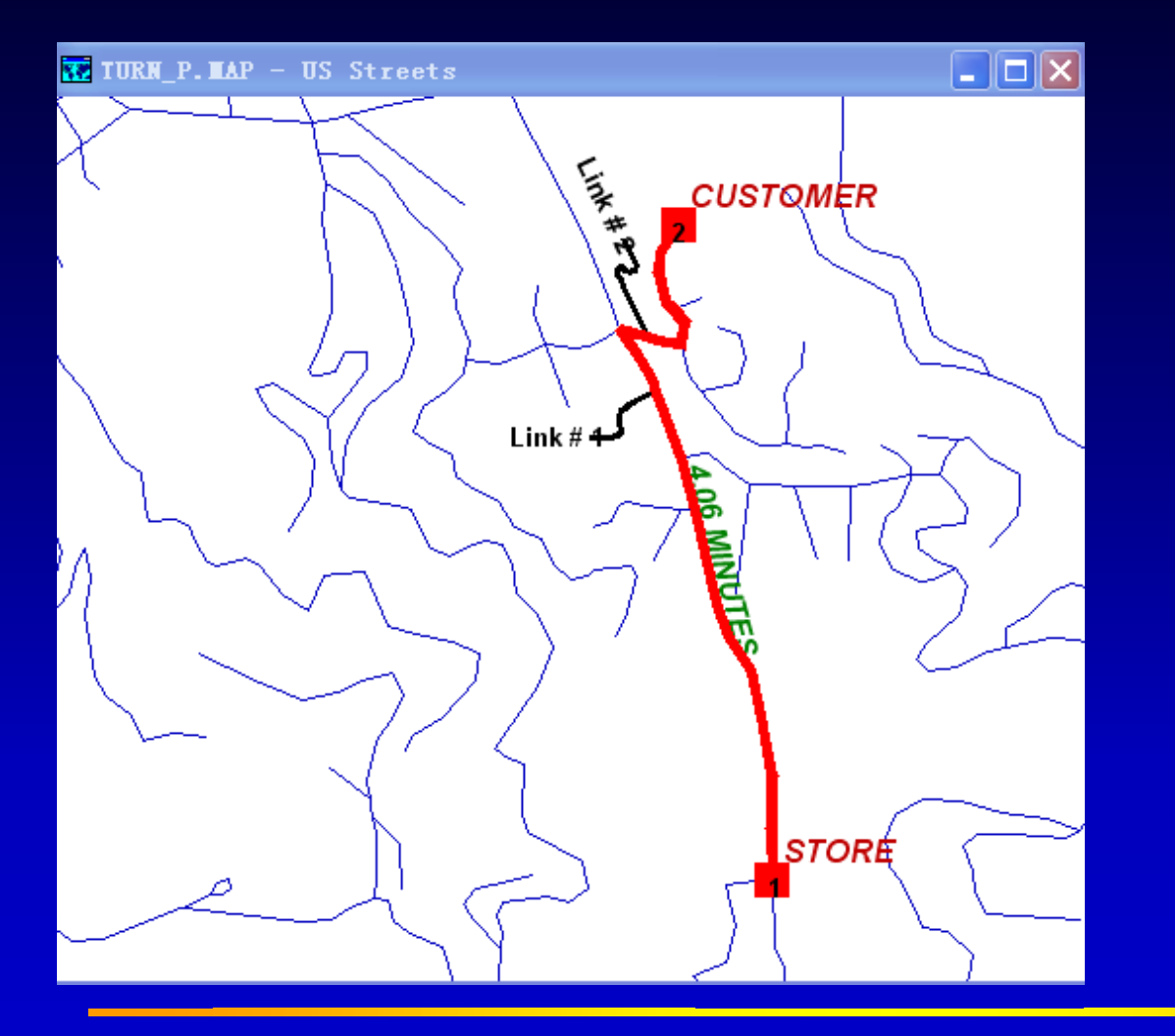

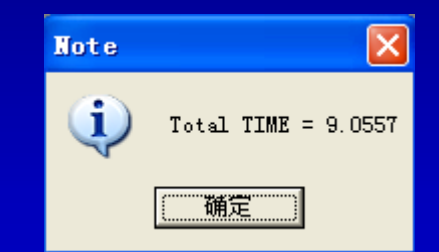

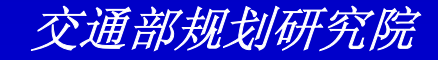
- 选择File-Open或单击工具条上的 □,然后打开 Tutorial文件夹中的地图文件Connect.MAP
- 确信Highway显示在工具条下拉列表中
- 选择File-Open或单击工具条上的 □,然后打开 Tutorial文件夹中的网络文件PROV\_HWY.NET
- 选择Newworks/Paths-Shortest Path或单击
   来显示Shortest Path工具框

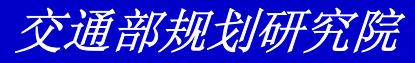

3

- 单击 I ,然后单击地图上标注Here和
   There的点
- 从Minimize下拉列表中选择[Travel Time]
- 单击III.TransCAD计算并显示最快的路径。
   单击OK继续。注意到路径穿过一个质心连通线

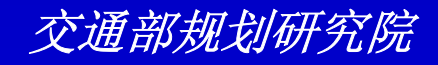

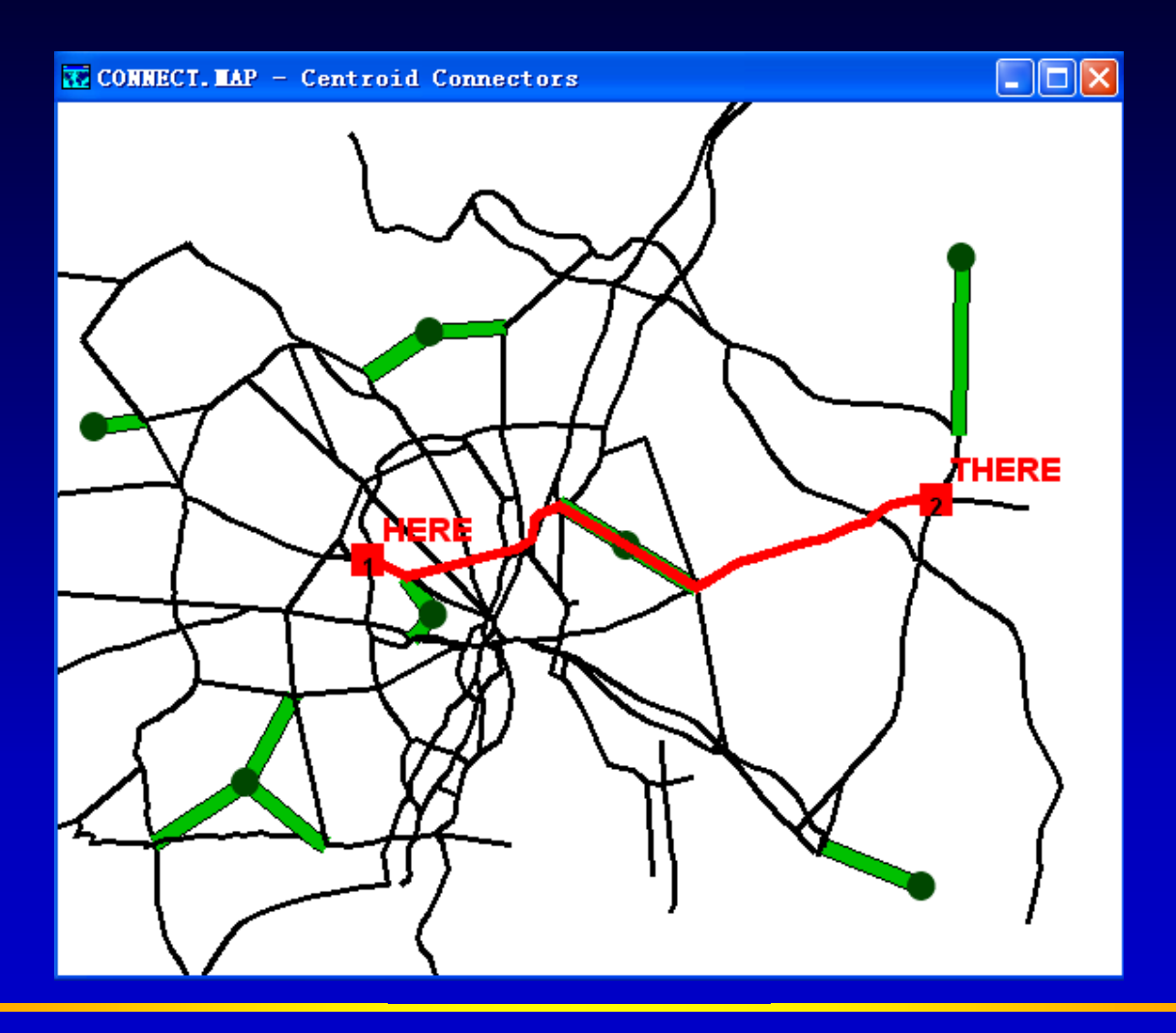

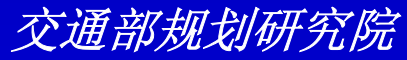

- 选择Newworks/Paths-Settings来显示 Network Settings对话框
- 在Options下选择Centroids

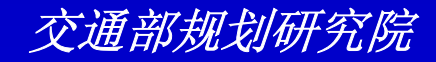

| Network Set                                                                                                    | tings                       |                                    | ×      |  |
|----------------------------------------------------------------------------------------------------|-----------------------------|------------------------------------|--------|--|
| File       C:\ransCAD\Tutorial\PROV_HWY.NET         Based on       PROV_HWY         Description       H:\TC_60SEC\PROV_HWY.NET |                             |                                    |        |  |
| Info Turn Penalties Other Settings<br>Network Fields<br>Link Fields Node Fields<br>LENGTH<br>[Travel Time]<br>[LINK TYPE]      |                             |                                    |        |  |
| General<br>Nodes<br>Links<br>Contains Turr                                                                                     | 156<br>464<br>n Information | Centroids 0<br>Disabled 0<br>Links | ]      |  |
| Options<br>Link type None<br>C Turn<br>Centroids<br>C Transfer                                                                 |                             |                                    |        |  |
|                                                                                                    | OK                          | Cancel                             | Update |  |

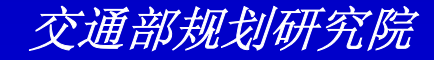

单击Other Setting tab钮,单击In
 Selection Set单选框,并从下拉列表中选择Centroid

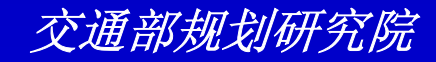

| Network Settings                                                                                                    |
|----------------------------------------------------------------------------------------------------|
| File       C:\ransCAD\Tutorial\PROV_HWY.NET         Based on       PROV_HWY         Description       H:\TC_60SEC\PROV_HWY.NET |
| Info     Turn Penalties     Other Settings       Centroids are     In Network (7 nodes)       In Selection Set     Eentroid    |
| Link Type Codes                                                                                                    |
| Transfer Penalties                                                                                                    |
|                                                                                                    |
|                                                                                                    |
| OK Cancel Update                                                                                                    |

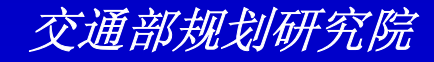

- 单击OK。TransCAD修改网络以使交通流 不能通过质心
- 再次单击■,TransCAD计算并显示最快路径
- 选择File-Close并单击No来关闭地图并不 保存任何改动

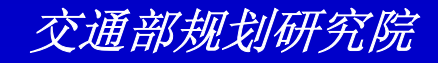

练习: 使用质心(Centroid)连通

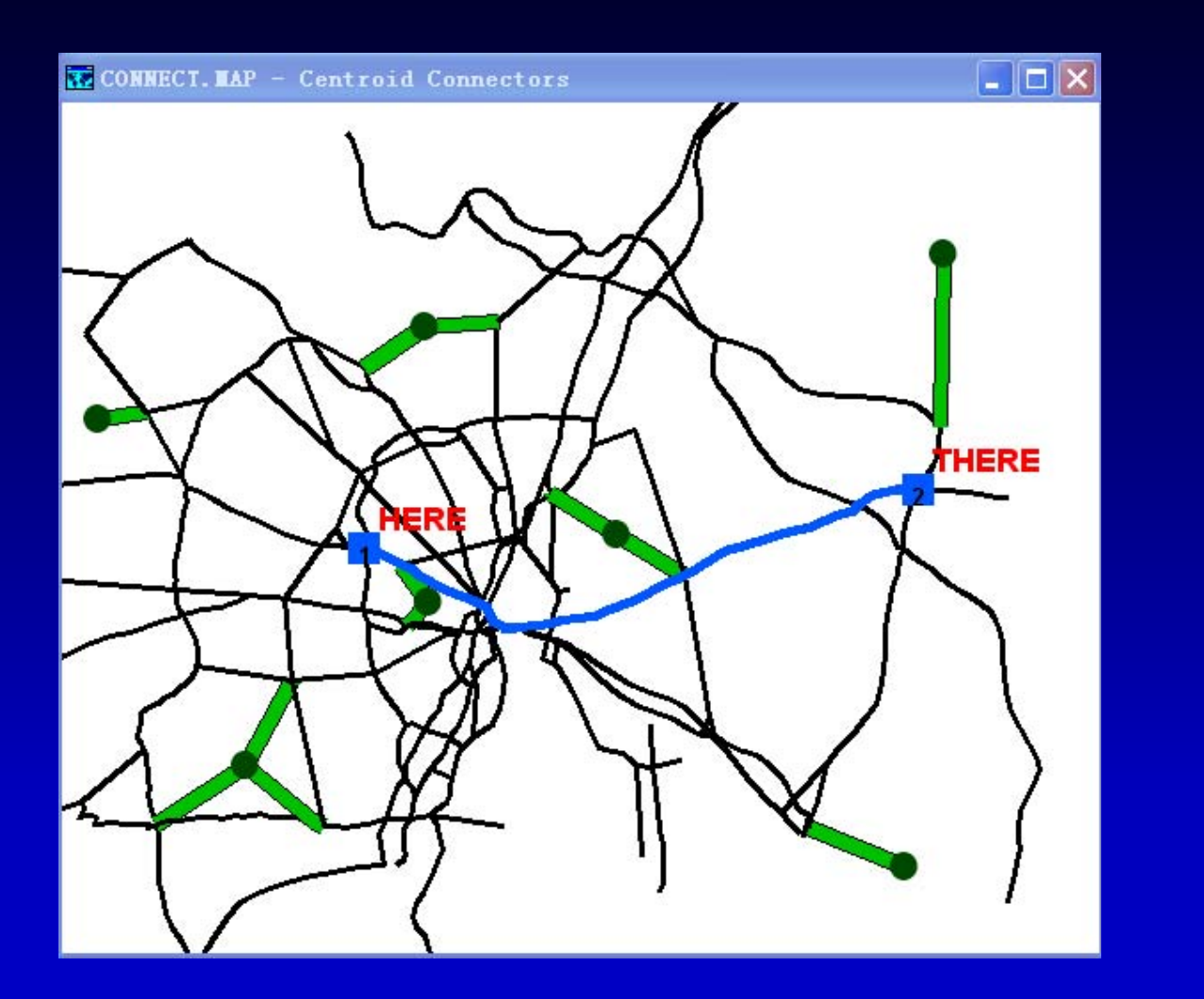

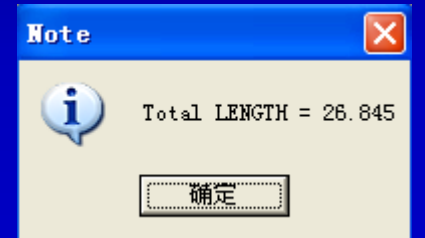

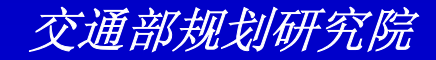

# 基本网络分析

TransCAD中为交通运输网络的应用提供广泛的、 多样的分析和图形显示工具。这些工具包括算法 解决两个普通的问题一推销员问题和网络分割问 题一这两个问题在公共和私人部门有着很广泛的 实际应用。工具也包括交出路口图示,这是交通 运输网络中的一个关键可视的工具。

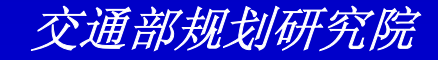

#### 练习: 推销员问题(TSP)

- 选择File-Open或单击工具条上的■,然 后在Tutorial文件夹中打开地图 TRAVEL\_S.map。
- 从工具条下拉列表中选择Highway层
- 选择Networks/Paths-Traveling Salesman Problem来显示Traveling Salesman Problem对话框

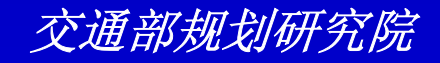

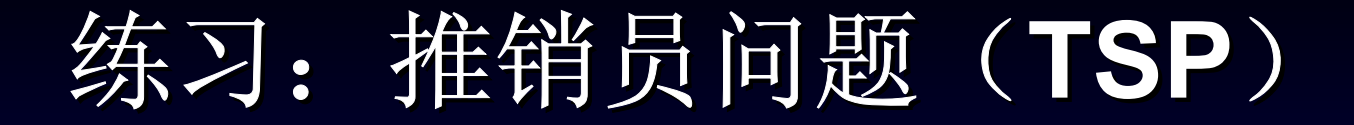

#### • 从Minimize下拉列表中选择[Travel Time]

| Traveling Salesman Problem                                                                                  | X                                |
|----------------------------------------------------------------------------------------------------|----------------------------------|
| Inputs<br>Line Layer Highway<br>Network File C:\Putorial\Nes_hwy.net<br>Stops STOPS<br>Minimize Travel Time | OK<br>Cancel<br>Network<br>Skims |
| Output Options<br>Show path on screen<br>Report [Travel Time]<br>Report skims<br>Display directions         |                                  |

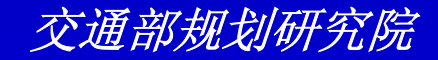

## 练习: 推销员问题(TSP)

- 单击OK。TransCAD寻找最短路径,基于 出行时间,从Home出发依次到达6个站然 后返回Home。
- 单击Ok来关闭信息窗口
- 选择File-Close并单击No来关闭地图并不 保存更改。

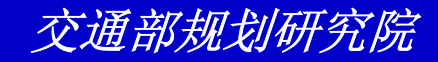

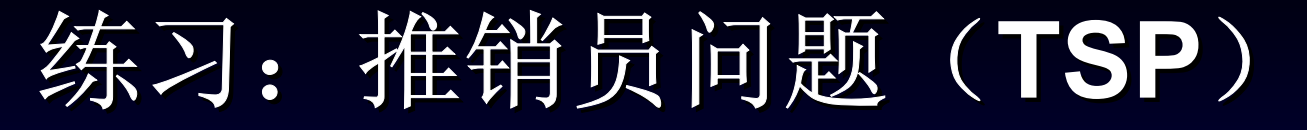

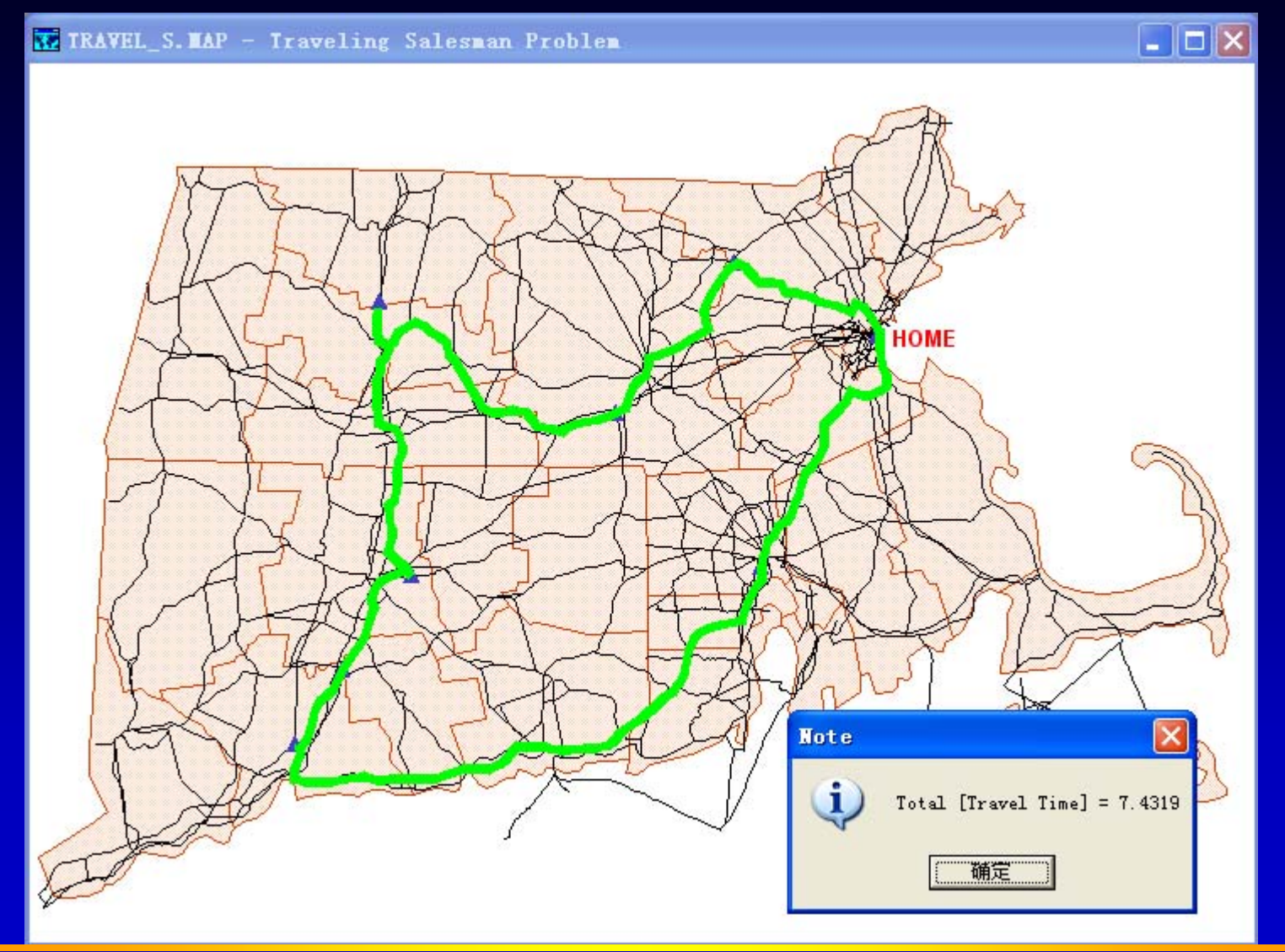

交通部规划研究院

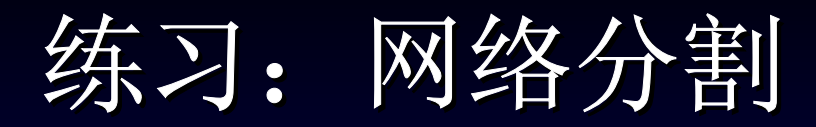

- 选择File-Open或单击工具条上的 
   然后 在Tutorial文件夹中打开地图 NET\_PART.map。
- 确信Street层显示在工具条的下拉列表中
- 选择Networks/Paths-Network
   Partitioning来显示Network Partitioning
   对话框。

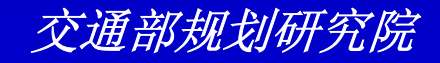

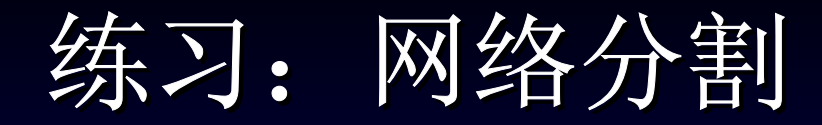

| Network Parti      | tioning               |          |
|--------------------|-----------------------|----------|
| Link and Network   |                       | пк       |
| Line Layer         | Streets               | Cancel   |
| Network            | C:\Prial\Net_part.net | Network  |
| Settings           |                       |          |
| Service Locations  | Ambulance             | Settings |
| Based on           | LENGTH                |          |
| Max. Service Value |                       |          |
| Output Options     | 🛇 Node Table 🔿 Both   |          |

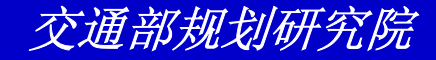

练习: 网络分割

- 单击OK来显示Store Link Table In对话框
- 输入"myemzone"作为文件名,并单击
   Save。TransCAD将街道分割为三个部分
   ,每一个分区针对每一救护车。
- 选择File-Close All并单击No来关闭地图 并不保存更改。

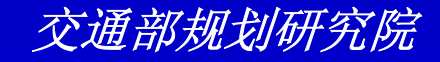

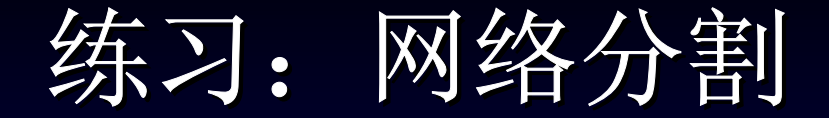

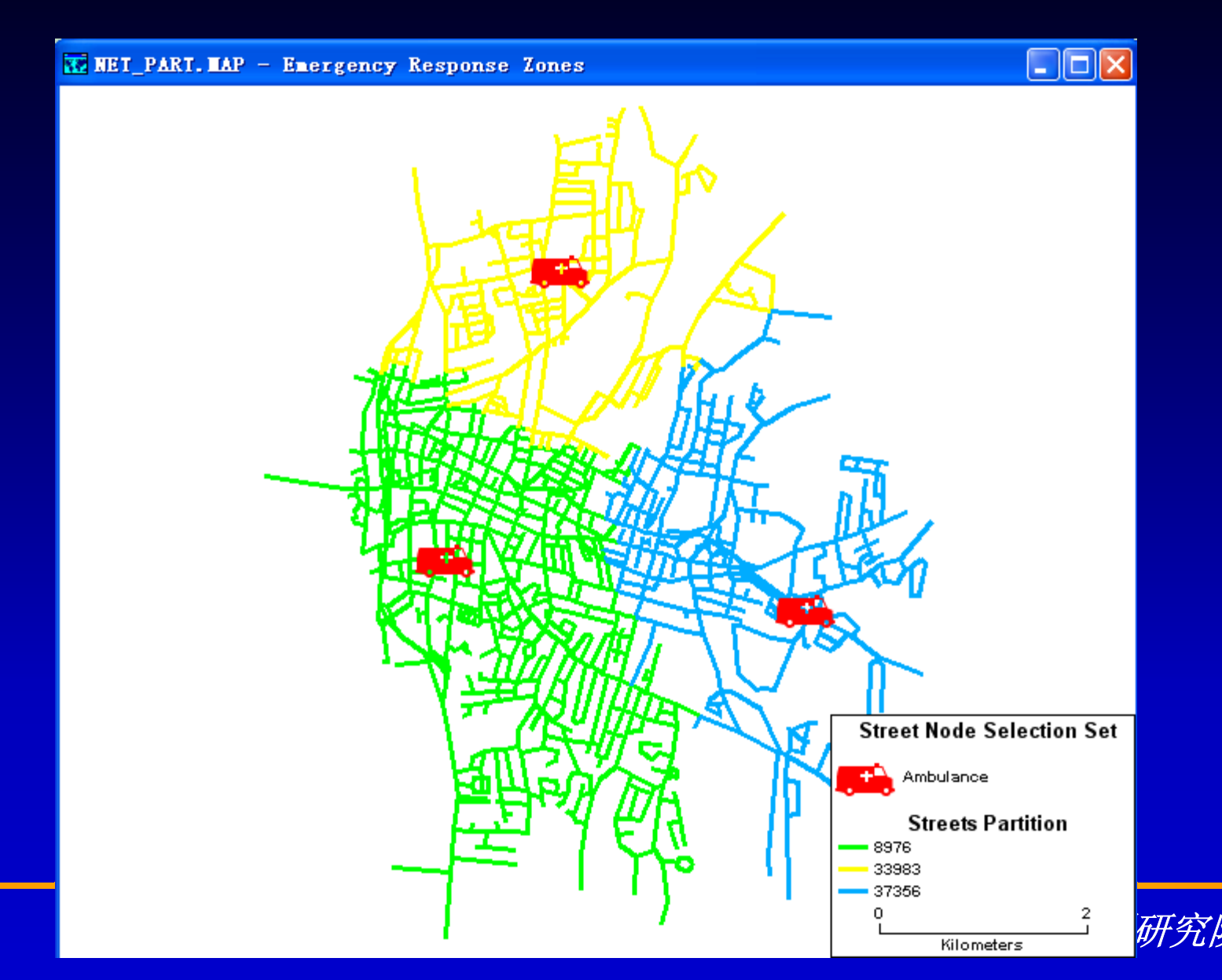

练习:网络影响带

- 选择File-Open或单击工具条上的 然后 在Tutorial文件夹中打开地图 NET\_Part.map。
- 确信Street层显示在工具条的下拉列表中
- 选择Networks/Paths-Network Bands来 显示Network Bands对话框。

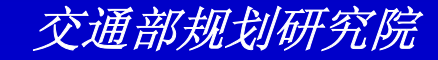

练习: 网络影响带

| Network Partitioning                                               |                         |
|--------------------------------------------------------------------|-------------------------|
| Link and Network Line Layer Streets Network C:\Prial\Net_part.net  | OK<br>Cancel<br>Network |
| Settings<br>Service Locations Ambulance<br>Based on LENGTH         | Settings                |
| Max. Service Value Output Options C Link Table C Node Table C Both |                         |

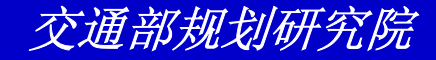

练习: 网络影响带

- 单击OK来显示Save Bands As对话框
- 输入"mynetband"作为文件名,并单击
   Save。TransCAD创建网络影响带并显示
   为一新带有颜色的主题地图层。
- 选择File-Close All并单击No来关闭地图 并不保存更改。

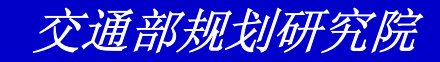

东刁: 网络影响带

#### T NET\_PART. MAP - Emergency Response Zones

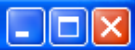

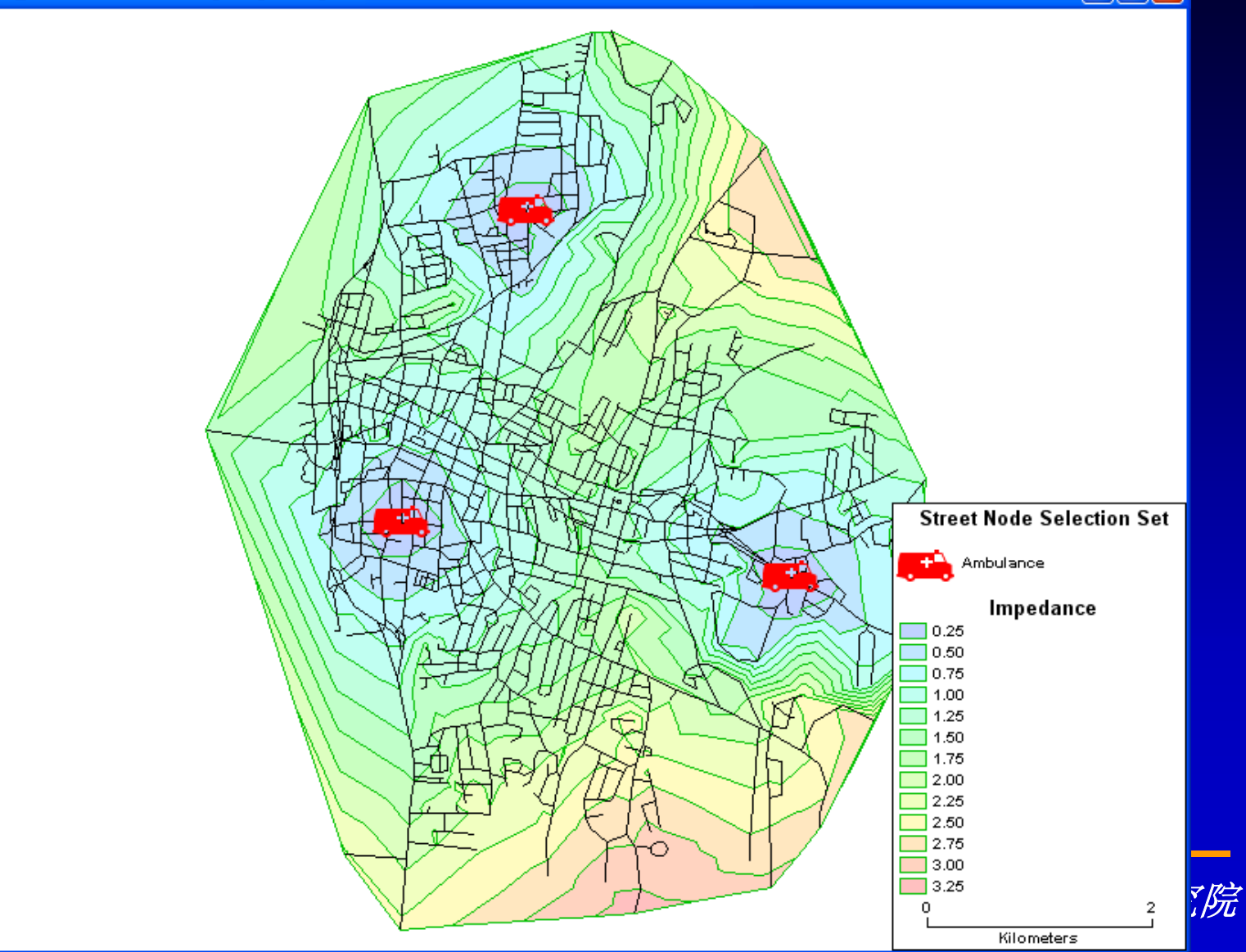

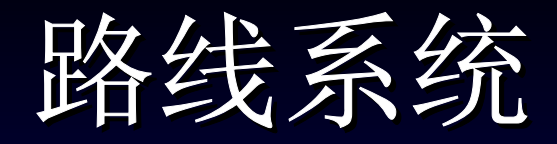

很多类型的运输数据牵涉到路线和路线系统。一条 路线指一系列至少有一个共同属性的线段,例如路 线编号,一定的服务频率等。

道路管理部门为交通设施分配路线名称。公共运输 部门在轨道网络上安排轻轨路线,在道路网络安排 公共汽车路线。在很多方面,数据同路线发生联系,沿每一路线存在很多中间站或参考点。

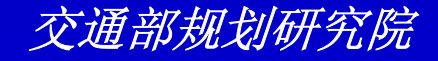

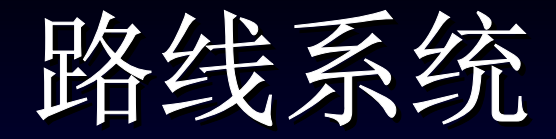

- 路线系统:
  - 没有站点, 如公路
  - 路线站点,如含有运送点的卡车路线
  - 物理站点和路线站点,例如公共汽车或轨道系 统有车站,时间点等

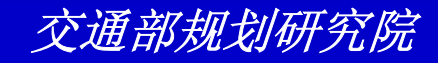

练习: 创建一路线系统

- ・选择File-Open或单击工具条上的 然后在 Tutorial文件夹中打开地图ROUTE.map。
- 确信Street层显示在工具条的下拉列表中
- 选择File-New或单击工具条上的 来显示New File对话框
- 选择Route System并单击OK来显示New Route System对话框
- 单击OK来显示Save As对话框。输入
   "myroutes"作为文件名并单击Save。
   TransCAD创建一名为"Route System"的路线
   系统并将其添加到地图中

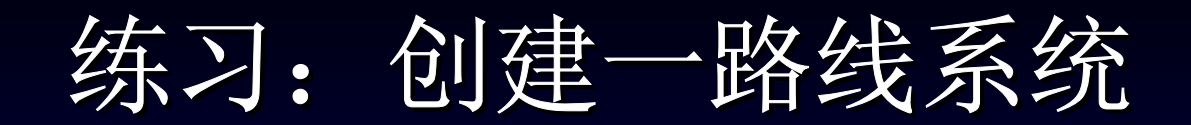

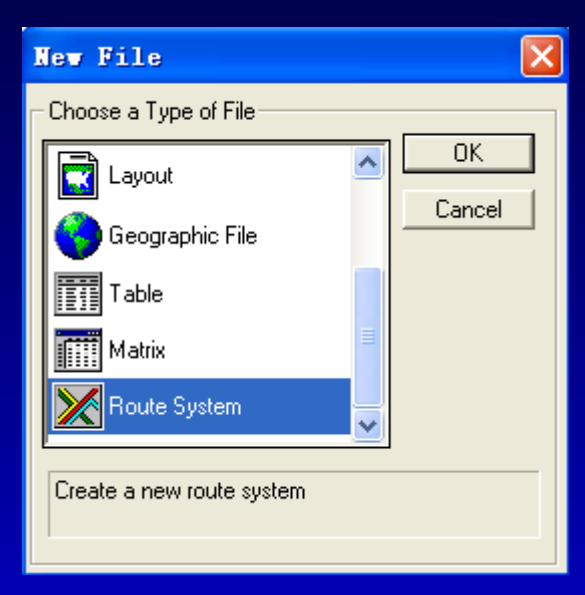

| New Route System                                                                                                    |                                 |
|----------------------------------------------------------------------------------------------------|---------------------------------|
| Layer Name Route System                                                                                                    | OK                              |
| Based on Streets                                                                                                    | Cancel                          |
| Options           Linear referencing         Units           Assign routes to sides individually           Route Stops           Layer name           Physical Stops           Layer name           Physical Stops | Route Table<br>Route Stop Table |
| <ul> <li>Default Display Settings</li> <li>Show routes to right of centerline</li> <li>Show routes to left of centerline</li> </ul>                                                                                |                                 |

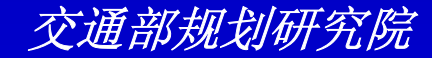

#### 练习: 创建一路线系统

 如果Route System没有出现在菜单上,选择Procedures-Route Systems,然后选择 Route Systems-Editing Toolbox来显示 Route System工具栏

Route Method: Shortest Path (LENGTH) Stop Type: Route

 ● 单击 ▲, 然后单击Route1-Start并双击 Route1-End。TransCAD显示New Route Name对话框

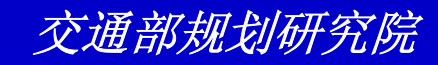

练习:创建一路线系统

- 在文本框中输入"1"并单击OK。TransCAD 显示你所击的两点间的最短路径
- 単击 ■。TransCAD将这条路线加到Route
   System层并命名为Route1
- 重复上述两步骤分别添加Route2和Route3
- 选择File-Close并单击No来关闭地图并不保 存更改。

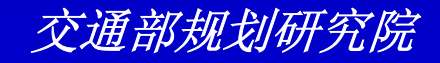

练习: 创建一路线系统

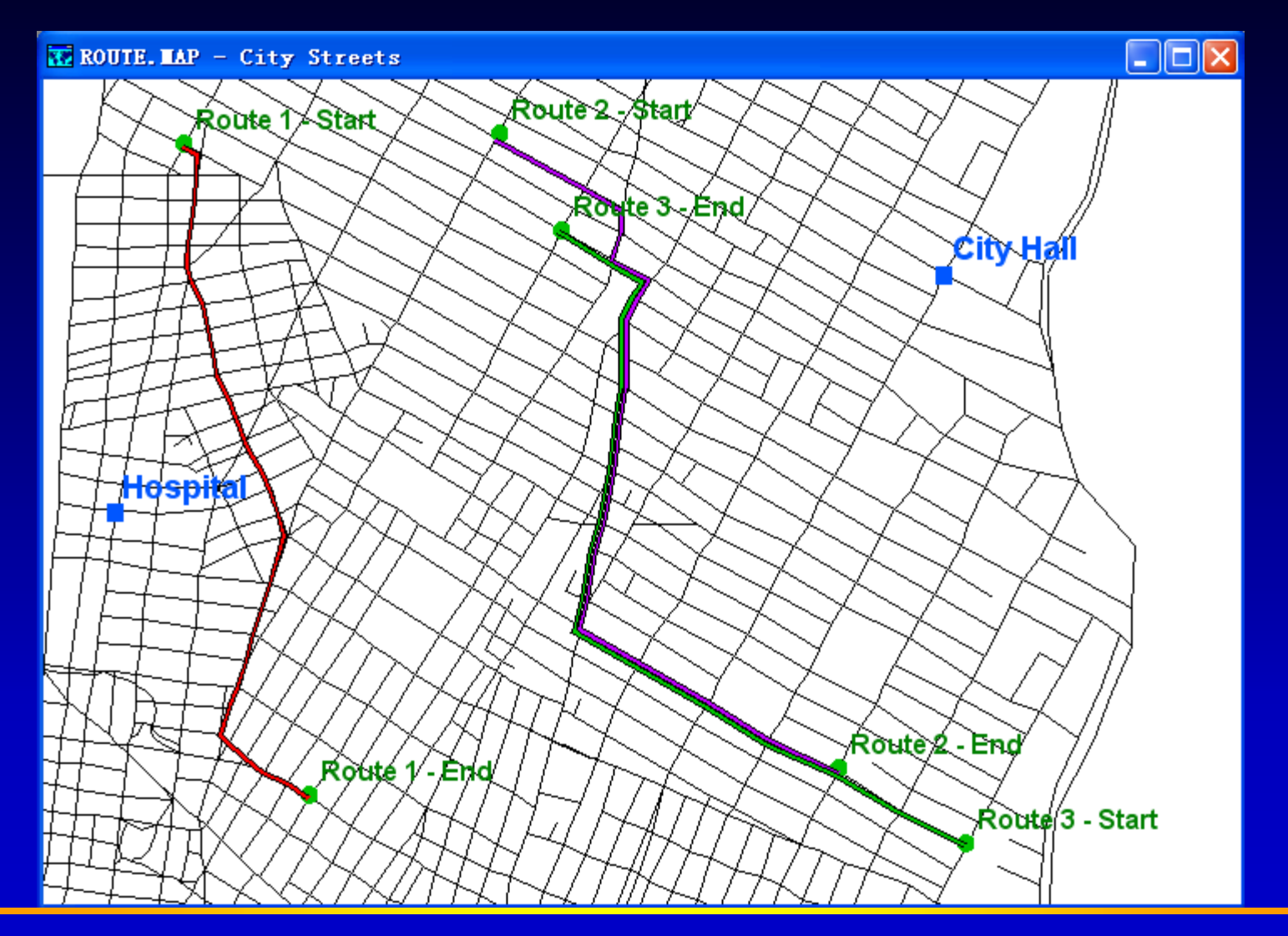

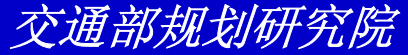

#### 练习:为路线标记站点

- ・选择File-Open或单击工具条上的₽ 然后在 Tutorial文件夹中打开地图MAN\_BUS.map。
- 人工具条的下拉列表中选择Manhattan Bus Routes
- 如果Route System没有出现在菜单上,选择 Procedures-Route Systems,然后选择Route Systems-Editing Toolbox来显示Route System 工具栏

单击Route System工具栏中的 并单击红色的路
 线。路线将变成灰色,并且公共汽车站点将变成红
 色符号。

#### 练习:为路线标记站点

- 单击■,然后单击Library Stop。TransCAD从 Route1删除Library Stop
- 单击<sup>2</sup>,然后沿路线在没有站点的地方单击
- 单击Confirm对话框中的Yes,在Edit Physical Stop Characteristics对话框中为站点输入一名称, 然后单击OK。TransCAD在你单击的地方添加一站 点
- 单击 保存这些更改
- 选择File-Close并单击No来关闭地图并不保存更改。

练习: 为路线标记站点

#### TAN\_BUS. MAP - Streets

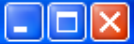

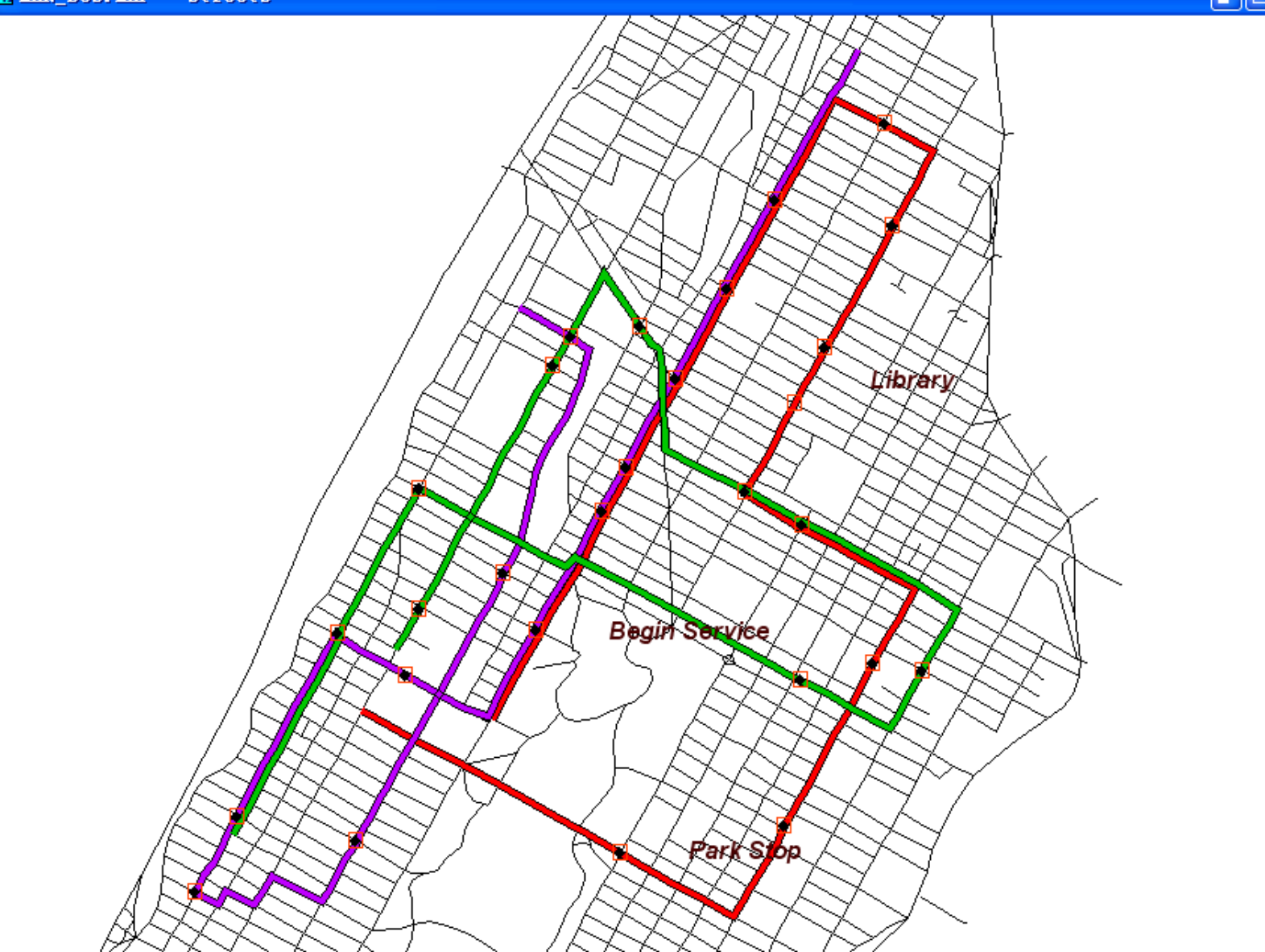

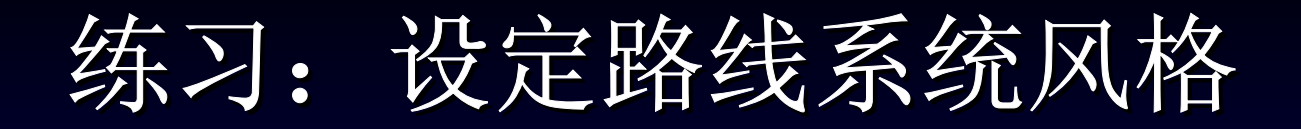

- 选择File-Open或单击工具条上的 然后在 Tutorial文件夹中打开地图SHIPPING.map。
- 从工具条的下拉列表中选择Route System
- 单击工具条中的◎来显示Style对话框。
- 从Width下拉列表中选择3.5。从Offset下拉列 表中选择Around Centerline

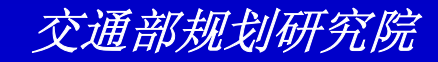

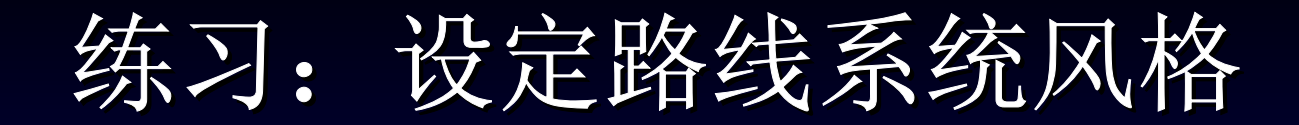

| Style (Layer: Route System) 🛛 🗙                       |  |  |
|-------------------------------------------------------|--|--|
| Line Settings                                         |  |  |
| Style 📃 🔪                                             |  |  |
| <u>₩</u> idth 3.5 <b>▼</b>                            |  |  |
| Color Rainbow                                         |  |  |
| Arrowheads<br>• None  • Direction of Flow  • Topology |  |  |
| Route Settings                                        |  |  |
| Offsets Around Centerline                             |  |  |
| Tracking No Tracking                                  |  |  |
| Show Mileposts on Routes                              |  |  |
| OK Cancel Apply Reset                                 |  |  |

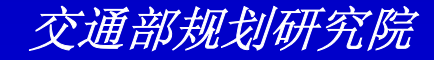

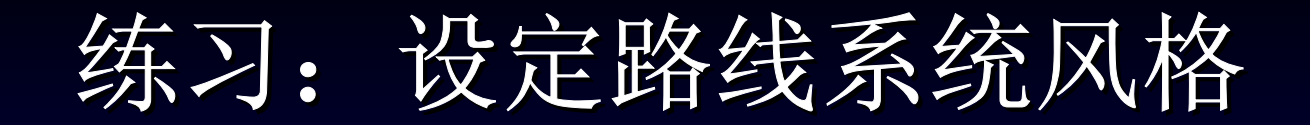

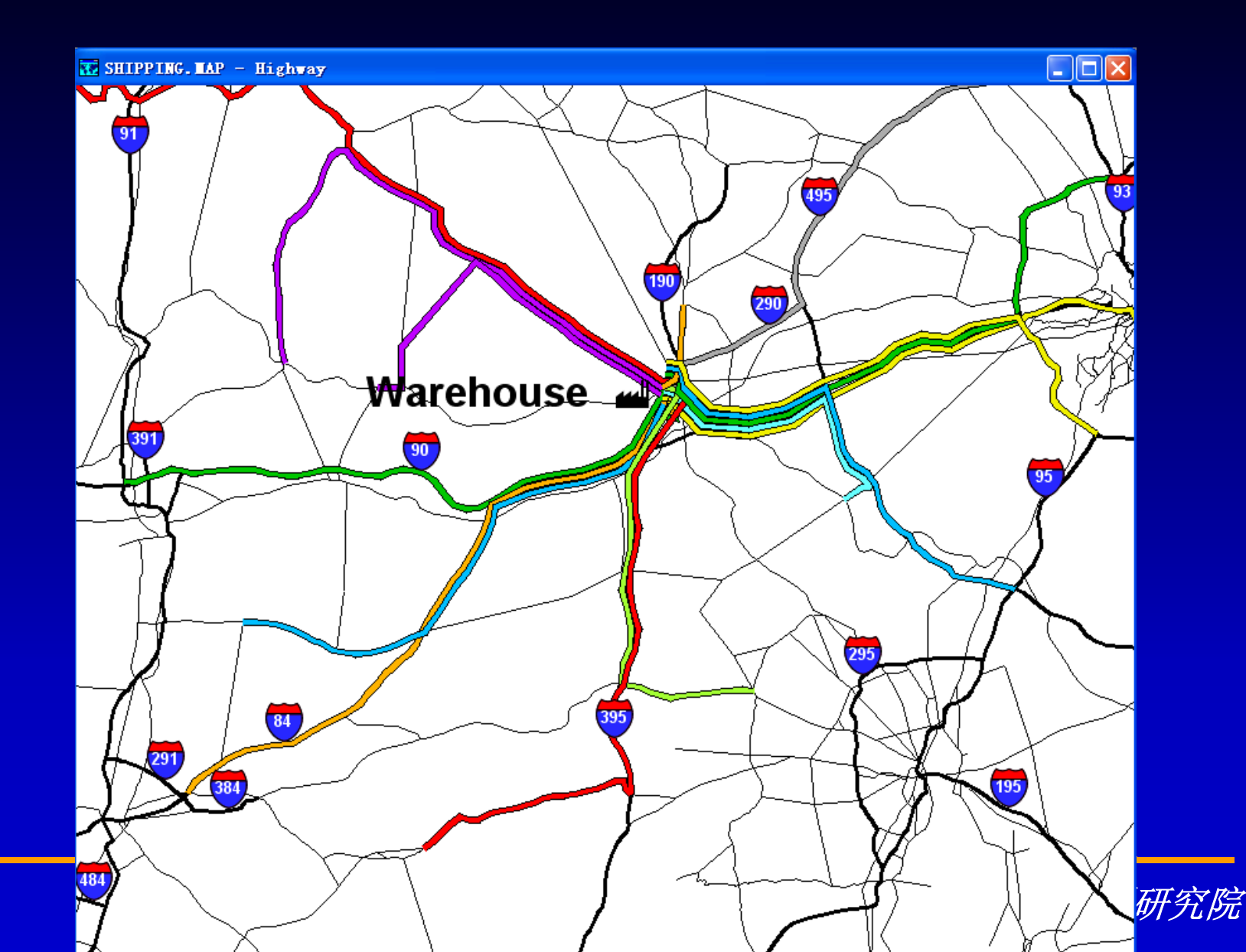

#### 练习: 设定路线系统风格

- 再次单击工具条中的 ◎ 来显示 Style 对话框。
- 从Tracking下拉列表中选择Territory
- 单击OK。TransCAD重新绘制地图
- 选择File-Close并单击No来关闭地图并不保存 更改。
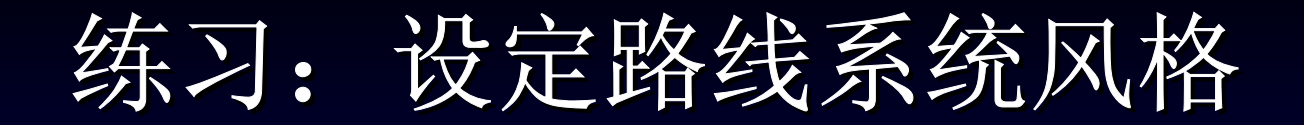

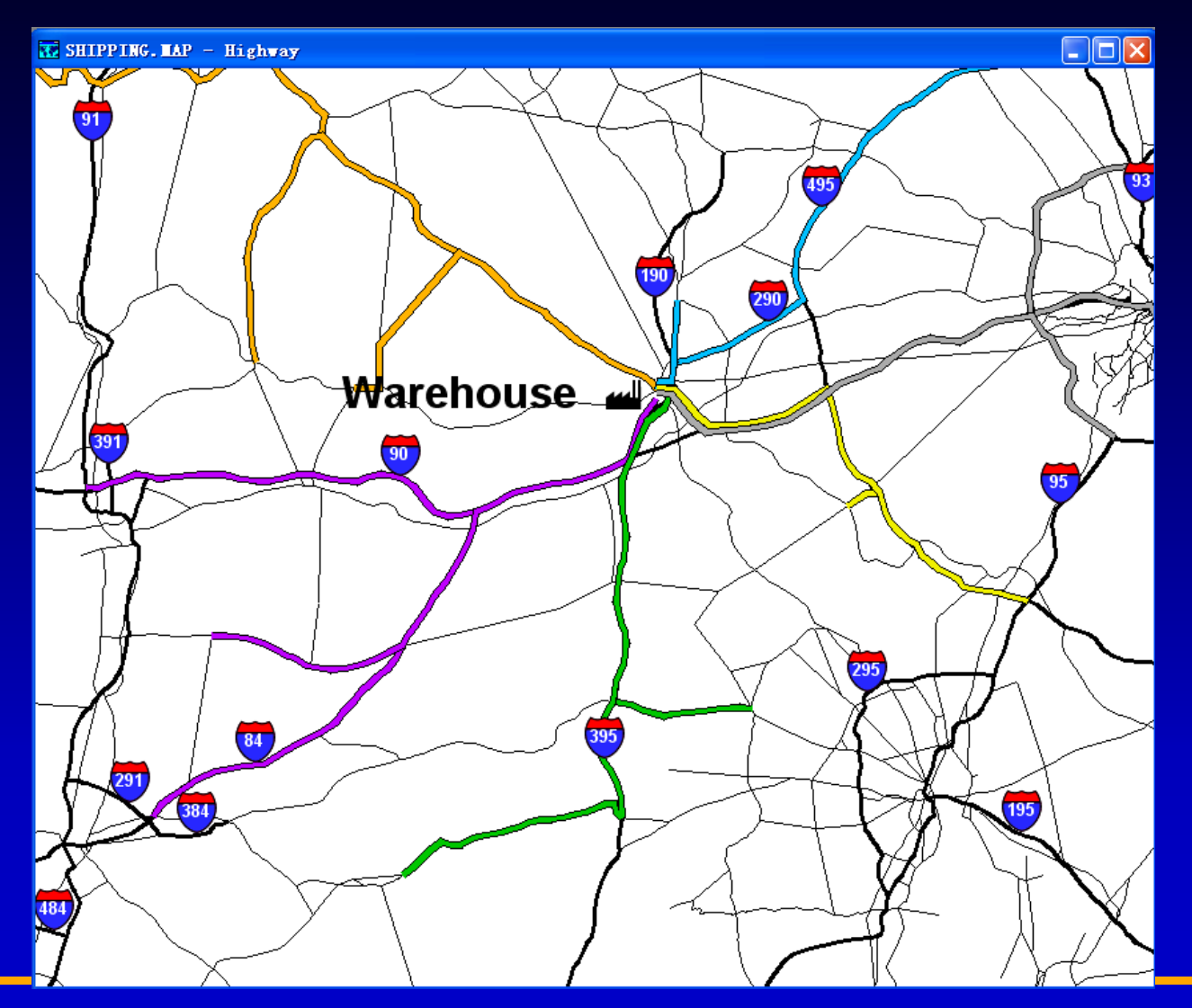

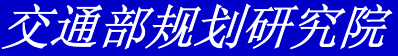

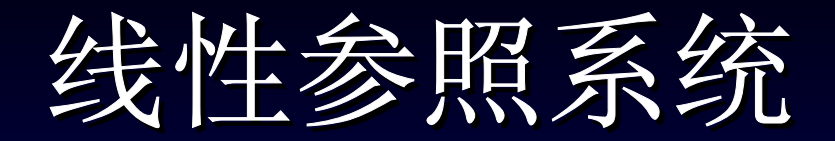

TransCAD提供一套完整的工具用于线性参照系统数据处理。 这些工具支持图形化显示表中数据,查询及空间分析。这些为 线性参照系统开发的命令包含在Route Systems菜单中。

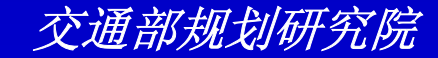

#### 在TransCAD中使用线性参照数据

- 为Route System(路线系统)校准里程 标志
- 打开或创建按照路线里程形式存有位置信息的表
- 将表附加到路线系统。这将表转换成
   Milepost(里程标志)层,每一个记录在地
   图上显示为一要素

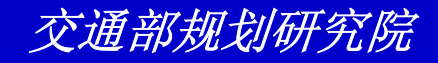

# 使用校准点的原因

- 在地理文件中的连接的长度可能并不完全 是路线的实际长度。
- 你所想使用的里程标准不是基于沿路线的 实际经过的距离

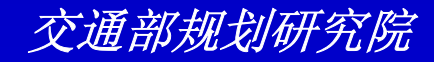

- 选择File-Open或单击工具条上的 ,然后在 Tutorial文件夹中打开地图Milepost.map。
   TransCAD显示纽约的轨道地图。一路线系统已 经附加到地图上
- 从工具条中选择Hudson River Line路线系统层
- 单击工具条上的<sup>®</sup> 来显示Style对话框
- 在Show Mileposts on Routes框中打勾并单击 OK。TransCAD重新绘制地图,沿每一条路线 将显示里程标志

| Style (Layer: Hudson River L 🗙                        |  |
|-------------------------------------------------------|--|
| Line Settings                                         |  |
| Style 🗨                                               |  |
| <u>W</u> idth 2.5 ▼                                   |  |
| <u>C</u> olor Rainbow                                 |  |
| Arrowheads<br>• None  • Direction of Flow  • Topology |  |
| Route Settings                                        |  |
| Offsets On Centerline                                 |  |
| Tracking                                              |  |
| Show Mileposts on Routes                              |  |
| OK Cancel Apply Reset                                 |  |

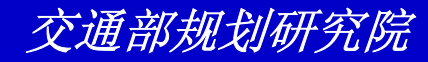

 选择Route Systems-Route Query Toolbox来显示Route System Query工具

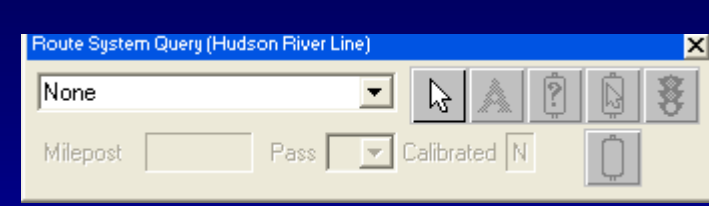

栏

- 从下拉列表中选择Freight。TransCAD加亮
   Freight路线
- 单击Route System Query工具栏中的■。
   沿Freight路线单击任一点来了解它的里程

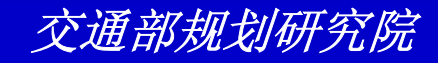

- 单击Route System Query工具栏中的 来 编辑里程标注数值
- 单击路线上被标记为"Set New Milepost"的
- • 在Milepost编辑框中输入100并单击
   •
- 选择Window-Refresh。TransCAD重新绘制地图。
- 单击 然后再单击 3

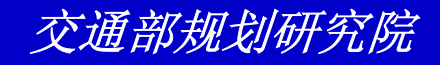

- 选择Window-Refresh。TransCAD重新绘制地图并计算校准点的数值
- 选择File-Close。并单击No来关闭地图不对 改动保存

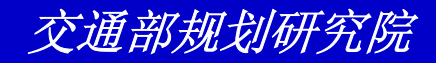

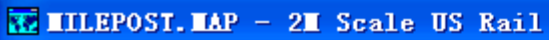

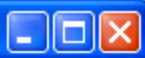

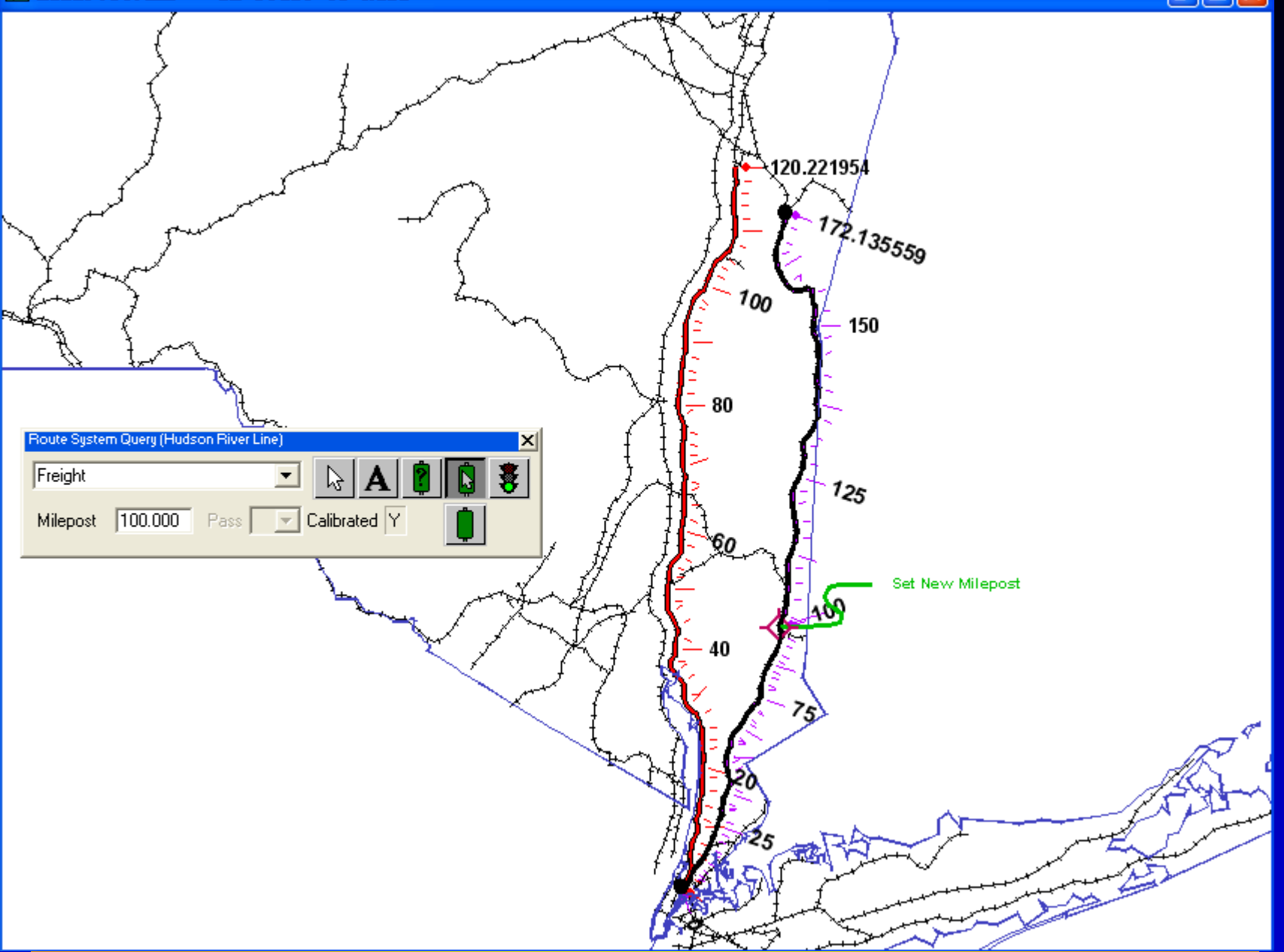

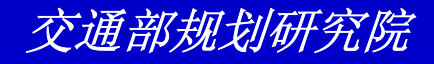

#### 练习: 使用条形图表

- 选择File-Open或单击工具条上的 □,然
   后在Tutorial文件夹中打开地图LRS.map
- 从工具条下拉列表中选择Route System
   层

0

 选择Route Systems-Linear
 Referencing-Strip Chart来显示Strip Chart对话框

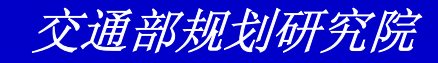

| Strip (     | Chart 🛛 🔀                                                                                                    |
|-------------|----------------------------------------------------------------------------------------------------|
| _ Settings- |                                                                                                    |
| Route       | - 84                                                                                                    |
| Fields      | [HIGHWAY LRS].LRS_ID<br>[HIGHWAY LRS].ROUTE<br>[HIGHWAY LRS].FROM<br>[HIGHWAY LRS].TO<br>[HIGHWAY LRS].PAVEMENT<br>[HIGHWAY LRS].FLOW<br>[HIGHWAY LRS].LANES<br>[HIGHWAY LRS].SPEED |
| - Milepost  | Range                                                                                                    |
|             | Entire Route                                                                                                    |
|             | C From to                                                                                                    |
| -           | OK Cancel                                                                                                    |

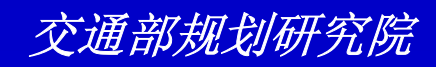

#### 练习: 使用条形图表

- 从Route下拉列表中选择I-90。按住Ctrl键 并单击Fields滚动列表中的[HIGHWAY LRS].FLOW和[HIGHWAY LRS].LANES
- 单击OK。TransCAD新开一含有条形图表的窗口显示沿I-90的交通流量和车道数。

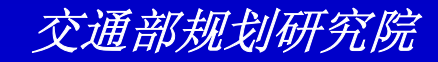

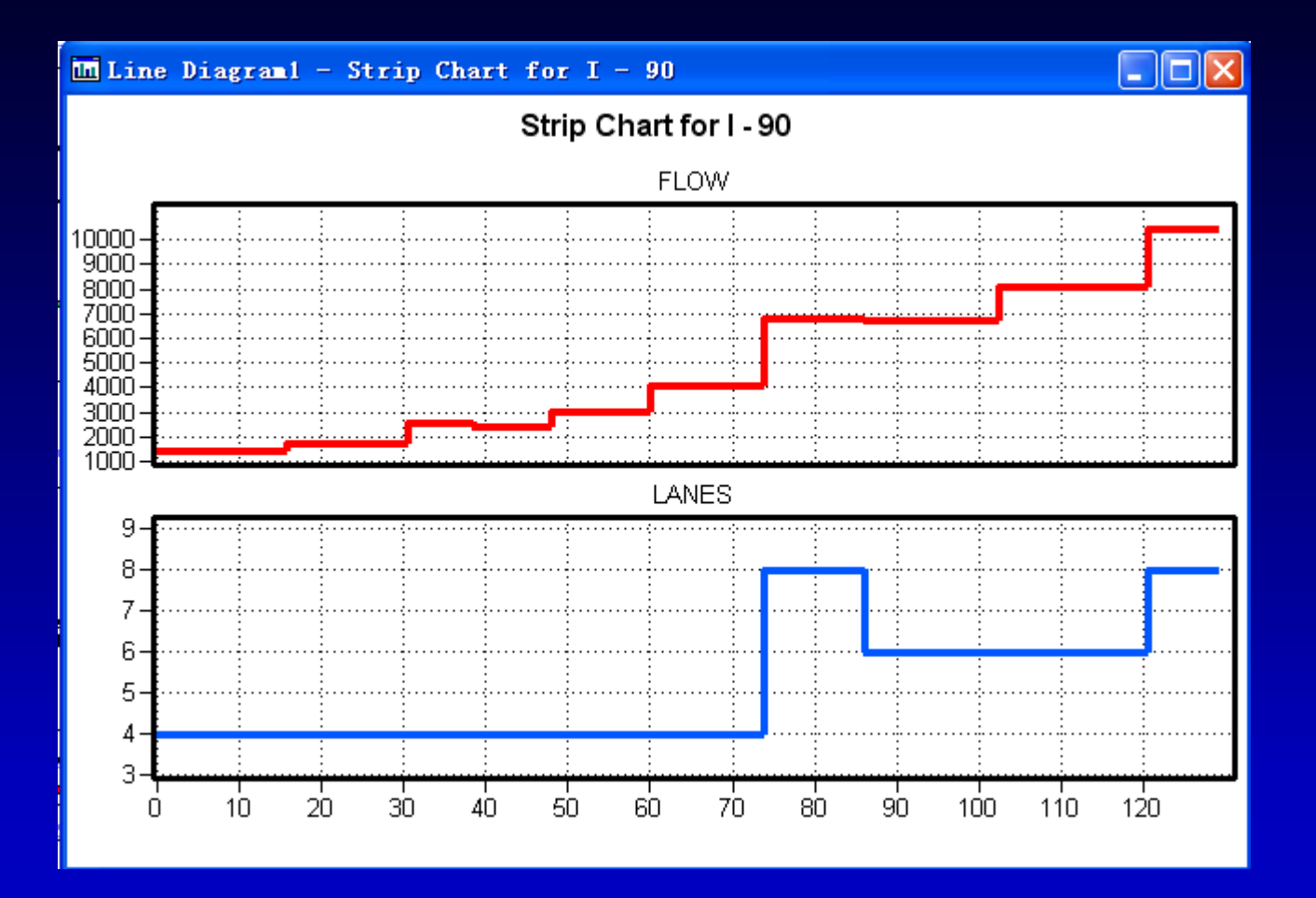

交通部规划研究院

#### 练习: 使用条形图表

- 双击条形图表。TransCAD重新显示Strip Chart对话框
- 按住Ctrl键并单击Fields滚动列表中的 [HIGHWAY LRS].SPEED和[HIGHWAY LRS].PAVEMENT将他们加入你的选择中
- 单击OK。TransCAD重新显示条形图表 ,并且增加了路面质量和公路车速
- 选择File-Close All并单击No to All来关闭地图和条形图表,不保存任何改动

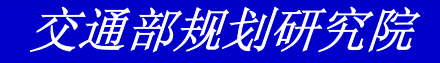

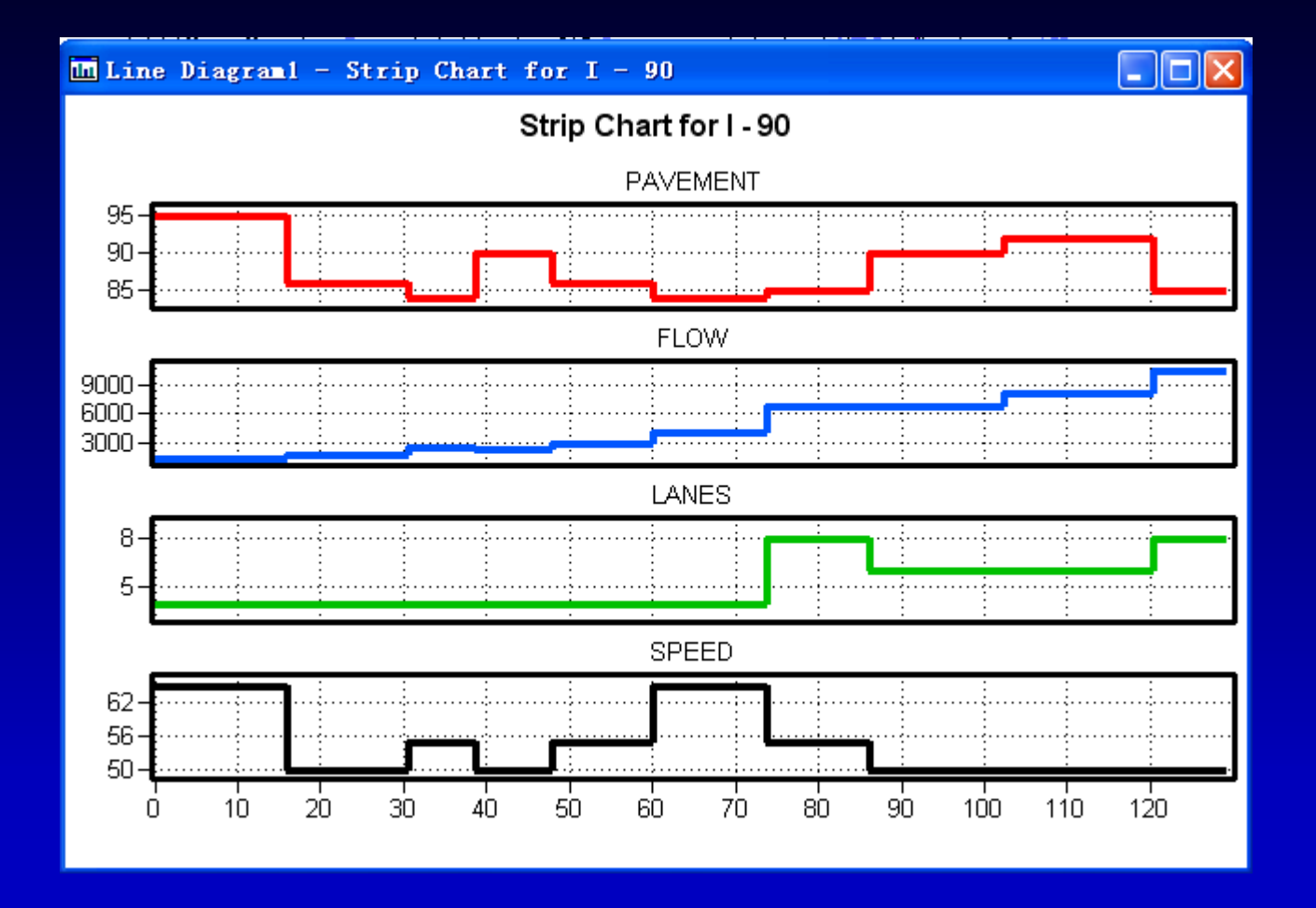

交通部规划研究院